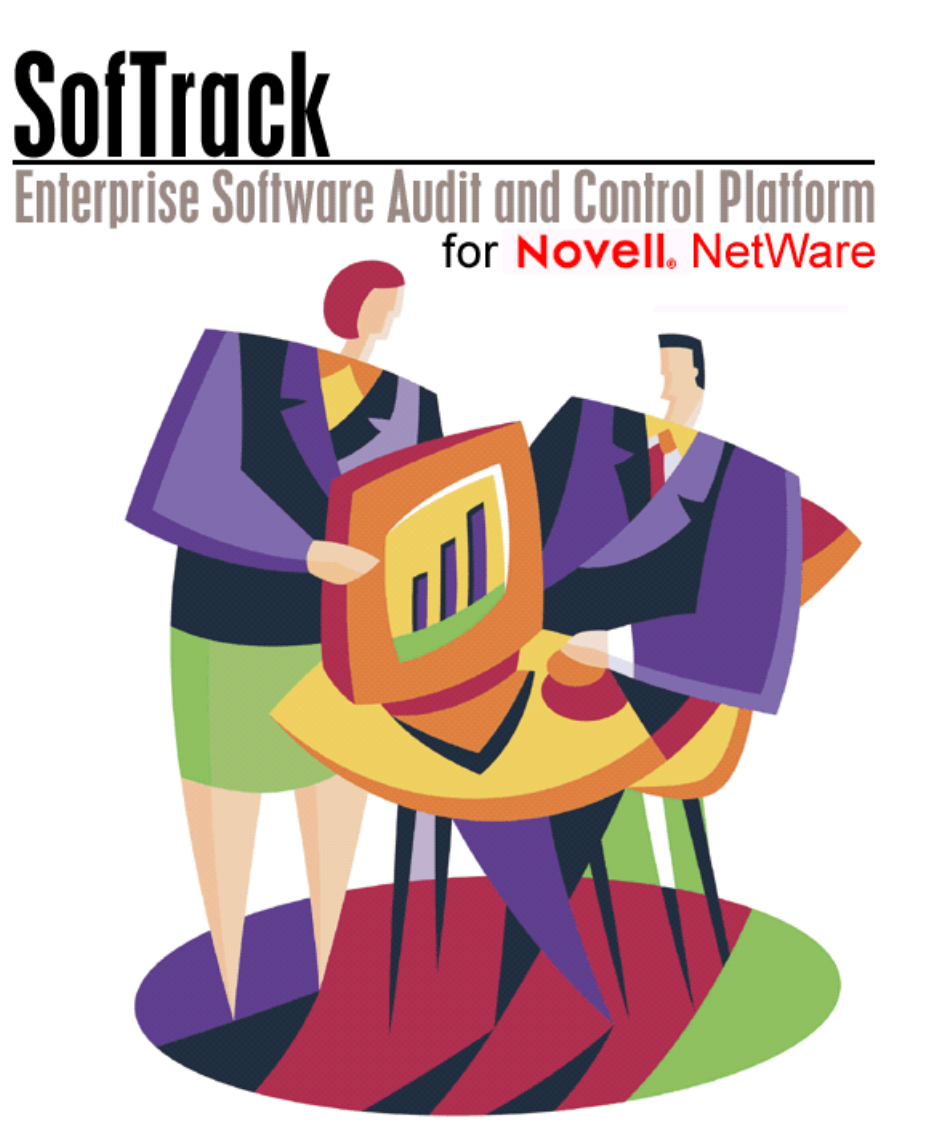

# Administrator's Guide

#### Copyrights

This manual contains proprietary information that is protected by copyright. The information in this manual is subject to change without notice. No part of this manual may be reproduced or transmitted in any form or by any means, electronic or mechanical, including photocopying and recording, for any purpose other than the licensee's personal use without prior written permission of Integrity Software, Inc. The software described in this manual is furnished under a license granted by Integrity Software to the licensee. This software may be used or copied only in accordance with the terms of the license agreement.

© 2007 Integrity Software. All rights reserved.

#### Trademarks

Novell®, NetWare®, NDS®, ConsoleOne®, and ZENworks® are registered trademarks and NCP<sup>™</sup>, NetWare Core Protocol<sup>™</sup>, Client32<sup>™</sup>, eDirectory<sup>™</sup>, and NLM<sup>™</sup> are trademarks of Novell, Inc. Microsoft®, Windows®, Windows NT®, and MS-DOS® are registered trademarks of Microsoft Corporation in the United States and/or other countries. Adobe®, Acrobat®, and PostScript® are registered trademarks of Adobe Systems Incorporated. Intel® is a registered trademark of Intel Corporation. WinZip® is a registered trademark of WinZip Computing Inc. Citrix®, Citrix MetaFrame®, and Citrix WinFrame® are registered trademarks of Citrix Systems, Inc. WordPerfect® is a registered trademark of Corel Corporation. AutoCAD® is a registered trademark of Autodesk, Inc. Lexis/Nexis<sup>™</sup> is a trademark of Reed Elsevier Inc. Other marks cited in this document are the property of their respective owners.

#### **Documentation Conventions**

Special information in this manual is presented using the following conventions:

- Bold text indicates commands, command-line options, and interface controls, such as the names of icons, menus, menu items, buttons, check boxes, and tabs.
- · Italic text indicates variables that you must replace with a value. It also indicates emphasized terms and book titles.
- Monospace font indicates text that you enter, filenames, and code examples.

| NOTE:      | Provides information that emphasizes or supplements important points in the main text.          |
|------------|-------------------------------------------------------------------------------------------------|
| IMPORTANT: | Provides information essential to the completion of a task. Do not disregard an important note. |
| TIP:       | Offers information that helps you apply techniques and procedures to meet your specific needs.  |
| CAUTION:   | Advises that failure to take or avoid a specified action could result in loss of data.          |
| WARNING:   | Advises that failure to take or avoid a specific action will result in loss of data.            |

Use Adobe Acrobat Reader 4.0 or higher for best viewing and print to a PostScript printer for best printing results. You can download the latest copy of Acrobat Reader at the following site: <a href="https://www.adobe.com/prodindex/acrobat/readstep.html">www.adobe.com/prodindex/acrobat/readstep.html</a>

#### **Contact Us**

Integrity Software is committed to the ongoing support of its products. For information and the latest downloads of the SofTrack product, see our website at <a href="http://www.softwaremetering.com/\_support.htm">http://www.softwaremetering.com/\_support.htm</a>. For information, help, and to report problems associated with this product, or if you need features or functionality that are not currently offered by Integrity Software, contact our customer support team at <a href="https://www.softwaremetering.com">support@softwaremetering.com</a>. To purchase additional licenses, contact our sales team at <a href="sales@softwaremetering.com">support@softwaremetering.com</a>. SofTrack Telephone support staff is available 7:30 Central USA Time (GMT-6) to 18:30 Central USA Time (GMT-6). SofTrack Support is available by dialing (512) 372-8991 extension 611.

Integrity Software, Inc. P.O. Box 163902 Austin, TX 78716 Pubrev 071107

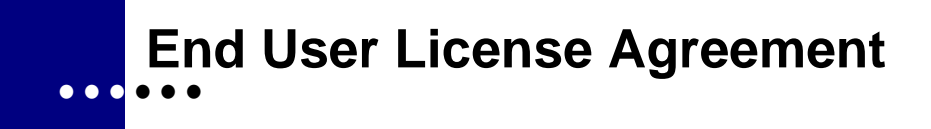

# INTEGRITY SOFTWARE LICENSE AGREEMENT FOR SOFTRACK SOFTWARE

THIS SOFTWARE IS LICENSED, NOT SOLD, AND AVAILABLE FOR USE ONLY UNDER THE TERMS OF THIS LICENSE AGREEMENT. PLEASE READ THIS LEGAL AGREEMENT CAREFULLY. INTEGRITY SOFTWARE WILL ONLY LICENSE THE SOFTWARE PROVIDED WITH THIS AGREEMENT TO YOU IF YOU FIRST ACCEPT THE TERMS OF THIS AGREEMENT. REGARDLESS OF HOW YOU ACQUIRE THE SOFTWARE (ELECTRONICALLY, PRELOADED, ON MEDIA OR OTHERWISE), USE OF THE SOFTWARE CONSTITUTES YOUR ACCEPTANCE OF THESE TERMS.

Integrity Software, Inc. ("Integrity") grants you a nonexclusive, nontransferable license under the terms stated below to the Software in the country in which you acquire it.

1 License Grant. This license agreement is your proof of license to use the Software and must be retained by you. Integrity Software, Inc. ("Integrity") grants to you (either as an individual or entity) a personal, non-transferable, and non-exclusive object code only license to use the copy of the object code version of the Integrity software accompanying this license (the "Software") by (i) installing the Software on one server, (ii) running the install program to create the number of remote user copies and associated user IDs for which you have a paid-up license, (iii) loading such remote user copies and user IDs on remote personal computers, and (iv) making backup or archival copies. You agree you will not copy the Software except as permitted under the terms of this license. You agree that you will not copy the written materials accompanying the Software. This agreement is effective for the duration of Integrity's copyright in the Software unless earlier terminated by Integrity for breach of

this license by you. You may not rent or lease the Software, but you may assign your rights under this agreement on a permanent basis to another person or entity who agrees in writing prior to the assignment to be bound by this agreement and to re-register the Software in their name and provided that you transfer all copies of the Software and related documentation to the other person or destroy any copies not transferred. Except as set forth above, you may not assign your rights under this agreement.

- 2 **Copyright**. The Software is owned by Integrity and/or its suppliers and title remains in Integrity and/or its suppliers. You agree that any copies of the Software will contain the same proprietary notices which appear on and in the Software.
- **3 Reverse Engineering**. You agree that you will not attempt, and if you are a corporation, you will use your best efforts to prevent your employees and contractors from attempting, to reverse compile, modify, translate, or disassemble the Software in whole or in part.
- 4 Limited Warranty. Integrity warrants that for a period of ninety (90) days from the date of purchase, the Software, when executing on compatible computers and operating systems designated by Integrity, will perform substantially in accordance with the accompanying documentation and that the documentation and media are free from any physical defects ("Limited Warranty"). INTEGRITY AND ITS SUPPLIERS DO NOT WARRANT THAT THE SOFTWARE OR DOCUMENTATION WILL SATISFY YOUR REQUIREMENTS, THAT THE SOFTWARE AND DOCUMENTATION ARE WITHOUT DEFECT OR ERROR OR THAT THE OPERATION OF THE SOFTWARE WILL BE UNINTERRUPTED. BECAUSE IT IS IMPOSSIBLE FOR INTEGRITY TO KNOW THE PURPOSES FOR WHICH YOU ACQUIRED THIS SOFTWARE OR THE USES TO WHICH YOU WILL PUT THIS SOFTWARE, YOU ASSUME FULL RESPONSIBILITY FOR THE SELECTION OF THE SOFTWARE, AND FOR ITS INSTALLATION AND USE AND THE RESULTS OF THAT USE.
- 5 Disclaimer of Warranties. EXCEPT FOR THE LIMITED WARRANTY DESCRIBED IN PARAGRAPH 4 ("Limited Warranty"), INTEGRITY MAKES NO OTHER EXPRESS OR IMPLIED WARRANTIES TO THE EXTENT PERMITTED BY LAW AND SPECIFICALLY DISCLAIMS THE WARRANTIES OF NON-INFRINGEMENT OF THIRD PARTY RIGHTS, MERCHANTABILITY AND FITNESS FOR A PARTICULAR PURPOSE. IF SUCH DISCLAIMER IS NOT PERMITTED BY LAW, THE DURATION OF

ANY SUCH IMPLIED WARRANTIES IS LIMITED TO NINETY (90) DAYS FROM THE DATE OF DELIVERY. SOME JURISDICTIONS DO NOT ALLOW THE EXCLUSION OF IMPLIED WARRANTIES OR LIMITATIONS ON HOW LONG AN IMPLIED WARRANTY MAY LAST, OR THE EXCLUSION OR LIMITATION OF INCIDENTAL OR CONSEQUENTIAL DAMAGES, SO SUCH LIMITATIONS OR EXCLUSIONS MAY NOT APPLY TO YOU. THIS WARRANTY GIVES YOU SPECIFIC LEGAL RIGHTS AND YOU MAY ALSO HAVE OTHER RIGHTS WHICH VARY FROM JURISDICTION TO JURISDICTION.

- 6 Customer Remedies. Integrity's entire liability and your sole and exclusive remedy for a breach of the Limited Warranty for the Software shall be, at Integrity's sole discretion, for Integrity to (a) correct the error, (b) help you work around or avoid the error or (c) authorize a refund. In the case of defective media or documentation, Integrity's entire liability and your sole and exclusive remedy will be to replace the defective media or documentation at no charge. To obtain the benefits of this Limited Warranty, you must return the Software, documentation and media to Integrity and you must destroy all electronic copies of the Software including archival copies during the Limited Warranty period with a copy of your receipt. This Limited Warranty is void if failure of the Software has resulted from accident, abuse, or misapplication. Any replacement Software, documentation or media will be warranted for the remainder of the original warranty period.
- 7 **Severability**. In the event of invalidity of any provision of this agreement, the parties agree that such invalidity shall not affect the validity of the remaining portions of this agreement.
- 8 No Liability for Consequential Damages. IN NO EVENT SHALL INTEGRITY BE LIABLE TO YOU FOR ANY CONSEQUENTIAL, SPECIAL, INCIDENTAL OR INDIRECT DAMAGES OF ANY KIND ARISING OUT OF THE USE OF THE INTEGRITY SOFTWARE, INCLUDING LOST PROFITS, LOSSES ASSOCIATED WITH BUSINESS INTERRUPTION, LOSS OF USE OF THE SOFTWARE, LOSS OF DATA OR COSTS OF RE-CREATING LOST DATA, EVEN IF INTEGRITY HAS BEEN ADVISED OF THE POSSIBILITY OF SUCH DAMAGES.
- 9 Limitation on Liability. IN NO EVENT WILL INTEGRITY'S LIABILITY FOR ANY CLAIM, WHETHER IN CONTRACT, TORT OR ANY OTHER THEORY OF LIABILITY, EXCEED THE LICENSE FEE PAID BY YOU. THIS LIMITATION IS CUMULATIVE, WITH ALL PAYMENTS TO YOU

FOR CLAIMS OR DAMAGES BEING AGGREGATED TO DETERMINE SATISFACTION OF THE LIMIT. INTEGRITY'S PRICING REFLECTS THE ALLOCATION OF RISK AND LIMITATIONS ON LIABILITY CONTAINED IN THIS AGREEMENT.

- **10 Export**. You agree that you will not export or re-export the Software without the appropriate United States or foreign government licenses.
- 11 Governing Law. The Software is protected by United States copyright laws and international treaty provisions. This agreement will be governed by the laws of the United States and the State of Texas as they are applied to agreements between Texas residents entered into and to be performed entirely within Texas. The United Nations Convention on Contracts for the International Sale of Goods is specifically disclaimed.
- 12 **Tax Liability**. You are responsible for paying any sales or use tax imposed at any time whatsoever on this transaction.
- **13 Entire Agreement**. This is the entire agreement between you and Integrity which supersedes any prior agreement, whether written or oral, relating to the subject matter of this agreement and may be amended only by a writing signed by both parties. No vendor, reseller or other person is authorized to modify this agreement or to make any warranty, representation or promise that is different than, or in addition to, the warranties provided in this license agreement.

#### **U.S. GOVERNMENT RESTRICTED RIGHTS**

If this product is acquired under the terms of a: DoD contract: Use, duplication or disclosure by the Government is subject to restrictions as set forth in subparagraph (c)(1)(ii) of 252.227-7013 and restrictions set forth in the accompanying end user agreement. Civilian agency contract: Use, reproduction or disclosure is subject to 52.227-19 and restrictions set forth in the accompanying end user agreement. Unpublished: rights reserved under the copyright laws of the United States. Integrity Software, Inc., P.O. Box 163902, Austin, Texas 78716-3902.

Should you have any questions concerning this agreement, or if you would like to contact Integrity for any reason, please write: Integrity Software, Inc., P.O. Box 163902, Austin, Texas 78716-3902.

# Contents

#### End User License Agreement iii

| INTEGRITY SOFTWARE LICENSE AGREEMENT FOR SOFTRACK |     |
|---------------------------------------------------|-----|
| SOFTWARE                                          | iii |

#### Chapter 1. Welcome to SofTrack

| SofTrack Features                          |
|--------------------------------------------|
| System Requirements                        |
| SofTrack Server Agent Requirements         |
| SofTrack Administrator System Requirements |
| SofTrack User System Requirements          |
| Contacting Integrity Software, Inc.        |

#### Chapter 2. Installing the SofTrack Server Agent for NetWare

Contents

| SofTrack and eDirectory/NDS                     | 17 |
|-------------------------------------------------|----|
| Extending the Schema                            | 17 |
| Creating the SofTrack Organizational Unit (OU)  | 19 |
| Migrating SofTrack from NetWare 3-Based Systems | 20 |
| SNAPINs: NWADMIN, ConsoleOne, iManager          | 20 |

#### Chapter 3. Installing the SofTrack Local Workstation Agent/Local Macintosh Agent

| Overview                                                                  |
|---------------------------------------------------------------------------|
| LWA Features                                                              |
| Theory of Operations                                                      |
| Features                                                                  |
| Idle Detection and Termination                                            |
| Timekeeping                                                               |
| Disallow Multiple Launches per Desktop                                    |
| Installation on Windows NTv4/2000/2003/XP and Terminal Server Hosts       |
| MSI Method                                                                |
| Special Note: Mass-Deployment of the LWA via MSI                          |
| Manual Method                                                             |
| Special Note: Terminal Services Metering                                  |
| Installation on Windows 3x/9x/Me                                          |
| MSI Method                                                                |
| Manual Method                                                             |
| Installation on Macintosh Workstations                                    |
| Macintosh OSX Workstations                                                |
| Installation for MacOS X                                                  |
| Installation for MacOS X Classic Environment                              |
| Macintosh OS9 Workstations                                                |
| Installation for MacOS 9                                                  |
| MSI Method - Options                                                      |
| Installation Method Dialog                                                |
| Server Name Dialog                                                        |
| Advanced Install: Configure Advanced Settings – LWA Options Dialog 47     |
| Advanced Install: Configure Advanced Settings – STUSER Dialog             |
| Manual Method - Options for Use on Windows NTv4/2000/2003/XP and Terminal |
| Server Hosts                                                              |
| Manual Method - Options for Use on Windows 3x/9x/Me                       |

| Upgrading SofTrack LWA - MSI Method                        |
|------------------------------------------------------------|
| Windows NTv4/2000/2003/XP and Terminal Server Hosts        |
| Windows 9x/Me                                              |
| Upgrading SofTrack LWA on Windows 3x/9x/Me - Manual Method |
| Removing SofTrack LWA - MSI Method 54                      |
| Removing SofTrack LWA - Manual Method                      |
| Windows NTv4/2000/2003/XP and Terminal Server Hosts        |
| Windows 3x/9x/Me Workstations                              |
| Removing SofTrack Client for MacOS X                       |
| Removing SofTrack Client for MacOS X Classic Environment   |
| Removing SofTrack Client for MacOS 9                       |

#### Chapter 4. Defining a Software Metering License Profile

| Preparations for Defining a License Profile             | 57 |
|---------------------------------------------------------|----|
| To Set the METER.LOG Path                               | 57 |
| What is Stored in METER.LOG and When Is It Recorded?    | 57 |
| Other Files and Directories Found in the METER.LOG Path | 58 |
| Excluding Accounts from Metering                        | 59 |
| Defining a License Profile                              | 60 |
| Testing the CALC License Profile                        | 63 |

#### **Chapter 5. License Profiles**

| Överview                                                               |
|------------------------------------------------------------------------|
| Accessing a License Profile                                            |
| Selecting Files to Meter                                               |
| Understanding Files to Meter:                                          |
| Server-Based Windows Files Tab                                         |
| Understanding Files to Meter: Files Tracked Tab                        |
| Important Note: Specifying Executable Files in the Files Tracked Tab71 |
| Understanding Files to Meter: Macintosh Files                          |
| Understanding Files to Meter: Local Windows Files Tab                  |
| Disallow Multiple Launches per Desktop73                               |
| Activate Timekeeping Code Prompt for This License Profile              |
| Activate Idle Detection for This License Profile                       |
| Deleting a File from the Metering List                                 |
| What SofTrack Does and Does Not Meter                                  |
| Integrity Software's SofTrack Metering Preference                      |

| Basic SofTrack License Profile Options                     |
|------------------------------------------------------------|
| Global License                                             |
| Maximum Concurrent Users                                   |
| Minimum Concurrent Users                                   |
| Queue Hold Time                                            |
| Block License                                              |
| Do Not Alert on Significant Usage                          |
| Allow Overflow                                             |
| Password                                                   |
| Notes/Costs                                                |
| Vendor Contact Information                                 |
| Advanced SofTrack License Profile Options                  |
| Time Restrictions                                          |
| Metering Multiple Files per Application or File Pooling    |
| Suite Metering                                             |
| Defining Suite Metering                                    |
| Group Tracking: Overview                                   |
| Group Tracking: How It Works 89                            |
| Example: Only Allow Group Members Access to an Application |
| Example: VIP Access                                        |
| Global Licensing: Overview                                 |
| Global Licensing: How It Works                             |
| Global Licensing: Defining a Global License Profile        |
| Global Licensing: Options                                  |
| Setting Maximum Concurrent Users Count for Global Licenses |
| Setting Minimum Concurrent Users Count for Global Licenses |
| Setting Early Global License Request for Global Licenses   |
| Setting Queue Hold Time for Global Licenses                |
| Implementing License Profile Definitions                   |
| When License Profile Changes Take Effect                   |
| When License Usage Data is Updated                         |
| Monitoring Active License Use                              |
| Checking Licenses In and Out for Offline Use: Overview     |
| Checking Licenses Out for Offline Use: How It Works        |
| Checking Licenses In from Offline Use: How It Works        |

#### **Chapter 6. Administrative Options**

| Starting SOFTRACK.EXE                                             | 105 |
|-------------------------------------------------------------------|-----|
| Backing Up SofTrack License Profile Definitions and Activity Data | 106 |
| Administrative Options                                            | 106 |
| Customize License Messages                                        | 107 |
| Customizing License Messages: Overview                            | 107 |
| Customizing License Messages: How                                 | 108 |
| Users to Notify of Significant License Usage                      | 109 |
| Users to Notify of Significant License Usage: Overview            | 109 |
| Users to Notify of Significant License Usage: How                 | 109 |
| Set METER.LOG Path                                                | 110 |
| Set METER.LOG Path: Overview                                      | 110 |
| Set METER.LOG Path: How                                           | 110 |
| Set METER.LOG Archive Rate                                        | 111 |
| Set METER.LOG Archive Rate: Overview                              | 111 |
| Set METER.LOG Archive Rate: How                                   | 112 |
| Replicate License Profiles                                        | 112 |
| Replicate License Profiles: Overview                              | 112 |
| Replicate License Profiles: How.                                  | 112 |
| Migrate SofTrack from Bindery Context to NDS                      | 113 |
| Delete SofTrack from Bindery Context                              | 114 |
| Users Required to Load Local Windows Metering Module              | 114 |
| Users Required to Load Local Windows Metering Module: Overview    | 114 |
| Users Required to Load Local Windows Metering Module: How         | 117 |
| Users to Exclude from Metering                                    | 118 |
| Users to Exclude from Metering: Overview                          | 118 |
| Users to Exclude from Metering: How                               | 118 |
| Token Maintenance                                                 | 119 |
| Token Maintenance: Overview                                       | 119 |
| Token Maintenance: How                                            | 120 |
| License Managers                                                  | 122 |
| License Managers: Overview                                        | 122 |
| License Managers: How                                             | 123 |
| SofTrack Server Agent Version                                     | 124 |
| SofTrack Server Agent Version: How                                | 124 |
| SofTrack Server Agent Version: In-Use Connections                 | 125 |
| SofTrack Server Agent Options                                     | 126 |
| SofTrack Server Agent Options: Overview                           | 126 |
|                                                                   |     |

| SofTrack Server Agent Timezone                   | . 131 |
|--------------------------------------------------|-------|
| SofTrack Server Agent Timezone: Overview         | . 131 |
| Issue Immediate SofTrack Server Update           | . 132 |
| Issue Immediate SofTrack Server Update: Overview | . 132 |

#### **Chapter 7. Reporting**

| Interactive Reporting of Metering Activity: Overview               | 33 |
|--------------------------------------------------------------------|----|
| Interactive Reporting of Metering Activity: How 1                  | 34 |
| Setting the METER.LOG for Report Generation                        | 34 |
| Special Note: Reporting of Metering Activity for the Current Day 1 | 36 |
| Server-Based License Profile Reports: Printed/Text-Based           | 37 |
| REPORT: TYPE Tab 1                                                 | 38 |
| REPORT: OUTPUT Tab 1                                               | 58 |
| REPORT: DATES Tab 1                                                | 60 |
| REPORT: USERS Tab 1                                                | 61 |
| REPORT: LICENSES Tab 1                                             | 62 |
| REPORT: SAVE Button 1                                              | 63 |
| Recalling a Report Definition 1                                    | 63 |
| Server-Based License Profile Reports: Graphical 1                  | 64 |
| Server-Based License Profile Reports: Active Users                 | 69 |
| Interactive Reporting of Metering Activity: Global Reporting 1     | 70 |
| Global Licenses: Printed/Text-Based/Graphical: Overview 1          | 70 |
| Global Licenses: Printed/Text-Based/Graphical: How 1               | 72 |
| Printed/Text-Based Global License Report 1                         | 75 |
| Graphical Global License Report 1                                  | 75 |
| Global Licenses: Active View 1                                     | 78 |
| Batch-Mode Reporting of Metering Activity 1                        | 79 |
| Batch-Mode Reporting of Metering Activity:                         |    |
| Web-Based Reporting 1                                              | 81 |
| Interactive Reporting of Timekeeping Activity 1                    | 81 |
| Discovering All Application Use 1                                  | 82 |
| Interactive Reporting of Quick Inventory Data 1                    | 85 |
| License Profiles Definition Report 1                               | 85 |

#### **Chapter 8. Inventory**

| Inventory: Overview                                   |
|-------------------------------------------------------|
| Quick Inventory: Overview                             |
| Installing the Quick Inventory Agent                  |
| MSI Method                                            |
| Manual Method                                         |
| MSI Method - Options 191                              |
| Installation Method Dialog                            |
| Server Name Dialog                                    |
| Advanced Install: Configure Inventory Interval Dialog |
| Quick Inventory: Reports                              |
| Applications: Summary 194                             |
| Applications: Workstations                            |
| Applications: Executable Files 196                    |
| Executable Files: Applications 197                    |
| Workstations: Applications                            |
| Workstations: Installation Details                    |
| Smart Inventory: Overview                             |
| Smart Inventory: How                                  |
| Smart Inventory: Reports                              |
| Applications Usage Summary 203                        |
| NOT USED List                                         |
| Workstation Usage Summary                             |

#### **Chapter 9. Audit and Control**

| Audit and Control: Overview | 207 |
|-----------------------------|-----|
| Audit and Control: How      | 208 |
| Audit and Control: Reports  | 209 |

#### Chapter 10. STUSER

#### **Glossary 217**

#### Index 223

Contents

# Chapter 1 Welcome to SofTrack

Welcome to the most advanced enterprise software audit and control platform for NetWare networks. With SofTrack you can audit and control software usage on all your Windows desktops, thin clients, and Macintosh workstations.

SofTrack employs two main components: the SofTrack Server Agent (SSA) and the SofTrack Local Workstation Agent (LWA). Together, these agents plus the SofTrack Inventory module give you control over how software is used in your environment.

If you are using the SofTrack Local Workstation Agent (see <u>Chapter 3</u>) on a Terminal Service Host, SofTrack *requires* that the terminal session (thin client) users be logged on to the same NDS Tree as the server hosting the SofTrack Server Agent. This requirement is further detailed in <u>Chapter 3</u>.

# **SofTrack Features**

The most significant features of SofTrack for NetWare include:

- Identifying the number of workstations where software is installed and is not used
- Prohibiting unauthorized application installations by denying creation and/or modification of \* . EXE and \* . COM files
- Discovering every application launched
- Auditing every page requested by Internet Explorer
- Auditing every file opened
- Auditing of every file created and file copy operations, including the requesting process

- Denying Internet browsing via Internet Explorer while continuing to allow local access
- Providing Quick Software and Hardware Inventory for all Windows-based desktops (see <u>Chapter 8</u>) for more details)
- Software Metering, including:
  - Controlling concurrent access to any application, custom or commercial
  - Controlling use of software suites, regardless of how many "individual" applications are contained within the suite
  - Assigning software licenses to various departments based on group membership
  - Tracking use of Windows-based applications launched from any device, local or remote, including Linux hosts, SAN/NAS, floppy drives, memory sticks, CD-ROMs, and so on
  - Tracking use of any Terminal Services Client
  - Discovering applications that are used at each desktop
  - Sharing software licenses between other NetWare servers hosting the SSA
  - Excluding specific users, such as those performing backups, from metering
  - Allowing your users to view who is using software licenses with SofTrack's STUSER Console
  - Blocking use of applications. Now, you can STOP users from running SETUP. EXE and installing applications without your permission.
  - Warning users who are tying up licenses with Inactivity Idle Warnings. At your direction, SofTrack can optionally terminate the idle application.
  - Disallowing multiple launches of the same application per desktop. Now, you can control use of sensitive applications that cannot be used multiple times on the same desktop
  - Receiving detailed reports that include the "who, where and when" of software license use

- Receiving Timekeeping records that include user-entered client or other identification codes. You can now bill back use per application usage instance.
- Receiving alert notifications of when license use is reaching critical levels, such as 90% or 100% of the defined maximum, as well as overflow.

# **System Requirements**

# SofTrack Server Agent Requirements

- The SofTrack Server Agent (SSA) for NetWare requires an Intel-based processor and can be used on the following platforms:
  - NetWare 3.11 and later 3.x
    - SofTrack v5.00f is the last version to support NetWare 3.11 and 3.x
  - NetWare 4.1x and later 4.x
  - NetWare 5.x
  - NetWare 6.x
  - Clustered NetWare Servers (any version)
- Minimum of 1MB RAM plus approximately 20 bytes per license "seat" defined. For example, if a License Profile were defined with 1,000 maximum users, an additional 20KB of RAM would be required (i.e., 20 bytes x 1,000 seats). The amount of RAM currently in use by the SSA is available by clicking on the **Version** toolbar button within SOFTRACK.EXE.
- SofTrack will track up to 8,000 workstations per SSA
- The SSA operates on multiple CPU servers with no restrictions.
- The SSA in **clustered environments** does not require any special options or installation. The SSA operates beneath the server clustering. Many customers will define global licenses (see <u>page 91</u>) to be shared among the servers in the cluster; other than that, there are no special concerns or requirements.

- If you are using SofTrack on a NetWare 3-based server, SofTrack uses the following NetWare Bindery types:
  - 0x0C29—SofTrack License Profiles
  - 0x0C2C—SofTrack Global License (used for SAP)
  - 0x0C31—SofTrack Saved Report Definitions
  - 0x9620—SofTrack Administration Definitions
- If you are using SofTrack on a NetWare 4-, 5-, or 6-based server, for each server you open, SOFTRACK.EXE creates an Organizational Unit (OU) named SofTrack on SERVER\_NAME. This OU is created in the same NDS Container where the server's NDS object exists. Additionally, SOFTRACK.EXE creates the following NDS Schema Extensions: SofTrack Administration, SofTrack License Profile, and SofTrack Saved Report Definition.

# SofTrack Administrator System Requirements

- Windows 95 or later
- Minimum of 2MB of RAM

# SofTrack User System Requirements

SofTrack for NetWare can be used to control software use on any of the following operating systems:

- Windows Terminal Service Clients hosted by Windows NTv4, Windows 2000, and Windows 2003
- Windows XP
- Windows 2003 (all versions)
- Windows 2000 (all versions)
- Windows NTv4
- Windows 9x and Me
- Windows 3.11
- Any of the above on up to 32 processors. Contact Integrity Software if you require support on systems with more than 32 processors.
- Macintosh OSX and System 6.0.3 through System 9 for applications hosted by a NetWare server

# **Contacting Integrity Software, Inc.**

Help resources for SofTrack include:

- This manual
- Discussion Forum (link on <u>www.softwaremetering.com/\_support.htm</u>)
- E-mail (<u>support@softwaremetering.com</u>)
- Telephone (512) 372-8991, x611 (available Monday through Friday, between 7:30 a.m. and 5:30 p.m. U.S. Central Time)

Welcome to SofTrack

# Chapter 2 Installing the SofTrack Server Agent for NetWare

**IMPORTANT:** If you are installing SofTrack on a NetWare 3-based server, please contact <u>support@softwaremetering.com</u> for current installation information. The remainder of this chapter is *only* for SofTrack installations on NetWare 4-, 5-, and 6-based systems.

## **Overview**

SofTrack's Server Agent (SSA) directs SofTrack's operations on your network. You control this direction via the SOFTRACK. EXE interface. You can install licensed SSAs on as many different Windows servers as you require. Other than Global Licenses (see page 91), SSAs do not share data. Each SSA installed performs the following duties:

- Receives and serves as the repository for all data acquired<sup>1</sup>
  - Audit
  - Metering
  - Inventory
- Manages all metering activity
  - Denies software use where appropriate
  - Tracks software use where defined
  - Acts as the repository for all metering definitions
- Interacts with and controls SofTrack Local Workstation Agents
- Responds to Administrator and user inquiries

1. The SSA does not need to be active to create reports from data it has acquired.

# **Installation Steps**

The remainder of this chapter contains a step-by-step discussion of SofTrack's Server Agent installation, including:

- Installing or upgrading a fully licensed version of SofTrack
- SofTrack's use of eDirectory/NDS

See <u>Chapter 3</u> for information about installing SofTrack's Local Workstation Agent (LWA).

# Installing or Upgrading a Fully Licensed Version of SofTrack

This section describes the procedure for installing a fully licensed version of SofTrack. The procedure is the same whether you are upgrading from a current, an earlier, or an expired version SofTrack for NetWare.

# **Obtaining the Current Version of SofTrack**

The current version of SofTrack is always available from:

www.softwaremetering.com/outgoing/SofTrack\_Full.zip

This download and the TOKEN file that you received upon purchase are all that is required to install a fully licensed version of SofTrack. This download is internally date stamped. This date stamp is checked by the TOKEN, which is described in the subsequent section.

**NOTE:** If your TOKEN's maintenance has expired, you will need to renew your maintenance (signified by receipt of a new TOKEN) before you can make use of the latest web download.

# **Determining Your Last Date of SofTrack Maintenance**

The TOKEN file contains several details regarding your purchase, including your Company Name, Contact Name, Phone Number, and the end of SofTrack maintenance date. The SofTrack product is internally date-stamped with a "Build Date". For the SofTrack product to recognize the TOKEN, this "Build Date" must be before the end-of-maintenance date within the TOKEN. The end of SofTrack maintenance date is usually one year from date of purchase. To determine the "Build Date" of the SofTrack product, view the BUILD.DAT file included in the download. To determine the end-of-maintenance date within your TOKEN file, open the xxxxx.tkn file with any text viewer, such as NOTEPAD.EXE.

- **IMPORTANT:** Unless you are using a SofTrack RENTAL TOKEN, your right to use SofTrack never expires—only your right to receive and use the latest maintenance. You can use SofTrack perpetually as long as the "Build Date" of your SofTrack product is before the end-of-maintenance date of your TOKEN. Remember, the end-of-maintenance date signifies which releases of SofTrack you are entitled to install and use.
- **NOTE:** You *must* install the TOKEN on every server that contains programs to be metered.

# Installation: SofTrack TOKEN

The SofTrack TOKEN must be installed on *each* NetWare server that will be hosting the SofTrack Server Agent.

- 1 From any Windows-based workstation, log in to eDirectory/NDS (or the selected NetWare server). The account used for login must have full access to the [Root] of your Tree. Full access to [Root] is required for:
  - Adding SofTrack's eDirectory/NDS Schema Extensions, which include the SofTrack Administration, SofTrack License Profile, and SofTrack Saved Report Definition object classes.
  - Adding the SofTrack TOKEN. The TOKEN(s) is stored as an attribute of the [Root] object.
- 2 Run SOFTRACK.EXE.

- **3** Click the **Server** toolbar button.
- 4 Choose the server for installation and then click **OK**.
- **5** Click **Administration** | **Token Maintenance**.

## Figure 2-1

| SofTrack End User License Agreement                                                                                                    | ×                     |  |
|----------------------------------------------------------------------------------------------------|-----------------------|--|
| Please carefully read the following:                                                                                                    |                       |  |
| INTEGRITY SOFTWARE LICENSE AGREEMENT FOR SOFTBACK SOFTWARE                                                                                                    |                       |  |
| THIS SOFTWARE IS LICENSED, NOT SOLD, AND AVAILABLE FOR USE ONLY UNDER THE<br>TERMS OF THIS LICENSE AGREEMENT. PLEASE READ THIS LEGAL AGREEMENT<br>CAREFULLY. INTEGRITY SOFTWARE WILL DIALY LICENSE THE SOFTWARE PROVIDED<br>WITH THIS AGREEMENT TO YOU IF YOU FIRST ACCEPT THE TERMS OF THIS AGREEME<br>REGARDLESS OF HOW YOU ACQUIRE THE SOFTWARE (ELECTRONICALLY, PRELOADED<br>ON MEDIA OR OTHERWISE), USE OF THE SOFTWARE (ENSTITUTES YOUR ACCEPTANT<br>OF THESE TERMS.                                                                                                    | :<br>:NT.<br>),<br>CE |  |
| Integrity Software, Inc. ("Integrity") grants you a nonexclusive, nontransferable license under the<br>terms stated below to the Software in the country in which you acquire it.                                                                                                    |                       |  |
| 1. License Grant. This license agreement is your proof of license to use the Software and<br>must be retained by you. Integrity Software, Inc. ("Integrity") grants to you (either as an individual or<br>entity) a personal, non-transferable, and non-exclusive object code only license to use the copy of the<br>object code version of the Integrity software accompanying this license (the "Software") by (i)<br>installing the Software on one server, (ii) running the install program to create the number of remote<br>user copies and associated user ID's for which you have a paid-up license, (iii) loading such remote<br>user copies and user ID's on remote personal computers, and (iv) making backup or archival copies. |                       |  |
| □ I accept this agreement                                                                                                    | ept                   |  |

6 You will be prompted to accept the SofTrack End User License Agreement (EULA). A full copy of the EULA is found on page iii of this manual. You will only be prompted once to accept the EULA. You will be prompted to accept the EULA again if you engage in Token Maintenance on a different workstation and SOFTRACK. EXE is being run from a local drive on that workstation.

#### Figure 2-2

| SofTrack Token Maintenance for NetWare Server QUEST  |                               | ×             |
|------------------------------------------------------|-------------------------------|---------------|
| Currently Installed Tokens:                          |                               | OK            |
| Token Type                                           | Expiration                    |               |
| SofTrack for 10 Workstations in NDS Tree [ibm_tree]. | Maintenance current until May |               |
|                                                      |                               |               |
|                                                      |                               | Demons 1      |
| 4                                                    |                               | Token         |
|                                                      |                               |               |
| Select Token to Install:                             |                               |               |
|                                                      | <u> </u>                      |               |
|                                                      |                               |               |
|                                                      |                               |               |
|                                                      |                               |               |
|                                                      |                               |               |
| 🗄 🗠 G:\                                              |                               |               |
| 🕀 💬 H:\                                              |                               |               |
|                                                      | -                             | Install Loken |
| 1.1                                                  |                               |               |

Once the EULA is accepted, open the directory where your TOKEN file is stored (The actual filename of the token is a unique code with the extension .TKN.). Select the TOKEN file to install and click Install Token.

## Installation: SofTrack Server Agent

- 1 From any Windows-based workstation, log in to eDirectory/NDS (or the selected NetWare server). The account used for login must have full access to the NetWare Server where you will install the SofTrack Server Agent (i.e., SOFTRACK.NLM).
- **2** Open SOFTRACK.EXE.
- **3** Click the **Server** toolbar button.
- 4 Choose the server for installation and then click **OK**.
- **5** Click the **Install** toolbar button.
- 6 Click the **Install / Upgrade** button.

#### Figure 2-3

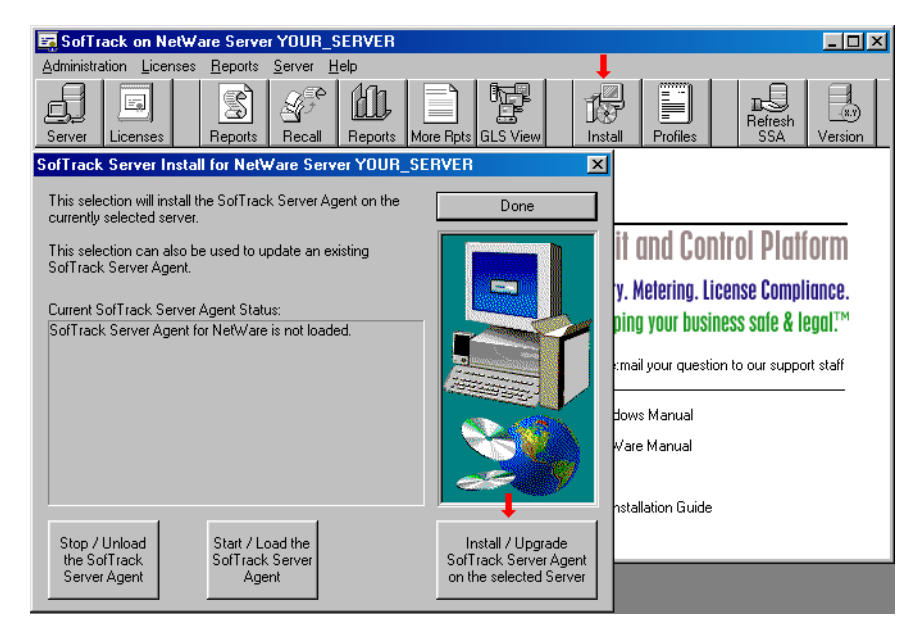

The SOFTRACK.NLM and IS\_SRVx0.NLM support module will now be copied to SYS:SYSTEM on the selected server. The IS\_SRVx0.NLM is either IS\_SRV40.NLM for NetWare 4-based systems or IS\_SRV50.NLM for NetWare 5 and 6-based systems. SOFTRACK.EXE copies these files from the **NLM4** or **NLM5** subdirectories from the product download. The NLMs are the same for NetWare 5x and 6x. It is important that SOFTRACK.EXE be opened from a directory that has these two subdirectories and files from the product download.

- **7** Answer the prompt that appears regarding modification of AUTOEXEC.NCF.
- 8 Click **OK** on the next prompt to immediately LOAD the SOFTRACK.NLM.

# Installation: Manually Installing or Updating the SofTrack Server Agent

To manually install or update the SofTrack Server Agent:

- 1 At the NetWare Server console, accessed directly or via RCONSOLE, type UNLOAD SOFTRACK to unload any previous version. Next, type UNLOAD IS\_SRV40.NLM (for NetWare 4-based servers) or IS\_SRV50.NLM (for NetWare 5 or 6-based servers).
- 2 Copy over the new SOFTRACK.NLM and IS\_SRVx0.NLM support module from the NLM4 or NLM5 subdirectory from the product download. This step can be performed prior to step 1.
- 3 At the NetWare Server console, accessed directly or via RCONSOLE, type LOAD SOFTRACK. The appropriate IS\_SRVx0.NLM support module is automatically loaded.
- **4** Add the command **LOAD SOFTRACK** to your AUTOEXEC.NCF to ensure that the SofTrack Server Agent is loaded each time the server restarts.

Once the SofTrack Server Agent is active, you will be ready to create metering activity profiles (see <u>Chapter 4</u>). You will also be ready to begin Quick Inventory data collection (see <u>Chapter 8</u>).

# SofTrack Quick Update Tips

Updating your SofTrack installation is a simple task. When you receive a new version of SofTrack, the overall method to update is defined by the steps below:

# SofTrack Server Agent

Once in regular use, we recommend updating the SofTrack Server Agent (SSA) when it is *not actively metering*. If the SSA is updated while it is actively metering, its metering accuracy will be compromised until the next time everyone who is being metered has logged off and logged back in to the server that is hosting the SSA.

When you are ready to the update the SSA:

- 1 In a different directory than the one in which the SSA currently resides, unzip the download (usually softrack\_full.zip) with directories included (Using a new directory ensures that none of the old files are included).
- **2** Run SOFTRACK. EXE from the root of the directory you selected for unzipping.
- **3** Click the **Server** toolbar button.
- 4 Choose the server for installation and then click **OK**.
- **5** Click the **Install** toolbar button.
- **6** UNLOAD by licking Stop / Unload the SofTrack Server Agent, as shown in the following figure.

Figure 2-4

| SofTrack on Net₩are Server YOUR_SERVER                                                                                                    |                                                                                                    |  |  |  |
|----------------------------------------------------------------------------------------------------|----------------------------------------------------------------------------------------------------|--|--|--|
| Administration Licenses Reports Server Help                                                                                                    | · · · · · · · · · · · · · · · · · · ·                                                                                                    |  |  |  |
| Server Licenses Reports Recall Reports More                                                                                                    | re Rpts GLS View Install Profiles                                                                                                    |  |  |  |
| SofTrack Server Install for NetWare Server YOUR_SERVER                                                                                                    |                                                                                                    |  |  |  |
| This selection will install the SofTrack Server Agent on the<br>currently selected server.                                                                                                    | Done                                                                                                    |  |  |  |
| This selection can also be used to update an existing<br>SofTrack Server Agent.<br>Current SofTrack Server Agent Status:<br>SofTrack(R) Software Metering NLM v6.60a<br>Memory In Use:<br>Loaded: Jun 11, 2007, 04:14PM | A control Platform<br>Metering. License Compliance.<br>ing your business safe & legal. <sup>™</sup><br>mail your question to our support staff<br>lows Manual<br>Vare Manual |  |  |  |
| Stop / Unload Start / Load the the SofTrack SofTrack Server Agent Agent                                                                                                    | stallation Guide<br>SofTrack Server Agent<br>on the selected Server                                                                                                    |  |  |  |

- 7 INSTALL the new files over the existing files by clicking the Install/Upgrade SofTrack Server Agent on the selected Server button.
- 8 LOAD the SofTrack Server Agent by clicking the Start/Load the SofTrack Server Agent button.

# **SofTrack Local Workstation Agent**

**NOTE:** See <u>Chapter 3</u> for full installation instructions.

Unzip the download (usually softrack\_full.zip) with directories included. Do this to a new directory so none of the old files are included.

On a Windows NT/2000/2003/XP workstation or Terminal Services Host:

- 1 STOP the SofTrack Local Workstation Agent
- 2 COPY over the new files from the lwa\nt-2k-xp subdirectory. You will find this directory structure within the directory you unzipped softrack\_full.zip into.

NOTE: Typically, these files are kept in the

%**SystemRoot%**\**System32**\**Drivers** subdirectory. To find the exact location, use the **STLWA\_NT** -**profile** command. Run this in a CMD. EXE session.

Additionally, since you are *only* updating the files, there is no need to run commands **STLWA\_NT** -remove or **STLWA\_NT** -install.

- **3** RESTART the SofTrack Local Workstation Agent.
- **NOTE:** If the workstation is Windows XP based, we recommend you reboot the workstation rather than restarting the LWA.

#### On a Windows 3x, 9x, or Me workstation:

- **CAUTION:** Once started, the SofTrack Local Workstation Agent (LWA) for Windows 3x/9x/Me *cannot* be stopped or unloaded. If you try, the workstation will fail. This is a protection feature of the LWA for Windows 3x/9x/Me, so users cannot stop it.
- 1 Depending on how you have chosen to run the LWA, either:
  - **a** Edit the "Run" section of workstation's local Registry to exclude starting STLWA.EXE

or

**b** Remove STLWA.EXE from the **Start** folder

or

- **c** Edit your logon script so that it does not start STLWA. EXE or
- **d** Otherwise, stop loading STLWA. EXE via whatever means it is being started.
- **2** Reboot the workstation.
- 3 Copy over the new files from the **lwa\win9xme\nw-srvr** subdirectory. You will find this directory structure within the directory you unzipped softrack\_full.zip into.
- 4 Re-edit the area you changed in step 1 so that STLWA. EXE is again loaded upon boot up.
- **5** Reboot the workstation.

# SofTrack Administrator (SOFTRACK.EXE)

- 1 Unzip the download (usually softrack\_full.zip) with directories included. Do this to a new directory so none of the old files are included.
- **2** The SofTrack Administrator's files are contained in the "root" of the directory you selected for unzipping.
- **3** You can copy these files anywhere you like as long as they are all kept in the same directory.

# SofTrack and eDirectory/NDS

The following outlines SofTrack's integration with eDirectory/NDS.

# **Extending the Schema**

SofTrack begins its use of eDirectory/NDS by creating three new Object Classes and several Attribute Definitions. These schema extensions are merely templates that are used to define what SofTrack objects will look like when stored in eDirectory/NDS. The schema extensions do not represent any actual SofTrack data, only the storage framework. The schema extensions are created by SOFTRACK. EXE, which is first used to open a NetWare server. The schema extension process takes place silently. There are no messages produced, even if there is an error. For the schema extension process to succeed, the eDirectory/NDS logon account used must have full Supervisory privileges to the [Root] object. For many eDirectory/NDS Trees, the user **admin** is the account to use for logon. Full Supervisory privileges are required by eDirectory/NDS to install schema extensions.

SofTrack was one of the very first NDS products in 1994 to extend the NDS schema.

SofTrack creates the following Object Classes:

SofTrack Administration SofTrack License Profile SofTrack Saved Report Definition SofTrack creates the following Attribute Definitions:

| <b>ST BASE CONTEXT FOR UG</b> | ST LOAD LOCAL NEW,  |
|-------------------------------|---------------------|
| ST CUSTOM LS MSGS             | ST LP MGRS          |
| ST DEPTH OUT                  | ST METER PATH       |
| ST EXCLUDE METER              | ST METER TURNOVER   |
| ST FN                         | ST MISC ITEMS       |
| ST FN LWIN                    | ST NLM GRID         |
| ST FN MAC                     | ST NOTIFY HOW       |
| ST FN OS2 CMD                 | ST NOTIFY USERS     |
| ST FN OS2 GUI                 | ST NOTIFY USERS NEW |
| ST FN TRACKED                 | ST OPTIONS          |
| ST GL PASSWORD                | ST PARAMS           |
| ST GLOBAL METER               | ST QUEUE4           |
| ST GROUPS                     | ST SERIAL NUM       |
| ST GROUPS I'M IN              | ST Servers          |
| <b>ST IDENTIFICATION</b>      | ST TOKEN            |
| ST IDENTIFICATION4            | ST Tokens           |
| <b>ST LICENSES</b>            | ST USERS            |
| ST LOAD LOCAL                 | ST Y2K              |

# **Creating the SofTrack Organizational Unit (OU)**

Immediately after extending the schema, SOFTRACK. EXE will attempt to create an Organizational Unit (OU) named:

#### SofTrack on Server\_Name

and will place this OU in the same container as the NetWare server's eDirectory/NDS object (as represented by *Server\_Name*).

After the SofTrack OU is created, the SofTrack Administration object, **SOFTRACK\_ADMIN**, is created within the OU.

Also, after the SofTrack OU is created, the NetWare server's eDirectory/NDS object is granted full *supervisory privileges* to the SofTrack OU. The NetWare server's object is granted these privileges because the SOFTRACK.NLM will log in to eDirectory/NDS as the NetWare server it is loaded upon, and it will use that server's object to manipulate the SofTrack objects within the SofTrack OU.

**IMPORTANT:** If the NetWare server is ever renamed, you *must manually rename* the SofTrack OU; otherwise, a new SofTrack OU will be created that does not contain any definitions you had created for that server.

# Migrating SofTrack from NetWare 3-Based Systems

If your previous of installation of SofTrack was on a NetWare 3-based system that has been upgraded to NetWare 4.1 or later and you want to retain your SofTrack settings, you will need to migrate those settings:

Start by opening SOFTRACK. EXE. Click **Administration** and then **Migrate SofTrack from Bindery Context to NDS**. This selection will move all SofTrack objects that you have defined to the **SofTrack OU** for the selected NetWare server. Once complete, you can use the **Administration** option **Delete SofTrack from Bindery Context** to remove the previous SofTrack bindery-based installation.

- **IMPORTANT:** Once migrated, any data in the existing METER. \* log files will no longer be usable, and no reports of prior metering activity will be available. To retain the ability to produce reports from these older bindery-based METER. \* files, you must:
- Retain the Bindery Context version of SofTrack (DO NOT DELETE)
- Retain the older version of SOFTRACK. EXE and its DLL files

# SNAPINs: NWADMIN, ConsoleOne, iManager

SofTrack does not provide a SNAPIN DLL for use with NWADMIN, ConsoleOne, or iManager.

# Chapter 3 Installing the SofTrack Local Workstation Agent/Local Macintosh Agent

## **Overview**

SofTrack's Local Workstation Agent (LWA) allows you to control all Windows-based applications used at each workstation, regardless of the application's location—whether it is stored locally (i.e., C:\ drive) or on any device, including remotely (i.e., Storage Area Network (SAN), Network Attached Storage (NAS), SAMBA server, memory stick, CD-ROM, etc.). The SofTrack Local Macintosh Agent (LMA) performs similar functions for the Macintosh.

# **LWA Features**

SofTrack's LWA performs the following:

- Audits File Create, File Open, and File Copy events. See <u>Chapter 9</u>.
- Audits Creation or Modification attempts for \*.EXE and \*.COM files. See <u>Chapter 9</u>.
- Audits Microsoft's Internet Explorer browser access attempts. See <u>Chapter 9</u>.
- Denies File Rename and Copy requests for \*.EXE and \*.COM files. See <u>Chapter 9</u>.
- Denies usage of executable files that do not have an \*.EXE or \*.COM extension. See <u>Chapter 9</u>.
- Blocks browsing the Internet via Microsoft's Internet Explorer while continuing to allow local access. See <u>Chapter 9</u>.

- Meters the use of all 16- and 32-bit Windows-based applications on Windows 3x, Windows 95, Windows 98, Windows Me, Windows NTv4, Windows 2000, Windows 2003, and Windows XP workstations.
- Meters the use of all 16- and 32-bit Windows-based applications on thin client terminals hosted by Microsoft's Terminal Service and by third party add-ons, such as Citrix Systems'WinFrame and MetaFrame (www.citrix.com). Metering of thin clients requires that each user session logs in to the same eDirectory/NDS Tree as the NetWare server being reported to by the LWA.
- Detects and optionally records use of any application not specifically defined for metering. See <u>page 128</u>.
- Ensures license compliance of applications used on workstations and terminal service sessions.
- Blocks the use of *any* application you define by name, such as SETUP. EXE and INSTALL. EXE.
- Detects application idle activity and can optionally alert the user to an idle application as well as terminate the application's use after a defined time period of inactivity. See <u>page 76</u>.
- Tracks optional timekeeping details. See page 74.
- Provides for automatic Quick Inventory data collection. See <u>Chapter 8</u>.
- Eliminates Windows error messages when access to an application is denied. See <u>page 69</u>.

# **Theory of Operations**

When installed, the LWA automatically configures itself to its environment. There are **two distinct sets** of LWA files: one for Windows 95/98/Me workstations and one for Windows NT/2000/2003/XP workstations and servers. Installation of both sets is detailed later in this chapter. The LWA for Windows 95/98/Me will properly operate on any workstation without limitations. The LWA for Windows NT/2000/2003/XP will properly operate on computers with up to 32 processors. If the environment includes Terminal Services, the LWA–per computer–will automatically configure its internal processes to allow metering and tracking for up to 4,000 terminal service sessions.
The SofTrack LWA works by monitoring every 16- and 32-bit Windows application's usage. (MS-DOS applications are not metered by the LWA.) Each time an application is launched, the LWA will request a license from the SofTrack Server Agent (SSA). The LWA is merely a conduit in which the application is launched. The LWA itself does not contain knowledge of the applications to be monitored; the SSA maintains that data. If the SSA indicates that the application launch is to be denied (i.e., because there are no more licenses, the license is blocked, a time restriction has occurred, etc.), the LWA will gracefully deny access and present the user with a message from the SSA indicating the nature of the denial. The traffic generated between the workstation and the server is minimal. Fewer than 500 bytes are exchanged for each application launch. If the SSA is not active or the network connection is broken, the LWA will gracefully time out and allow the application to be used. The LWA will not later notify the SSA of the application that was allowed to be used; therefore, the use will not be accounted for. Once the SSA becomes active or the network connection resumes, the LWA will resume its normal interactions with the SSA.

The LWA does not poll the NetWare-based SSA for messages. All messages are sent from the SSA via Novell's popup message mechanism.

If an application is opened multiple times, the LWA will track each specific use as a single use-except when using the timekeeping feature (see page 26), which will track each individual application use. When all uses of the application have been closed, the LWA reports to the SSA that the application has been exited, so an appropriate entry in the METER. LOG file can be made. If the LWA is unable to communicate with the SSA when the application is exited, the actual time of metering activity completion will not be recorded. In such an instance, the metering activity will be recorded as a purged use instead of as a normal use. The SSA will record the purged use when it detects that the LWA has either been restarted or has been inactive for more than an hour. The SSA will also record a purge event if the workstation stops responding or is turned off before exiting the application. If the SSA itself is stopped or the host on which it is running stops responding, then any metering activity it was tracking-even non-LWA metering activity—will also be recorded as a purged use. The purge record will be recorded the next time the SSA is started.

## **Features**

# **Idle Detection and Termination**

Once the application is in use, the LWA will monitor the application's idle time, if that option has been selected. Upon the occurrence of an idle warning period time-out, the LWA will display a popup message at the user's desktop to indicate the idle activity. You can customize the idle warning and idle termination messages received by the workstations to contain any text, up to 117 characters. The message customization will affect all License Profiles. Customization is not available for a specific License Profile (see page 107). After the defined number of idle warning and idle terminate the application. For each idle warning and idle termination the LWA processes, it will notify the SSA of the action, and the event will be recorded in the METER. LOG file. To view the idle warning and termination events, select the **Details of License use Report**, as shown on page 138.

An application is considered idle if it is not the currently *focused* application. A focused application is the one that is topmost on the desktop and is active. The currently active window features a highlighted caption bar, as shown in the following figure.

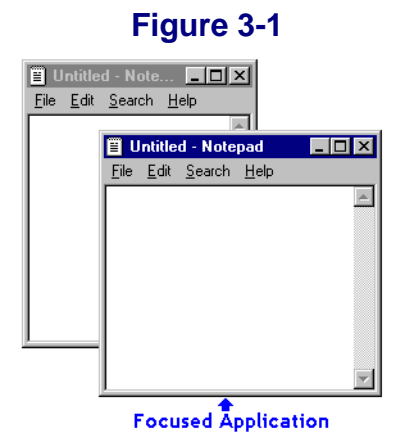

All other windows have a diminished or grayed caption bar. The Idle Detection option does not take mouse and keyboard actions into account because a user may be waiting for the completion of a function (for example, a recalculation) or reading the contents of the screen. Once focus is taken off of an application's window (i.e., it is minimized, another application is focused, etc.), the *idle timer* begins. Once the defined time period has elapsed, a warning will be displayed.

## Figure 3-2

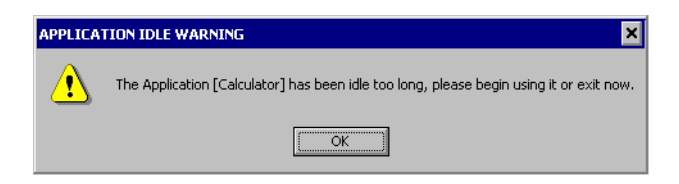

After an administrator-defined number of warnings, with the possibility of infinite, the user receives a termination notification, and the application is terminated. If the License Profile has been defined to warn only, then the user is continually warned of idle detection, and no application termination occurs.

## Figure 3-3

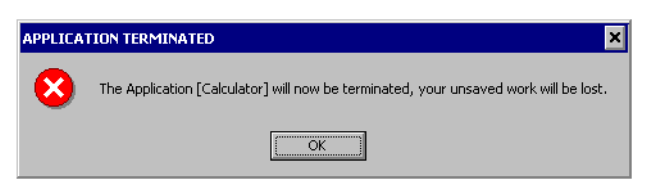

**NOTE:** In both of the above examples, the name shown within the square brackets is the same as that in the actual application's caption bar (also known as the title bar). In this example, **Calculator** is the name shown in the application's caption bar.

Here is an example of how SofTrack's Idle Detection and Termination feature works: Suppose the idle time period on a workstation was defined as one minute. Each minute that passed without activity would incur a new warning. If the number of warnings before termination was set to 5, the user would receive a termination notification one minute after the fifth warning, and then, the application will be terminated.

**CAUTION:** NO DATA WILL BE SAVED! When the application is terminated, it is a forceful termination, and any unsaved data WILL BE LOST.

# Timekeeping

Uses of the timekeeping feature include:

- Customer Billing of Application Use on their behalf
  - CAD/CAM
  - Legal Applications
  - any environment where the customer is billed for services
- Internal Departmental Billing of Application Use
  - Shares application costs between departments
  - Charges application upgrade and other costs based on departmental use
  - Finds out how the application is actually being used, idle time and overall use

Timekeeping maintains a second log that is independent of the metering activity stored in the METER.LOG repository. The timekeeping report log is accessed via the **More Rpts** toolbar button within SOFTRACK.EXE. To access, click **View Timekeeper Data Log**. This report type is further detailed on page 181.

You can define the Timekeeping option to suit your needs. See page 74.

When an application defined for timekeeping is launched, the LWA will receive timekeeping instructions from the SSA that must be performed before allowing the application to be used.

The following figure shows a sample timekeeping prompt.

| Figure 3-4                                    |                                      |  |  |  |
|-----------------------------------------------|--------------------------------------|--|--|--|
| SofTrack Timekeeping Control                  | ×                                    |  |  |  |
| Enter your ID CODE for this application. #1   | OK<br>Cancel                         |  |  |  |
| Your response must be exactly 6 characters #2 | <b>#3</b> Your response is required. |  |  |  |

The choices you make when defining the timekeeping option affect three areas of this prompt:

- The first area is the *timekeeping prompt*. The text you enter may be up to 110 characters in length.
- The second area is the *response length*. In the License Profile, you may select a fixed length for the user to enter (as shown in the above figure) or a minimum length. The maximum response length allowed is 50 characters.
- The **third area** denotes whether or not a response is required before the application is allowed to launch. The user's response is *not* a password; rather, it is a code associated with the particular use of the selected application.
  - If a response is required (as in the above figure), the application will be dismissed and not allowed to run if the user clicks **Cancel**.
  - If a response is optionally required, no timekeeping data will be recorded if the user clicks **Cancel**.

In either case, the METER.LOG will contain a record of the application's use in addition to any timekeeping data logged. By clicking **Cancel**, the user is not turning off metering—just the timekeeping feature.

If you selected the **Silent - No Prompt** option in the License Profile definition, the user will not receive a timekeeping prompt at all. In this case, a timekeeping record will always be logged, and the user's response will be defined as: **\*\*\*SILENT\*\*\***.

# **Disallow Multiple Launches per Desktop**

This option ensures—per user desktop—that only *one* instance of any file defined by this License Profile is in use at any time. For example, the License Profile defines four different executable files for metering. If one of those files is in use, no others will be allowed to run, including a second instance of the application first used. This option ensures that certain applications, such as in-house database-accessing applications, are run only once. If such an application is run more than once per desktop, it could corrupt the database; hence the value of this option.

You can customize the message that the workstation receives to contain any text, up to 117 characters. The message customization will affect all License Profiles. Customization is not available for a specific License Profile. To customize the message, select **Administration** | **Customize License Messages** from the main menu of SOFTRACK.EXE, For further information regarding message customization, see <u>page 107</u>.

# Installation on Windows NTv4/2000/2003/XP and Terminal Server Hosts

IMPORTANT: Before you begin, note that the LWA installation method detailed here installs *both* the Local Workstation Agent (LWA) *and* the Quick Inventory Agent (QIA). If you prefer to install the Quick Inventory Agent *without* the Local Workstation Agent, refer to "Installing the Quick Inventory Agent" on page 189. Note that if you install *only* the QIA, you will *not* be able to take advantage of LWA functions, such as Smart Inventory, Local Application Metering, Idle Detection, and Timekeeping.

## **MSI Method**

The SofTrack MSI installer was created using the Windows Installer technology made available by Microsoft Corporation. Every effort has been made to follow best practices related to the implementation of this technology. If any issues should occur as a result of limitations and/or known issues with the Windows Installer, direct such support inquiries to Microsoft Technical Support. Integrity Software is unable to provide support for issues related to Windows Installer and/or environmental problems.

The SofTrack LWA MSI installer was designed to ease the installation of SofTrack components. The SofTrack LWA MSI Installation Package (LWASETUP.MSI) is located in the Install.LWA.and.QIA folder:

**NOTE:** The latest versions of the SofTrack LWA MSI installer provide support for automatically upgrading a previous manual installation of the LWA. This also does **not** require that you remove a previous manual LWA installation prior to deploying the MSI.

# Special Note: Mass-Deployment of the LWA via MSI

The SofTrack Technical Support team has created a document to assist with the mass-deployment of the LWA. This whitepaper is available at the following URL:

http://www.softwaremetering.com/outgoing/Deploying\_SofTrack\_MSI\_Installer.pdf

Additional details are available in <u>"MSI Method - Options" on page 44</u>.

- 1 From the Install.LWA.and.QIA directory of the product installation, copy the LWASETUP.MSI file to the workstation and double-click to launch it.
- 2 Click **Next** in the Welcome dialog.
- **3** Select **Typical Installation** in the Installation Method dialog and then click **Next**.
- **4** In the Server Name dialog, type the name of the server hosting the SSA and select the OS platform. Then, click **Next**.
- 5 Click **Install** in the Ready to Install dialog and wait for the installation to complete.
- **6** Reboot the workstation.

# **Manual Method**

Additional details are available in <u>"Manual Method - Options for Use on</u> Windows NTv4/2000/2003/XP and Terminal Server Hosts" on page 49.

Follow these instructions when installing the LWA on Windows NTv4/2000/2003/XP computers, including Terminal Server Hosts:

- 1 Copy the following files from the LWA\NT-2K-XP directory of the product installation to the designated workstation's %SystemRoot%\System32\Drivers directory:
  - STLWA-NT.EXE
  - STLWMON.SYS

There is no option to load these files from a remote device. The Windows operating system *requires* that all system-level kernel drivers be located in this specific directory.

- On Windows NT and 2000 systems, the default %SystemRoot% directory is C:\WINNT.
- On Windows XP and 2003 systems, the default %SystemRoot% directory is C:\WINDOWS.

If you are not certain what your %SystemRoot% directory is, perform the following:

- a Click Start | Run and then enter CMD.EXE.
- **b** In the resulting CMD window, type the command:

**SET** <enter>

- **c** Look through the alphabetical list of SET parameters for the value of %SystemRoot%.
- 2 Click Start | Run and then enter CMD.EXE.
- 3 In the resulting CMD window, change the current directory to %SystemRoot\System32\Drivers.

**4** Enter the following command:

```
STLWA_NT -install
```

followed by the command:

```
STLWA_NT -server YOUR_SERVER_NAME
```

where *YOUR\_SERVER\_NAME* is the name of the server hosting the SSA.

**TIP:** Specify only the server's name. Do **not** use \\server\_name or www.server\_name.com.

The -install command will install the LWA as a service on the local machine. It will be defined to load automatically at boot time. To view its entry, open **Control Panel** and then open the **Services** browser. There you will find the SofTrack Local Metering Agent Service.

The **-server** command will store the name of the server hosting the SSA in the local machine's registry.

**5** To start the SofTrack LWA, reboot the workstation.

## Special Note: Terminal Services Metering

When the LWA is installed on a Terminal Server Host, it will automatically detect this and will self-configure its operations. Terminal Server Hosts include:

- Windows NTv4 Terminal Server Edition
- Windows 2000 with Terminal Services Enabled
- Windows 2003 with Terminal Services Enabled
- any of the above with a third-party add-on, such as Citrix WinFrame or MetaFrame (www.citrix.com)

In Terminal Service environments, the LWA–per computer–will automatically configure its internal processes to allow metering and tracking for up to 4,000 terminal service sessions.

**IMPORTANT:** Metering of terminal services sessions requires that each session log in to the same eDirectory/NDS Tree as the NetWare server being reported to by the LWA. If the user sessions do not at least authenticate to the same eDirectory/NDS Tree, no metering will occur.

## Installation on Windows 3x/9x/Me

IMPORTANT: Before you begin, note that the LWA installation method detailed here installs *both* the Local Workstation Agent (LWA) *and* the Quick Inventory Agent (QIA). If you prefer to install the Quick Inventory Agent *without* the Local Workstation Agent, refer to <u>"Installing the Quick Inventory Agent" on page 189</u>. Note that if you install *only* the QIA, you will *not* be able to take advantage of LWA functions, such as Smart Inventory, Local Application Metering, Idle Detection, and Timekeeping.

# **MSI Method**

NOTE: The Softrack MSI installer does not support Windows 3x.

Additional details are available in <u>"MSI Method - Options" on page 44</u>.

- 1 From the Install.LWA.and.QIA directory of the product installation, copy the LWASETUP.MSI to the workstation and double-click to launch it.
- 2 Click **Next** in the Welcome dialog.
- **3** In the Server Name dialog, type the name of the server hosting the SSA and select the OS platform. Then, click **Next**.
- 4 Click **Install** in the Ready to Install dialog and wait for the installation to complete.
- **5** Reboot the workstation.

# **Manual Method**

Additional details are available in <u>"Manual Method - Options for Use on</u> <u>Windows 3x/9x/Me" on page 51</u>.

Follow these instructions when installing the Local Workstation Agent on Windows 3x, 9x, and Me workstations:

- 1 Copy the following files from the LWA\Win9xMe\nw-srvr directory of the product installation:
  - STLWA.EXE
  - STLWA-WE.EXE
  - STLWA.VXD

to the designated workstation's **C:\WINDOWS** directory or to a server-based directory that is available to **any** user logging on to the workstation. If using a server-based directory, it must be available immediately after login.

2 Use NOTEPAD. EXE to edit the STLWA-LM. INI file. Its default contents are:

```
[STLM]
NotLocalOnly=0
```

**NotLocalOnly**, is, by default, disabled. If you set it to =1, it will be enabled. This option is further explained in the **SofTrack Local Workstation Agent: Options** section later in this chapter. See <u>page 52</u>.

- **3** Copy the modified STLWA-LM. INI file to the same directory where you copied the files in step 1.
- 4 Enter the command:

STLWA -install

This command will create an entry in the local workstation's registry key:

## HKLM\Software\Microsoft\Windows\CurrentVersion\Run

The entry will ensure the LWA is loaded each time the workstation is restarted.

**NOTE:** If the workstation is Windows 3x-based, this option will not create a registry key. You will need to manually edit the WIN.INI file and include the following:

#### LOAD=STLWA.EXE

- **5** To start the SofTrack LWA, reboot the workstation.
- **NOTE:** Once loaded, the LWA cannot be stopped. Trying to do so will produce the following warning message:

## Figure 3-5

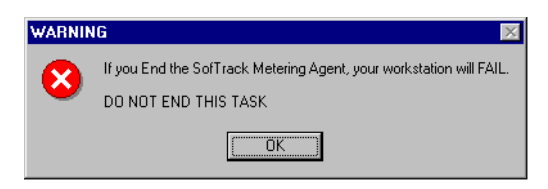

If you force the LWA to terminate, the workstation, by design, will fail. This is a security feature to help prevent errant users from disabling the LWA.

**IMPORTANT:** If you attempt to install the LWA for Windows 3x/9x/Me on a Windows NT/2000/2003/XP workstation, you will receive the following error:

## Figure 3-6

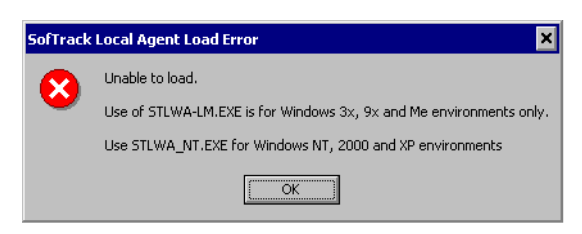

**TIP:** If your installation includes Novell's ZENworks, you can create an Application Object with the appropriate registry key(s) and then use the Force Run option to push it to all the others.

# Installation on Macintosh Workstations

If you are only performing SofTrack's server-based metering via the SSA (that is, metering of applications hosted by the Windows or NetWare server where the SSA is installed), you must *still* use the Local Macintosh Agent to meter applications used by your Macintosh workstations.

The LMA communicates with the SSA via TCP/IP using port 3884. Port 3884 (decimal) has been exclusively assigned by the IANA for SofTrack's use worldwide. For more information visit <u>http://www.iana.org</u>.

**IMPORTANT:** You must use SSA version 6.50 or later to receive support for the LMA.

The SofTrack Local Macintosh Agent (LMA) is installed at each Macintosh workstation that you require SofTrack's Auditing, Metering and/or Control abilities.

The LMA is delivered in two (2) different implementations:

- LMA for Macintosh MacOSX versions 10.1 through the latest 10.3.x release
  - Includes full support for the Classic environment
  - See README included in the download for the latest details
- LMA for Macintosh MacOS9, all versions
  - Requires CarbonLib v1.5 or later (free update available from Apple)
  - See README included in the download for the latest details

The LMA agent files are located on the following links:

http://www.softwaremetering.com/download macosx.phtml

http://www.softwaremetering.com/download macos9.phtml

The following examples will demonstrate how to install the LMA on your Macintosh workstations.

# **Macintosh OSX Workstations**

In this example, we will be installing the LMA on a Macintosh using MacOSX (any version) workstation that is reporting to a SSA hosted by either a Windows or NetWare server.

To begin, download the LMA for MacOSX from:

http://www.softwaremetering.com/download\_macosx.phtml

Open the image and the following will appear:

## Figure 3-7

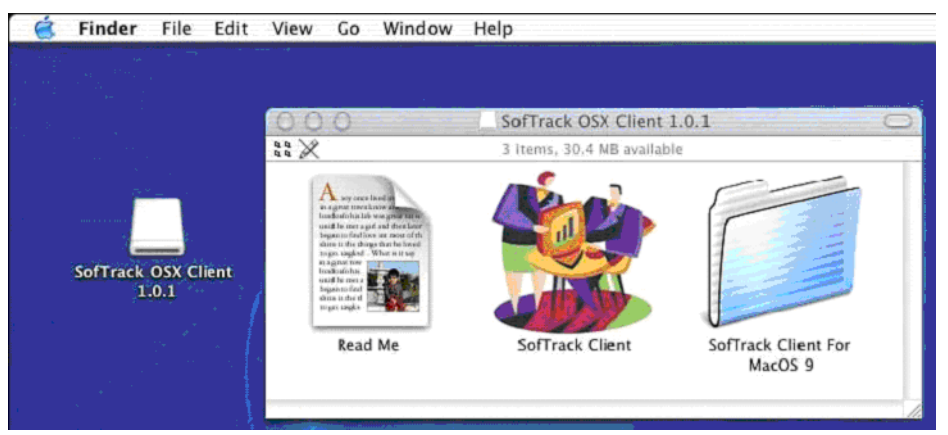

# Installation for MacOS X

- 1 Drag the **SofTrack Client** application to the client machine's hard drive. You may put it anywhere you like, but the client's /**Applications** folder is recommended.
- 2 While logged in with an administrator-privileged account, launch the **SofTrack Client** application. When you launch it the following will appear:

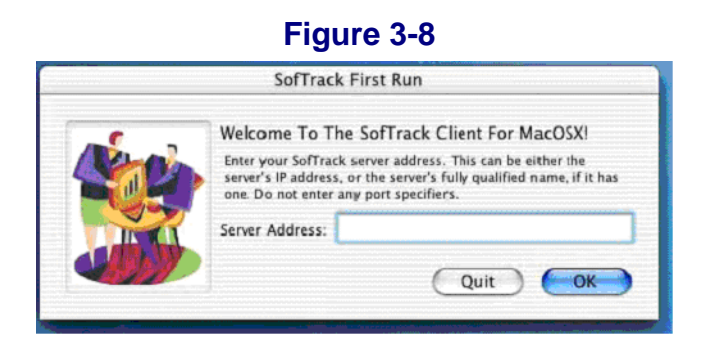

Enter your SofTrack server address when prompted. There is no need to reboot or log out. The SofTrack Client will automatically be installed for all users on the client machine. Further, during its first run, SofTrack Client will add itself to the Global Login Items list; this ensures that it will be automatically launched when any user logs in.

In the example below we have entered a TCP/IP address:

## Figure 3-9

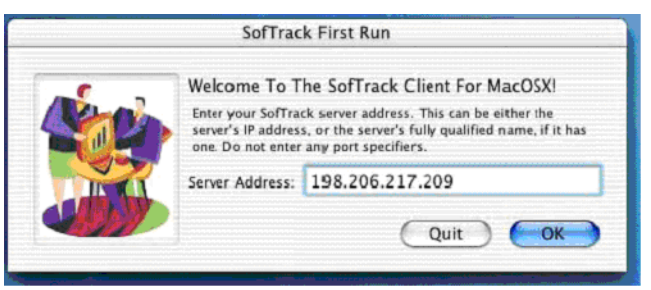

To change the server address, delete the preference file specified below, log out, and log back in with an administrator-privileged account. The SofTrack Client will start, discover the preference file is missing and automatically prompt you for the new server address.

Preference file used by the SofTrack Client for MacOS X:

/Library/Preferences/com.softwaremetering.SofTrackClient.plist

# Installation for MacOS X Classic Environment

1 Open the **SofTrack Client for MacOS 9** folder:

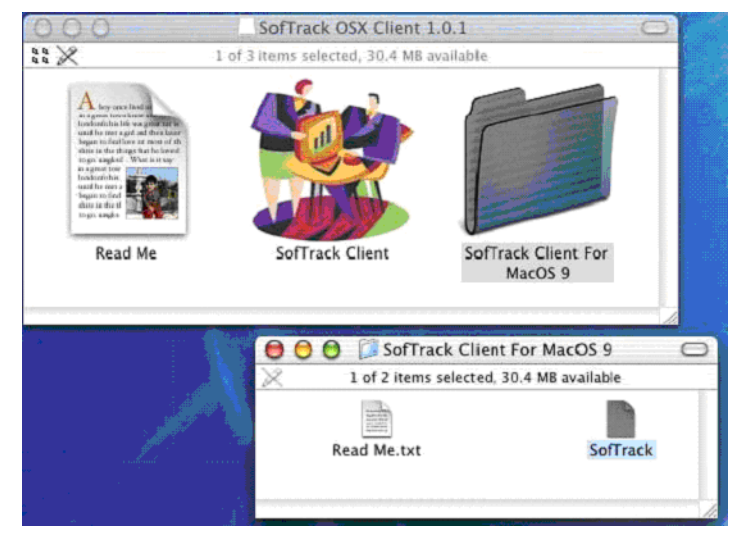

Figure 3-10

**2** Put the SofTrack Client extension in the **Extensions** folder contained within the **System Folder** for OS9:

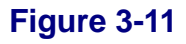

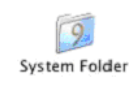

|         | Figure 3-12                |                                   |     |  |  |
|---------|----------------------------|-----------------------------------|-----|--|--|
| 0       | 0                          | D Extensions                      |     |  |  |
| $\odot$ |                            | 🖣 👻 🛧                             | ,   |  |  |
| Back    | Forward View Com           | outer Home Favorites Applications |     |  |  |
|         | 1 of 196 iten              | s selected, 13.12 GB available    |     |  |  |
| -       | Name                       | Date Modified                     | Si  |  |  |
| (2)     | Setup Assistant Launcher   | 12/20/01, 2:00 PM                 | 8   |  |  |
|         | Setup Internet Support     | 1/3/01, 2:00 PM                   | 516 |  |  |
|         | Setup Modem Selector       | 9/14/01, 2:00 PM                  | 68  |  |  |
|         | Shared Library Manager     | 8/4/99, 2:00 PM                   | 168 |  |  |
|         | Shared Library Manager PPC | 8/4/99, 2:00 PM                   | 208 |  |  |
| 513     | ShareWay IP Personal Bgnd  | 10/10/00, 2:00 PM                 | 108 |  |  |
| ?       | SimpleText Guide           | 11/20/96, 2:00 PM                 | 360 |  |  |
|         | SLPPlugin                  | 5/2/01, 2:00 PM                   | 216 |  |  |
| 1       | SofTrack                   | 3/15/04, 11:39 PM                 | 80  |  |  |
| 19      | Software Update Engine     | 10/9/00, 2:00 PM                  | 764 |  |  |
| 3       | Software Update Scheduler  | 10/9/00, 2:00 PM                  | 64  |  |  |
| 100     | SOMobiects™ for Mac OS     | 9/14/96, 2:00 PM                  | 136 |  |  |
| ā       | Sound Manager              | 4/10/01, 2:00 PM                  | 420 |  |  |
| 1900    | SoundSpace2Lib             | 3/6/02, 2:00 PM                   | 16  |  |  |
| لغت     |                            |                                   |     |  |  |

**3** Create a plain text file named "SofTrack Server" and place it on the desktop.

We suggest using TextEdit or SimpleText to create this file.

This file must contain the TCP/IP address of the server hosting the SofTrack Server Agent. This value must exist on a single line, with no return or carriage feed, and *nothing else!* Be sure to not include any port specifiers. Be sure that the only value is the "dotted" TCP/IP address:

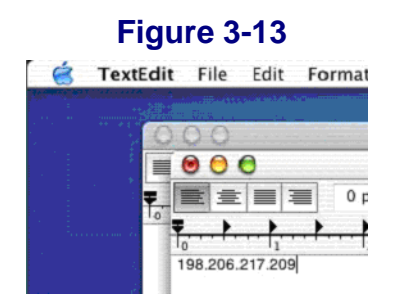

If you are using TextEdit (as shown above), be sure to set the format to plain text:

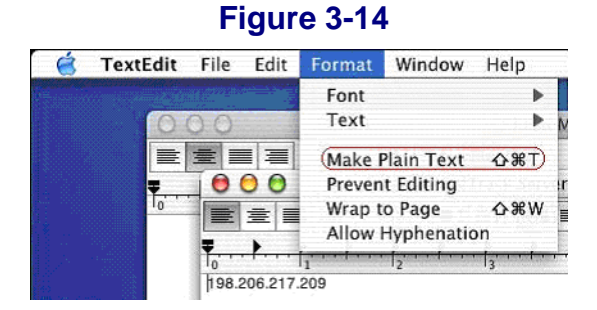

When saving the file, be sure there is no extension. The file should appear on the desktop as shown below:

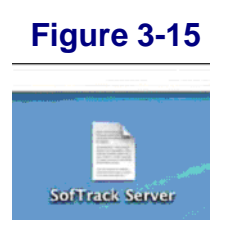

- 4 Log out.
- 5 When you log back in, the SofTrack extension will start and will automatically detect the SofTrack Server file and will read its contents and then remove the file from the desktop. The contents of the file will be stored in the Preferences folder with the filename SofTrack.plist. The Preferences folder is a sub-folder contained within the OS9 System Folder.

To change the server address, simply recreate the **SofTrack Server** file, log out, and log back in. The SofTrack Client will start, discover the new SofTrack Server file and automatically act upon it.

## **Macintosh OS9 Workstations**

In this example, we will be installing the LMA on a Macintosh using MacOS 9 (any version) workstation that is reporting to a SSA hosted by either a Windows or NetWare server.

# **Installation for MacOS 9**

To begin, download the LMA for MacOS 9 from:

http://www.softwaremetering.com/download\_macos9.phtml

**1** Open the image and the following will appear:

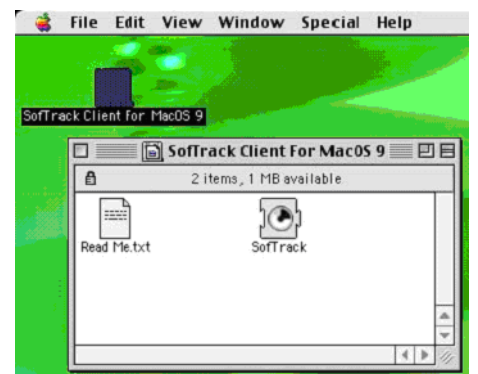

**2** Put the **SofTrack Client** extension in the **Extensions** folder contained within the **System Folder**:

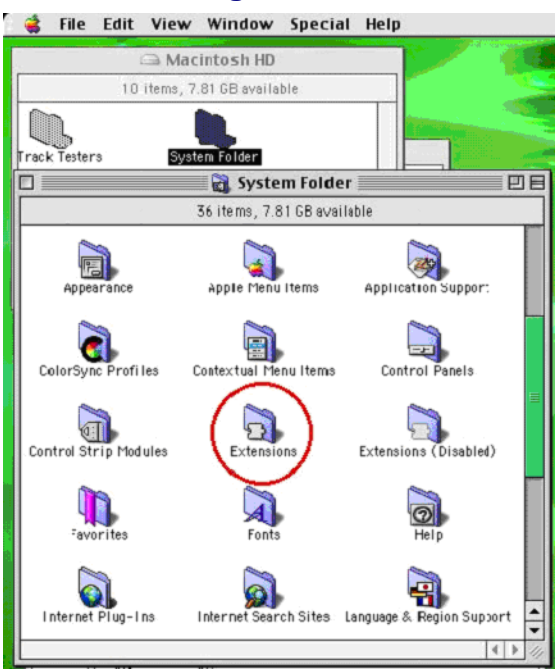

## Figure 3-17

**3** Create a plain text file named "SofTrack Server" and place it on the desktop.

We suggest using **SimpleText** to create this file.

This file must contain the TCP/IP address of the server hosting the SofTrack Server Agent. This value must exist on a single line, with no return or carriage feed, and *nothing else!* Be sure to not include any port specifiers. Be sure that the only value is the "dotted" TCP/IP address:

## Figure 3-18

| 🗋 File Edit Font Size Style Sound Help                                                                                                    | 9:12 PM 🛐 🧇 SimpleText                                                                                             |
|----------------------------------------------------------------------------------------------------|----------------------------------------------------------------------------------------------------|
| untitled                                                                                                    | Macintosh H                                                                                                    |
| Macintosh HD   Macintosh HD   Browse the Internet   CarbonLib   iMovie   iMovie   iMovie   infunes   Mail   QuickTime Player   Shertock 2   Save   Save | ))<br>000, 2:00 PM<br>001, 3:20 PM<br>001, 3:07 PH<br>001, 3:17 PM<br>001, 3:32 PM<br>001, 3:07 PM<br>999, 2:00 PM |

When saving the file, be sure there is no extension. The file should appear on the desktop as shown below:

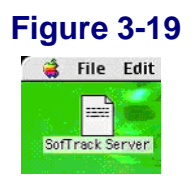

- 4 Restart the Macintosh.
- 5 When you restart, the SofTrack extension will start and will automatically detect the SofTrack Server file and will read its contents and then remove the file from the desktop. The contents of the file will be stored in the Preferences folder with the filename SofTrack.plist. The Preferences folder is a sub-folder contained within the System Folder.

To change the server address, simply recreate the **SofTrack Server** file, log out, and log back in. The SofTrack Client will start, discover the new SofTrack Server file and automatically act upon it.

# **MSI Method - Options**

# **Installation Method Dialog**

In the **Installation Method** dialog, you can select a **Typical Installation** or an **Advanced Installation**. This dialog also allows you to choose whether or not to disable the BUILD ERROR (select this option if your machine is a laptop) and the Quick Inventory Agent (QIA) installation.

# SofTrack Local Workstation Agent for Windows, 6.45.4 Setup SofTrack Local Workstation Agent for Windows, 6.45.4 Select Installation Method Image: Please select the type of installation you wish to perform. Typical Installation -- Install using the default settings. Image: This is a laptop computer (disable the BUILD ERROR). Image: Do not install the Quick Inventory Agent (QIA) components. Copyright (c) Integrity Software, 1988-2007. All rights reserved. <</td> <</td> <tr

- **Typical Installation** Selecting this option will perform an installation of the LWA using default settings. This option provides the fastest method for installing the LWA.
- Advanced Installation Selecting this option will allow you to modify default settings prior to installation.
- This is a laptop computer Selecting this check box will disable the BUILD ERROR. Typically, this error appears to the user when the workstation is unable to reach the SofTrack Server Agent (SSA). Such an error may occur when the laptop is removed from the LAN.

- **Do not install the Quick Inventory Agent (QIA) components** Selecting this check box will disable the installation of the Quick Inventory Agent. This will prevent an inventory from being gathered on the client workstation unless the inventory is gathered using an alternative method.
- **NOTE:** On Windows 3x/9x/ME-based workstations, the SofTrack MSI installation does *not* include the **Installation Method** dialog. Instead, it proceeds directly from the **Welcome** dialog to the **Server Name** dialog.

# **Server Name Dialog**

The **Server Name** dialog allows you to enter the name of the server hosting the SofTrack Server Agent (SSA) and select the Operating System (OS) platform.

Figure 3-21

| 🙀 SofTrack Local Workstation Agent for Windows, 6.45.4 Setup                                                                                                    | ×      |
|----------------------------------------------------------------------------------------------------|--------|
| SofTrack Local Workstation Agent for Windows, 6.45.4<br>Configure Target Server Name and Server Agent Type                                                                                                    |        |
| Please enter the name of the server hosting the SofTrack Server Agent.<br>The name must be defined without any slashes (eg: SERVER1).<br>The type of server hosting the SofTrack Server Agent is a:<br>Microsoft Windows Server (default) |        |
| Copyright © Integrity Software, 1988-2007. All rights reserved.                                                                                                    | Cancel |

**IMPORTANT:** The default OS platform is **Microsoft Windows Server**. Select the **Novell NetWare Server** option instead to instruct the installer to configure itself for a NetWare environment. **NOTE:** On Windows 3x/9x/ME-based workstations, you cannot select **Novell NetWare Server** in the **Server Name** dialog. A warning message will be displayed in red indicating that the SofTrack MSI installer must be executed using a specific method if you need to target a Novell NetWare-based SSA. This message is shown in the following figure.

| 🙀 SofTrack Local Workstation Agent for Windows, 6.45.4 Setup                                                                                                    | ×       |
|----------------------------------------------------------------------------------------------------|---------|
| SofTrack Local Workstation Agent for Windows, 6.45.4<br>Configure Target Server Name and Server Agent Type                                                                                                    |         |
| Please enter the name of the server hosting the SofTrack Server Agent.<br>The name must be defined without any slashes (eg: SERVER1).                                                                                                    |         |
| The turns of comparison the Softwark Source Apopt is as                                                                                                    |         |
| Microsoft Windows Server (default)                                                                                                    |         |
| A Windows 9x Operating System was detected. The default installation of<br>the LWA on a Windows 9x 0S is to target a Windows-based SSA. If you<br>plan to target a NetWare-based SSA, you must cancel this dialog and<br>execute MSIEXEC from a command line using a string similar to the<br>following: | )f<br>I |
| MSIEXEC /i LWASETUP.MSI SSATYPE=1                                                                                                    |         |
| Copyright © Integrity Software, 1988-2007: All rights reserved.                                                                                                    | Cancel  |

# Advanced Install: Configure Advanced Settings – LWA Options Dialog

If you selected the **Advanced Installation** option in the **Installation Method** dialog, the **Configure Advanced Settings** – **LWA Options** dialog will appear after you click **Next** in the **Server Name** dialog. This **LWA Options** dialog allows to you to modify default installation settings.

| 🛃 SofTrack Local Workstation Agent for Windows, 6.45.4 Setup                                                                                                    |  |
|----------------------------------------------------------------------------------------------------|--|
| SofTrack Local Workstation Agent for Windows, 6.45.4                                                                                                    |  |
| Configure Advanced Settings - LWA Options                                                                                                    |  |
| Listed below are several options used to alter the behavior of the SofTrack Local<br>Workstation Agent on your workstation. Default values have been pre-selected. |  |
| Enable (default) 💌 the LOAD DELAY option for 30 Seconds. (default) 💌                                                                                               |  |
| METER and AUDIT items accessed REMOTELY and LOCALLY. (default)                                                                                                    |  |
| Show (default) 💌 the BUILD ERROR when the LWA is unable to contact the SSA.                                                                                        |  |
| Wait 5 minutes (default) 💌 for a response when initially contacting the SSA.                                                                                       |  |
| Gather an INVENTORY at each boot-up. (default)                                                                                                    |  |
|                                                                                                    |  |
| Coovright © Integrity Software, 1988-2007. All rights reserved,                                                                                                    |  |
| Help     < Back     Next >     Cancel                                                                                                    |  |

- Enable the LOAD DELAY option This option allows you to enable or disable the load delay feature as well as configure how long of a delay should occur.
- **METER and AUDIT items accessed** This option provides the ability to select whether or not the LWA should meter and/or audit applications executed via just the local hard drive or from both the local hard drive and a remote path (i.e., shared network location).
- Show the BUILD ERROR This option enables you to select whether or not an error dialog should appear to the user when the LWA is unable to contact the SSA.

- Wait 5 minutes for a response This option allows you to configure whether the LWA should attempt to contact the SSA for a period of only five minutes or indefinitely.
- **Gather an INVENTORY at** This option enables you to configure whether an inventory should be gathered *only* when the workstation is started or *both* at boot-up *and* at a daily timed interval. The latter feature is useful for a workstation that is not frequently restarted but that requires a daily inventory.

# Advanced Install: Configure Advanced Settings – STUSER Dialog

If you selected the **Advanced Installation** option in the **Installation Method** dialog, the **LWA Options** dialog will appear after you click **Next** in the **Server Name** dialog. After you make your selections in the **LWA Options** dialog and click **Next**, the **Configure Advanced Settings -STUSER** dialog appears.

This **STUSER** dialog allows you to select whether or not the STUSER utility should be installed on the client workstation.

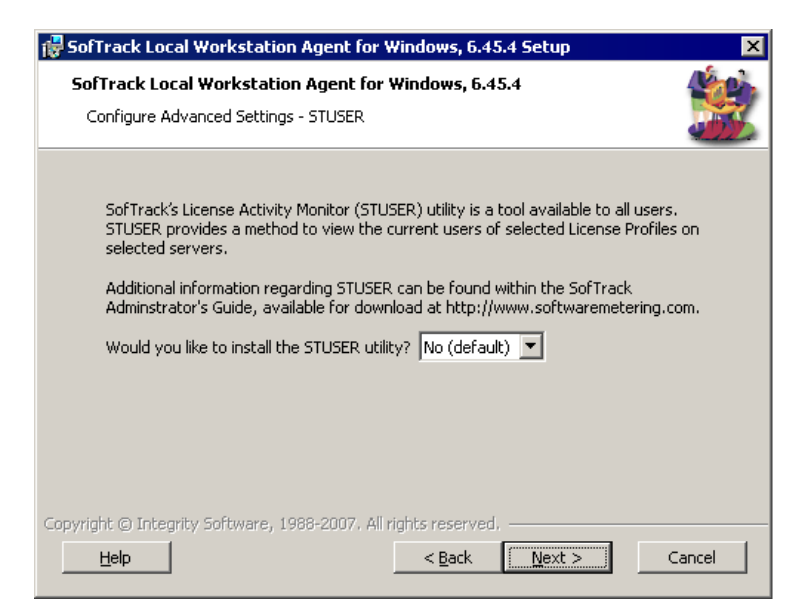

- **YES** Setting this option will install the STUSER utility.
- NO Setting this option will prevent the STUSER utility from being installed.

# Manual Method - Options for Use on Windows NTv4/2000/2003/XP and Terminal Server Hosts

The following options are available for the LWA on Windows NTv4/2000/2003/XP computers, including Terminal Server Hosts; each is saved in the local registry; the usage format is **STLWA\_NT** -option.

## -HideBuildError

#### -ShowBuildError

When loaded, the LWA confirms with the SSA that the LWA is properly licensed. This confirmation can be denied for the following reasons:

- The SSA is not active.
- The SSA requires an updated license.
- The workstation on which the LWA is running is disconnected from the network and, therefore, cannot contact the SSA.

If confirmation is denied, the LWA will display an error message and then unload. To prevent the error message, use the **-HideBuildError** option. You may want to prevent the error message from appearing if your workstations are routinely disconnected from the network or if the SSA is not always active.

The **-ShowBuildError** option will enable the error message if it has previously been disabled with **-HideBuildError**.

The default is to display the LWA licensing error to the user.

## -notlocalonly

Use this option to instruct the LWA to meter all applications that are run, regardless of where the application file is hosted. By default, only applications that exist on the workstation's local hardware will be metered. When this option is used, the LWA will meter *any* application used. You can use SOFTRACK. EXE to determine if this option has been set. To do so, open SOFTRACK.EXE, click the **Version** toolbar button,

click **OK**, and then click **OK** again; you will be presented with a list of active connections. Connections that are using this option will include an **[S]** notation.

## -localonly

Use this option to instruct the LWA to meter only those applications that exist on the local computer's hardware (i.e., C:\ drive and any other local device). This is the default LWA operation.

## -loaddelay

This option is available to delay the loading of the LWA in the event there is another application that is also loading at login that needs to complete prior to the LWA's load. We know of no commercial applications that require the use of this option. It is provided as a debugging aid. The maximum delay is 180 seconds.

## -profile

This option will display the LWA's current settings. To save these settings, perform the following steps:

- 1 Click Start | Run and then enter CMD.EXE.
- 2 In the resulting CMD window, change the current directory to %SystemRoot\System32\Drivers.
- **3** Enter the following command:

```
STLWA_NT -profile > output.txt
```

4 The resulting output.txt will contain the profile information.

## -profiles

This option will display the LWA's current settings and check to see whether or not the server is available. To save these settings, perform the following steps:

- 1 Click Start | Run and then enter CMD.EXE.
- 2 In the resulting CMD window, change the current directory to %SystemRoot%\System32\Drivers.
- 3 Enter the following command: STLWA NT -profiles > output.txt
- 4 The resulting output.txt will contain the profile information.

# Manual Method - Options for Use on Windows 3x/9x/Me

The following options are available for the LWA on Windows 3x/9x/Me workstations; the format for use is **STLWA** *<option>*.

#### DoNotShowBuildError

When loaded, the LWA confirms its proper licensing with the SSA. This confirmation can be denied for the following reasons:

- The SSA is not active.
- The SSA requires an updated license.
- The workstation that the LWA is running on is disconnected from the network and, therefore, cannot contact the SSA.

If confirmation is denied, the LWA will display an error message and then unload. As shown below, to prevent the error message from appearing, set the **DoNotShowBuildError** option to 1. You may want to prevent the error message from showing if your workstations are routinely disconnected from the network or if the SSA is not always active.

The default is to display the LWA licensing error to the user.

This option can only be specified via the STLWA-LM.INI file. A sample STLWA-LM.INI is provided in the product download.

#### [STLM] DoNotShowBuildError=1

When set to 0 or if not defined, the LWA will display an error at startup indicating that licensing confirmation cannot be obtained. After this message is displayed, the LWA will automatically unload.

#### -install XYZ

or

## /install XYZ

This option will update the local workstation's registry to delay loading STLWA-LM. EXE for *x* seconds after login. Because it is stored in the registry, you do not need to specify this option again. This option can be used to change the delay as well including changing it to 0.

## /delay

The delay option is available to delay the loading of the LWA in the event there is another application that is also loading at login that needs to complete prior to the LWA's load. The only situation we are aware of where this option was necessary was in the case of a custom application. We know of no commercial applications that require the use of this option. You can use the -install option instead. The maximum delay is 180 seconds.

## /sa

This option will display the name of the server to connect to in a popup window at the time the LWA loads.

**TIP:** Specify only the server's name. Do **not** use \\server\_name or www.server\_name.com.

## /notlocalonly

Use this option to instruct the LWA to meter all applications that are run, regardless of where the application file is hosted. By default, only applications that exist on the workstation's local hardware will be metered (i.e., C:\ drive and any other local device). When this option is used, the LWA will meter *any* application used. You can use SOFTRACK.EXE to determine if this option has been set. To do so, open SOFTRACK.EXE, click the **Version** toolbar button, click **OK**, and then click **OK** again. You will be presented with a list of active connections. Connections that are using this option will include an **[S]** notation.

This option can also be specified in the STLWA-LM. INI file:

[STLM] NotLocalOnly=0

If set to =0, it will be off (default); if set to =1, it will be on.

# Upgrading SofTrack LWA - MSI Method

# Windows NTv4/2000/2003/XP and Terminal Server Hosts

The SofTrack MSI installer package provides support to perform upgrades. When performing an upgrade, use the same method that was used to originally deploy the MSI. Upgrading the MSI is essentially the same as performing a new installation, and all properties must be defined again. You can perform an upgrade of the MSI by executing the new MSI installation package using the steps mentioned in <u>"MSI Method" on page 28</u>.

## Windows 9x/Me

You must uninstall the MSI from Windows 9x/Me before performing an upgrade.

**NOTE:** The Softrack MSI installer does *not* support Windows 3x. Instead, refer to the following section on the Manual Method.

# Upgrading SofTrack LWA on Windows 3x/9x/Me - Manual Method

To upgrade the LWA on a Windows 3x/9x/Me workstation:

- 1 Using REGEDIT, edit the Registry (or WIN.INI file) and remove the entry for STLWA-LM so that it is no longer loaded.
- **2** Reboot the workstation.
- **3** Copy over the upgraded files.
- 4 Run STLWA-LM -install or edit the Registry and add back the entry for STLWA-LM.EXE (or edit WIN.INI and add back the LOAD=STLWA-LM.EXE line).
- **5** Reboot the workstation.

The upgrade is complete.

**CAUTION:** The upgrade will not be complete until you *reboot* the workstation.

# **Removing SofTrack LWA - MSI Method**

- **NOTE:** The process of removing the MSI installation will depend on the original method that was used to install it on each client workstation. For example, an administrator who used Active Directory to deploy the MSI would use the same method to remove it.
- 1 Click Start | Settings | Control Panel.
- 2 Double-click Add or Remove Programs.
- 3 Locate the appropriate entry for the SofTrack Local Workstation Agent for Windows in the Add or Remove Programs screen and click the corresponding Remove button.

## **Removing SofTrack LWA - Manual Method**

# Windows NTv4/2000/2003/XP and Terminal Server Hosts

To remove the LWA from a Windows NTv4/2000/2003/XP computer, including Terminal Server Hosts:

- 1 Click Start | Settings | Control Panel.
- 2 Double-click Administrative Tools, double-click Services, and then double-click SofTrack Local Metering Agent Service.
- 3 In the General tab, click Stop. Then, click OK.
- 4 Click Start | Run and then enter CMD.EXE.
- 5 In the resulting CMD window, change the current directory to %SystemRoot%\System32\Drivers.
- 6 Enter the following command: STLWA NT -remove
- 7 Delete the following files:
  %SystemRoot%\System32\Drivers\STLWA\_NT.EXE
  %SystemRoot%\System32\Drivers\STLWMON.SYS

**8** Reboot the workstation.

The removal is complete.

**CAUTION:** Removal will not be complete until you REBOOT the workstation.

# Windows 3x/9x/Me Workstations

To remove the LWA from a Windows 3x/9x/Me workstation:

1 Using REGEDIT, edit the Registry (or WIN.INI file) and remove the entry for STLWA-LM so that it is no longer loaded. The registry key to edit is:

HKLM\Software\Microsoft\Windows\CurrentVersion\Run

- **2** Reboot the workstation.
- **3 Delete** the following files:
  - C:\WINDOWS\STLWA-LM.EXE
  - C:\WINDOWS\STLWA-LM.INI
  - C:\WINDOWS\STLWA-WE.EXE
  - C:\WINDOWS\STLWA.VXD
- **4** Reboot the workstation.

Removal is complete.

**CAUTION:** Removal will not be complete until you REBOOT the workstation.

# **Removing SofTrack Client for MacOS X**

To remove SofTrack Client for MacOS X, simply delete the SofTrack Client application and preference file. To remove the SofTrack Client from the Global Login Items list, edit the file below and remove the entry for SofTrack Client. You may use **TextEdit** or **pListEditor** to modify this file.

/Library/Preferences/loginwindow.plist

# **Removing SofTrack Client for MacOS X Classic Environment**

To remove SofTrack Client for MacOS X Classic Environment, simply delete the SofTrack extension and preference files. The preference file is found in the Preferences folder, it is named **SofTrack.pList**. The Extensions and Preferences folders are sub-folders contained within the **System Folder** for OS9:

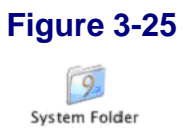

# **Removing SofTrack Client for MacOS 9**

To remove SofTrack Client for MacOS 9, simply delete the SofTrack extension and preference files. The preference file is found in the Preferences folder; it is named **SofTrack.pList**. The Extensions and Preferences folders are sub-folders contained within the **System Folder**.

# Chapter 4 Defining a Software Metering License Profile

## **Preparations for Defining a License Profile**

**NOTE:** The SofTrack Evaluator's Guide includes a similar section.

All recording of SofTrack activity tracking data is performed by the SofTrack Server Agent (SSA). You must define a server-based file system path—called the METER.LOG Path—to enable the SSA to record this data. The METER.LOG Path defines where the SSA stores all activity tracking data.

**NOTE:** In order for SOFTRACK. EXE to be able to create reports from this data, the METER. LOG Path must be accessible via a *server share*.

## To Set the METER.LOG Path

- **1** Open SOFTRACK.EXE.
- 2 Click **Set METER.LOG Path** from the **Administration** menu. Select the share and file system path to use.

## What is Stored in METER.LOG and When Is It Recorded?

The SSA records activity tracking data to the METER.LOG upon the completion of a metering event. When a metered application is opened, the SSA begins to track it. Once the metered application is closed (exited), its metering event is then recorded to METER.LOG and is available for reporting.

**NOTE:** If the elapsed time between the application's being opened and closed is less than 30 seconds, no record is written. The only exceptions to this are when the SSA blocks the application's usage due to no licenses' being available. In this case, the entry written to METER.LOG indicates that the requesting user was either blocked or queued, depending on how the License Profile has been defined.

## Other Files and Directories Found in the METER.LOG Path

Depending on how you configure the SSA, you will also find other files in the METER.LOG Path.

If you enabled Archiving (see <u>page 111</u>), you will find files named METER.000, METER.001, etc. These files are archived copies of METER.LOG that contain historical activity tracking data. To enable SOFTRACK.EXE to use an archived file for reporting, select **Reports** | **Current log file** within SOFTRACK.EXE. In the dialog that appears, highlight the log file you want to use for reporting (or, optionally, select the **Report from All METER.\* files** check box), and then click **OK**.

If you are using the Timekeeping option (see <u>page 74</u>), you will find this data stored in the file TIMEKEEP.CSV.

If you are using the **Discover all applications that are not metered** option (see <u>page 182</u>), you will see the LOCALUNR.LOG file. You can configure this option by selecting **Include use of any applications not defined for metering** on the **SofTrack Server Options** link on the **Administration** menu within SOFTRACK.EXE. See Figure 6-18.

If you are using Global Licensing (see <u>page 91</u>), you will find directories with hexadecimal names (i.e., names using numbers 0-9 and letters A-F). These are coded for the different SofTrack License Profiles that have been flagged as Global. You will also find different Global Licensing reporting files whenever you generate such reports.

If you use the Quick Inventory feature (see <u>page 187</u>), you will see a directory named **Computers**. Within will be files for each computer where a Quick Inventory has been performed.
If you use the Audit feature (see <u>page 207</u>), you will see a directory named **Audit**. Within will be files for each computer where Audit data has been gathered. These files can grow in excess of 1MB per day per workstation.

## **Excluding Accounts from Metering**

System Backup applications can appear to be using a metered application when, in fact, they are only opening the file to back it up. When such "backup accounts" are metered, you receive incorrect metering. Also, if no licenses are available when the backup accounts attempt to open a metered application, the request is denied, and the backup software is unable to back up the file. The following procedure details how to exclude such accounts from metering:

- 1 Open SOFTRACK.EXE.
- 2 Click Administration | Users to Exclude from Metering.
- 3 In the dialog that appears, click **Insert**.
- 4 In the next dialog, choose the accounts you want to exclude.
- **NOTE:** Only those accounts that have logged in while the SSA was active are available.
- **5** Click **OK** to insert the chosen users.
- 6 Click **OK** to save your changes.

Users will be excluded from metering beginning the next time they log in. If the users logged in when added to the exclude list, they will have to log out and log in again to be properly recognized as being on the exclude list.

## **Defining a License Profile**

SofTrack uses License Profiles to define what to meter and how to meter it. Perform the following procedure to create a License Profile:

- 1 Open SOFTRACK.EXE.
- 2 Click the **Licenses** toolbar button.

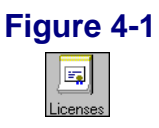

**3** The Select License Profile screen appears.

| Select   | License Profile | ×              |
|----------|-----------------|----------------|
| Licen    | se Registry:    |                |
| =        | CALCULATOR      | <u>o</u> k     |
| <b>E</b> | MAC-TEXTEDIT    |                |
| <b>E</b> | MALWARE         | <u>C</u> ancel |
| <b>E</b> | MULTIMEDIA      |                |
| <b>E</b> | NEW-INSTALL     | <u>E</u> dit   |
| <b>E</b> | NOTEPAD         |                |
| <b>E</b> | OUTLOOK         |                |
| <b>E</b> | PALMPILOT       |                |
| -        | RESTRICTED_APPS |                |
| 5        | SPARK           |                |
| 5        | STATION-USE     | <u> </u>       |
| <b>E</b> | XEROXLASER      | Delete         |
|          |                 | <u>R</u> ename |
|          |                 | Сору           |

#### Figure 4-2

4 Click Add. The following screen appears.

| Figure 4-3              |                              |  |  |  |  |
|-------------------------|------------------------------|--|--|--|--|
| Add New License         | ×                            |  |  |  |  |
| Enter New License Name: | <u>O</u> K<br><u>C</u> ancel |  |  |  |  |

- **NOTE:** The License Profile name can contain up to 20 characters and may include symbols and spaces. Spaces will be converted to underscores.
- **5** Enter the name **CALC** and click **OK**.

The following screen appears.

#### Figure 4-4

| CALC's License Profile              |                          |                            | ×                      |
|-------------------------------------|--------------------------|----------------------------|------------------------|
| Vendor/Suite/Time R                 | Restrictions             | Notes/Costs                | Global License Sharing |
| Local Macintosh Files               |                          | Files Tracked              | Groups Tracked         |
| Server-based Windo                  | ws Files                 | Local Windows Files        |                        |
| <u>G</u> lobal License              | Server-based <u>W</u> in | idows Files:               |                        |
| Maximum<br>Concurrent<br>Users: 1   |                          |                            | <u>bba</u>             |
| Minimum<br>Concurrent<br>Users: n/a |                          |                            |                        |
| Queue<br>Hold<br>Time: 0            |                          |                            | Тепт                   |
| Boundaries                          |                          |                            |                        |
| □ <u>B</u> lock License             |                          |                            |                        |
| Do Not Alert on                     |                          |                            |                        |
| Significant Usage                   |                          |                            |                        |
| Allow Overflow                      |                          |                            |                        |
| Alert at                            |                          |                            |                        |
| Concurrent Users.                   |                          |                            |                        |
|                                     | •                        |                            | ▶ <u>D</u> el          |
| Password                            | Acti <u>v</u> e Users    | Queued Users Message to Al |                        |
|                                     |                          |                            |                        |

Each License Profile can include several options. For this short demonstration, we will focus on just a few. Note that the default setting for **Maximum Concurrent Users** is 1.

6 Click the Local Windows Files tab. Files entered here are tracked whenever the file is opened. Files entered here must exist on a server-based file system path.

7 Click the **Add** button.

The following screen appears.

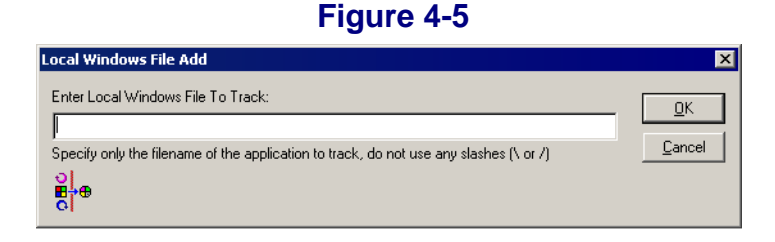

- 8 For our first test, In the Enter Local Windows File To Track field, type CALC.EXE. Notice that you browse your file systems to find the exact file you want to meter. With SofTrack you can meter by the filename only (as we will do in this demonstration) or by the file's full path designation.
- **NOTE:** When choosing the application file to meter, always select the initial . EXE file that is used to run the application.

If you are metering a data file, simply select that file.

9 Click **OK** to accept the filename.

The filename now appears in the **Local Windows Files** list in CALC's License Profile.

- **10** Update the number of concurrent users you want to allow for this License Profile in the **Maximum Concurrent Users** field.
- **NOTE:** Once a workstation uses an application or other file from the License Profile, its user may invoke as many copies of the application/file as they require without using additional licenses. SofTrack can limit launches to once only per desktop. Doing so requires the use of the SofTrack Local Workstation Agent (LWA). See <u>Chapter 3</u>.
- 11 Click OK.
- **NOTE:** There is no **Cancel** button on the License Profile screen. Every change is made, verified, and implemented immediately.

A message appears, indicating that the SofTrack License Server Agent has been refreshed.

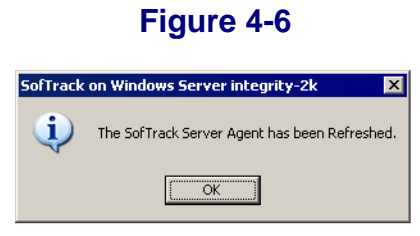

## **Testing the CALC License Profile**

**NOTE:** When testing, we recommend using one machine to run SOFTRACK.EXE (or STUSER.EXE—see <u>page 215</u>) and another machine to launch the metered application.

Before testing the CALC License Profile:

- The CALC. EXE file must be launched from a server-based share on a server that is hosting the SSA.
- The SSA must be active for testing.

To test the CALC License Profile:

- **1** Open SOFTRACK.EXE.
- 2 Click Licenses and double-click CALC from the Select License Profile list.
- 3 Click Active Users.
- 4 From another Windows-based workstation, run CALC from the server-based share. If you use CALC. EXE from your local machine, you will not be metered as part of this test. The SofTrack LWA can be used to track applications that are stored on user workstations.
- 5 Click **Refresh List**. You will see your test workstation and user showing as an Active User.
- 6 Exit CALC and then click **Refresh List**. The username is no longer listed.

Defining a Software Metering License Profile

## Chapter 5 License Profiles

#### **Overview**

In the previous chapter, you defined a sample License Profile and set some basic options. This chapter describes all License Profile options.

The material in the remainder of this guide assumes that you are familiar with the concepts covered in the last chapter, <u>Chapter 4</u>, <u>"Defining a</u> <u>Software Metering License Profile" on page 57</u>. If you are new to SofTrack, take a few minutes to review the material in the previous chapter.

In general, the job of the License Profile is to specify any number of the following:

- The executable file or files that SofTrack will meter. SofTrack for NetWare meters server and/or workstation-based 16-bit and 32-bit .EXE files that are launched from Windows-based workstations.
- Any file of any type including non-executable files to be metered based on open and close activity. Such files include CD-ROM libraries and databases. SofTrack's metering can be *passive*, that is, watching use without restricting use.
- To audit only *without* enforcing usage limitations. This ability to *audit* or *passively meter* allows you to simply watch what applications are used and how they are used.
- To specify how many copies of a license can be used concurrently. When the number you specify is exceeded, new usage is blocked until a previously used license is freed.
- To specify which eDirectory/NDS Groups to meter. Users outside the memberships of the groups specified are not tracked as part of the specified License Profile. This ability allows you to *divide* licenses between different groups of users.

- Whether or not the License Profile is to be Globally shared among other NetWare servers hosting SofTrack Server Agents (SSA). When a License Profile is marked Global, its license count is to be shared among as many servers as you require. Per License Profile, this option allows sharing of up to 65,000 licenses.
- How long to hold a license for a user who was queued (for future use) and had their usage blocked because of insufficient licenses being available. The **Queue Hold Time** specifies how long to exclusively hold a free license for a previously queued user before returning it to the pool of available licenses.
- If you want to discover what applications are being used at each workstation without defining a License Profile for each, please see page 128.
- Several more options are described in the following sections.

## **Accessing a License Profile**

- **1** Open SOFTRACK.EXE.
- 2 Select **Licenses** from the menu, or click the **Licenses** toolbar button in the toolbar.
- **3** From the **Select License Profile**, select an existing License Profile. When the License Profile appears, it is ready for your edits.

#### **Selecting Files to Meter**

SofTrack meters applications by tracking their executable files. For Windows 16-bit and 32-bit applications, SofTrack only meters files with .EXE extensions. The file to meter is *always the initial* .EXE file launched. To meter files of ANY extension, use the **Files Tracked** tab. To select files to meter:

 Click the appropriate tab in the License Profile, i.e., Server-based Windows Files, Macintosh Files, Local Windows Files, or Files Tracked. (These are explained on page 68, page 70, and page 72.)

| OCAL_CALC's License Profile                                                                                           |                   |                           | ×                          |
|----------------------------------------------------------------------------------------------------|-------------------|---------------------------|----------------------------|
| Vendor/Suite/Time Restrictio                                                                                          | ins               | Notes/Costs               | Global License Sharing     |
|                                                                                                    | -γ                | Files Tracked             | Groups Tracked             |
| Server-based Windows Files                                                                                            |                   | Local Windows Files       | Macintosh Files            |
| Global License Server-I                                                                                               | oased <u>W</u> in | dows Files:               |                            |
| Maximum<br>Concurrent<br>Users: 1<br>Minimum<br>Concurrent<br>Users: n/a<br>Queue<br>Hold<br>Time: 0                  |                   |                           |                            |
| Boundaries  Block License  Do Not Alert on Significant Usage  Allow Overflow  Alert at Concurrent Users.  Eassword Ac | i⊻e Users         | Queued Users Message to A | рен<br>П. <u>Нер</u><br>ДК |

#### Figure 5-1

2 Once the appropriate tab is selected, click the **Add** button at the upper right. In the file selection screen that appears, you can select as many files as you want—this enables you to add multiple files at once.

- **NOTE:** For the **Server-based Windows Files** and **Files Tracked** tabs, if you specify a full file system path, SofTrack will only meter that instance of the selected application/file. To meter all instances, simply enter the filename only with no path.
- **NOTE:** For the **Local Windows Files** tab, only the filename is allowed; no path is expected or available. The **Local Windows Files** tab provides the ability to meter applications used by the workstation regardless of where the file originated (i.e., local hard disk, SAN/NAS, Linux server running SAMBA, other users' workstations, even a Windows NT/2000/2003 server, etc.). Only those workstations using the SofTrack LWA will meter files specified in the **Local Windows Files** tab. The LWA is available for all Windows-based workstations, including Terminal Services Client, Citrix MetaFrame and WinFrame, and XP's Remote Desktop Connection. The LWA is further detailed in <u>Chapter 3</u>.

## Understanding Files to Meter: Server-Based Windows Files Tab

This tab is for executable files (\*.EXE) that exist on file system shares directly managed by the NetWare server hosting the SSA. Files entered here are metered directly by the SSA and require nothing on the user workstation launching the specified executables to be metered. The SSA provides the ability to meter without an agent on the user workstations by capturing and examining the network traffic flowing between the workstation and the server.

You may specify the exact file system path including the sharename, or you may specify the filename only. Partial paths will not be metered. Full or exact file system paths are often used to meter separate versions of the same file. If you specify the filename only, then any executable file by that name, regardless of the share or directory path it is run from, will be metered as if they were all the same file.

If you specify a full path including the sharename, please note that the SSA can only properly meter usage if the user workstation using the file has been restarted (i.e., rebooted) since the last time the SSA itself was started.

Typically, the SSA is started when the server boots up, so this is not an issue. However, if you are testing, and the SSA was started after the workstation has logged in to the server, it will not properly meter the full path defined filename. The requirement of the SSA being started prior to the workstation's last restart is due to the method that Windows-based workstations uses to define its access to the server's shares. If the file is specified by only its name and not its full path, then metering will take place even when the SSA was started after the workstation logged in to the server.

If you *experience difficulty* metering applications placed in the **Server-based Windows Files** tab, we suggest the following:

- Try metering with the filename only.
- Try moving the file to the **Files Tracked** tab (discussed in the next section).

When a user is denied access, the SSA prevents the file from being opened by the workstation. In response, the Windows operating system in use on the workstation issues one or more *error messages* indicating that the file cannot be opened or cannot be found. Additionally, SofTrack's SSA also sends a message informing the user that either their usage is blocked or that they have been queued (if the Queue Hold Time has been defined—see <u>page 81</u>). For some environments, this will generate a lot of support calls to the company helpdesk.

To prevent the Windows-generated error messages upon access denial, SofTrack offers the SofTrack LWA (described in <u>Chapter 3</u>).

**NOTE:** The LWA **only** meters files defined in the **Local Windows Files** tab. The LWA prevents the Windows-generated error message by providing an agent that "lives" inside the user workstation, and it provides a level of control not available outside the workstation. When an access denial occurs with the LWA, the user receives **only** the SofTrack message. You can customize the message that SofTrack sends to suit the needs of your environment (see <u>page 107</u>).

## **Understanding Files to Meter: Files Tracked Tab**

This tab is useful for metering *any* file of *any* type, including executable files (\*.EXE) that exist on file system shares directly managed by the NetWare server hosting the SSA. Files entered here are metered directly by the SSA and require nothing on the user workstation launching the specified executables to be metered. The SSA provides this ability to meter without an agent on the user workstations by watching for *file open* and *file close* requests flowing between the workstation and the server.

The **Files Tracked** tab is very useful for metering CD-ROM databases such as Lexis/Nexis, access to other databases, and watching who is accessing important files such as payroll spreadsheets. (Remember, SofTrack's metering can be passive, that is, it can watch use without restricting use.)

You may specify the exact file system path including the sharename, or you may specify the filename only. Partial paths will not be metered. Full or exact file system paths are often used to meter separate versions of the same file. If you specify the filename only, then any executable file by that name, regardless of the share or directory path it is run from, will be metered as if they were all the same file.

If you specify a full path including the sharename, please note that the SSA can only properly meter usage if the user workstation using the file has been restarted (i.e., rebooted) since the last time the SSA itself was started. Generally the SSA is started when the server boots up, so this is not an issue. However, if you are testing, and the SSA was started after the workstation has logged in to the server, it will not properly meter the full path-defined filename. The requirement of the SSA being started prior to the workstation's last restart is due to the method that Windows-based workstations use to define its access to the server's shares. If the file is specified by only its name and not its full path, then metering will take place even when the SSA was started after the workstation logged in to the server.

When a user is denied access, the SSA will prevent the file from being opened by the workstation. If the file tracked is a data-associated file, that is, nonexecutable, then the application in use that is attempting to open that file will issue its own internal warning or error message regarding its inability to open the file. If the file tracked is an executable file, the Windows operating system in use on the workstation will issue one or more error messages indicating that the file cannot be opened or cannot be found. Additionally, regardless of the file's type whose access is being blocked, the SSA will also send a message informing the user that either their usage is blocked or that they have been queued (if the Queue Hold Time has been defined—see page 81). For some environments, this may generate support calls to the company helpdesk. An alternative when metering executable files that will suppress the error messages is to use the Local Windows tab defined in the next section. For tracking data files, SofTrack does not and will likely never offer a mechanism to suppress the warning or error messages generated by an application attempting to open a blocked data file.

#### Important Note: Specifying Executable Files in the Files Tracked Tab

**Differences** when specifying executable files in the **Files Tracked** tab versus the **Server-based Windows Files** tab are: (a) If the executable file's usage is less than 30 seconds, no metering will be recorded; (b) If the executable file is opened for non-execution use, such as gathering its icon for presentation on the desktop, *and* there are no licenses available at that moment (due to all licenses being in use or the license being flagged as Blocked), the user will receive a Windows-generated error message indicating the file cannot be found and a message from the SSA indicating the license is not available.

Versions of the SSA *previous* to November 2001 metered every usage of the files included in the **Files Tracked** tab, even uses less than 30 seconds. Because of this, it was not recommended to meter executable files with the **Files Tracked** tab. Versions of the SSA *since* November 2001 meter in the new manner described above, and the result is accurate metering of executable files defined in the **Files Tracked** tab.

#### **Understanding Files to Meter: Macintosh Files**

This tab is useful for metering *any* Macintosh file of *any* type that exists on file system shares directly managed by the NetWare server hosting the SofTrack Server Agent (SSA). Files entered here are metered directly by the SofTrack Server Agent and require nothing on the user workstation launching the specified executables to be metered. Only files found in the Macintosh namespace are allowed. Metering of locally installed Macintosh applications is not currently supported.

#### **Understanding Files to Meter: Local Windows Files Tab**

This tab is for metering Windows-based 16-bit and 32-bit executable files (\*.EXE) that exist *anywhere on any device*. Metering MS-DOS (\*.COM) files is not supported. Files entered here are metered by the SofTrack Local Workstation Metering Agent (LWA), which is software that must be installed on each workstation to be metered. *Only* executable files may be entered into the **Local Windows Files** tab. Additionally, only the filename is supported. Currently there is no support for metering by directory path plus filename or by drive letter (i.e., A:\, C:\, etc.). The filename to choose is always the same name as the file used to launch the application.

The LWA can be used on any Windows-based workstation from Windows 3.11 through Windows XP and supports all Terminal Services Client servers and clients including Citrix and all other terminal service products. Additionally, the LWA supports the Remote Desktop Connection (RDC) introduced by Windows XP. The LWA provides this metering ability by directly interfacing with the Windows operating system. This gives the LWA the power to meter every application the workstation uses. Use the **Local Windows Files** tab to meter all files the workstation uses. This includes but is not limited to files run from Storage Area Networks (SANs), Network Attached Storage (NAS), any network server including Linux servers using SAMBA, memory cards, zip drives, CD-ROMs, DVDs, floppy drives, etc. Optionally, the LWA can be configured to meter only those files run from locally attached devices such as hard drives or CD-ROM drives.

Theory of Operations and Installation of the LWA is discussed on page 22.

#### Figure 5-2

| Vendor/Suite/Time Restrictions       Notes/Costs       Global License Sharing         Files Tracked       Groups Tracked         Server-based Windows Files       Macintosh Files         Image: Construction of the server of the server o                                                                                                    |
|----------------------------------------------------------------------------------------------------|
| Files Tracked     Groups Tracked       Server-based Windows Files     Local Windows Files       Maximum     Local (Workstation-Based or Workstation Metered) Windows Files:       Maximum     Add       Users:     1       Minimum     Concurrent                                                                                                    |
| Server-based Windows Files Local Windows Files Macintosh Files Macintosh Files Add<br>Windows Files Local (Workstation-Based or Workstation Metered) Windows Files:<br>Maximum<br>Concurrent<br>Winimum<br>Concurrent                                                                                                    |
| Image: Product of the state of the state of the stat                   |
| Maximum<br>Concurrent<br>Users: 1<br>Minimum<br>Concurrent                                                                                                    |
| Concurrent                                                                                                    |
|                                                                                                    |
| Users.                                                                                                    |
| Queue Cativateimekeeping Code Prompt for this License Profile                                                                                                    |
| Hold Time: D Response is Optional Timekeeping promot                                                                                                    |
| C Minimum Intrit Learthy                                                                                                    |
| Boundaries Contract Length                                                                                                    |
| Block License                                                                                                    |
| Do Not Alert on During under Ling housing Lagrange Carter and Strate and a starting for a set of the set of the set of th |
| Significant Usage During use, update i interkeeping Log every initrates (range, 1-60, 0=update only at exit of usage).                                                                                                    |
| Activate Idle Detection for this License Profile                                                                                                    |
| Alert at Minutes of Inactivity before each warning:                                                                                                    |
| Concurrent Users. Number of warnings before application termination:<br>(0 = Never Terminate, continue to warn)                                                                                                    |
| Password         Active Users         Queued Users         Message to All         Help         QK                                                                                                    |

As shown in the figure above, the **Local Window Files** tab also offers several additional options not available when metering files via the **Serverbased Windows Files** tab or the **Files Tracked** tab. Below are descriptions of each of these options.

#### **Disallow Multiple Launches per Desktop**

This option will ensure per user desktop that only *one* instance of any file defined by this License Profile will be in use at any time. For example, if the License Profile defines four different executable files for metering, if any one of those files is in use, no others will be allowed to run, including a second instance of the application first used. We have found this option useful to ensure that certain applications such as inhouse database accessing applications are run only once. If that application is run more than once per desktop, it could corrupt the database—hence the value of this option.

The message received by the workstation can be customized to any text you want, up to 117 characters. The message customization will affect all License Profiles; there is no customization available for a specific License Profile. To customize the message, from the main menu of SOFTRACK.EXE, select Administration and Customize License Messages. For further information on message customization, see page 107.

# Activate Timekeeping Code Prompt for This License Profile

The Timekeeping option is used to track the amount of active time an application is used. You can optionally require the user to enter a code that will be recorded that helps identify the application's usage with a particular activity such as billing application usage to a particular client or department.

In addition to normal metering usage being tracked, the Timekeeping option creates a separate log file for its specific entries. This log file is named TIMEKEEP. CSV and is stored in the directory you defined for the METER.LOG file. (See page 110.) Timekeeping reports are accessed by clicking the **More Rpts** button in the toolbar on the front screen of SOFTRACK.EXE. The report is in comma-separated values (CSV) format for easy importing to your favorite spreadsheet or database.

Options for Timekeeping include:

#### • Response is Optional

This option signals to the LWA whether or not the user is forced to enter a response before allowing the application to be used. If not checked, and therefore optional, the user can click **Cancel** on the Timekeeping prompt and still use the application with no Timekeeping data being recorded. Please note that regular metering data will always be recorded.

#### • Minimum Input Length

This option signals to the LWA the minimum response length in characters the user must provide before allowing the application to be used. The maximum value that can be used is 50 (characters).

#### • Fixed Input Length

This option signals to the LWA the exact response length in characters the user must provide before allowing the application to be used. The maximum value that can be used is 50 (characters).

#### • Silent - No Prompt

This option signals the LWA not to prompt the user at all but to simply provide timekeeping data.

#### • Timekeeping Prompt

Here you specify the prompt the user will receive when running an application tracked by Timekeeping. The prompt can be up to 110 characters in length.

The following figure shows an example Timekeeping prompt seen during use:

| Figure 5-3                                 |                                     |
|--------------------------------------------|-------------------------------------|
| BofTrack Timekeeping Control               | ×                                   |
| Enter your ID CODE for this application #1 | OK<br>Cancel                        |
|                                            | <b>#3</b> Your response is required |

There are three areas of this prompt that are affected by the choices you make when defining the timekeeping option:

- The **first** is the Timekeeping Prompt. The text you enter may be up to 110 characters in length.
- The second is the length of the response that you want the user to enter. In the License Profile, you may select a fixed length (as shown in Figure 5-3) or a minimum length. The maximum response allowed is 50 characters.
- The **third** is whether a response is required before allowing the application to launch. The user's response is *not a password* but, rather, a code to associate with the particular use of the selected application. In Figure 5-3, a response *is required*, which means if the user clicks **Cancel**, the application will be dismissed and not allowed to be run. The prompt can be configured to *optionally*

*require* a response. In this case, if the user clicks **Cancel**, no timekeeping data will be recorded. In any case the METER.LOG will contain a record of the application's use in addition to any timekeeping data logged. By clicking **Cancel**, the user is not "turning off" metering, just timekeeping.

If, in the License Profile definition, you have selected the **Silent - No Prompt** option, the user will not receive a timekeeping prompt at all. In this case a timekeeping record will always be logged, and the user's response will be defined as: **\*\*\*SILENT\*\*\***.

## • During use, update Timekeeping Log every [] minutes (range: 1-60; 0=update only at exit of usage).

This option indicates how often to record the then current Timekeeping data. Reasons you would not set this value to zero include:

- Users who do not want Timekeeping data to be recorded might reboot their workstation or otherwise log off before properly exiting the application's use.
- If a user's workstation locks up or stops responding, no Timekeeping data will be recorded if this option is set to zero.
- If you require a very accurate detailing of how the application was used, do not set the option to zero.

#### • Reporting for the Timekeeper option

You can access the Timekeeping report from the **More Rpts** toolbar button on SOFTRACK.EXE's main screen. Additional reporting information is discussed in page 181.

## **Activate Idle Detection for This License Profile**

Once the application is in use, the SofTrack LWA will monitor the application's idle time if that option has been selected. Upon the occurrence of an idle warning period time-out, the LWA displays a popup message at the user's desktop to indicate the idle activity. The message can be customized. The idle warning and idle termination messages received by the workstations can be customized to any text you want, up to 117 characters. The message customization affects all License Profiles. There is no customization available for a specific License Profile. See <u>page 107</u>. After the defined number of idle warnings, the LWA terminates the application. For each idle warning and idle termination the LWA processes, it will notify

the SSA of the action, and the event will be recorded in the METER.LOG file. To view the idle warning and termination events, select the **Details of License use Report** as shown in <u>page 138</u>.

An application is considered idle if it is not the currently *focused* application. A focused application is the one that is topmost on the desktop and is active. The currently active window will be noted by its highlighted title bar as shown below.

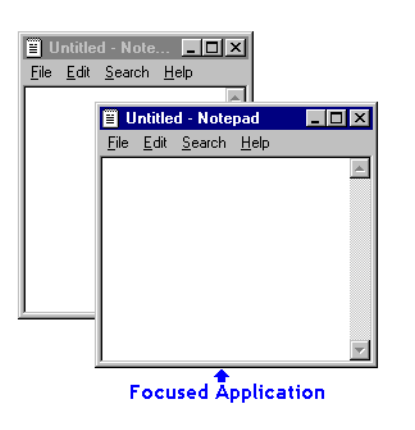

#### Figure 5-4

All other windows will have diminished or grayed caption bars. The Idle Detection option does not take into account mouse and keyboard actions, because a user may be waiting for a function such as a recalculation to complete or may be reading the screen's contents. Once focus is taken off an application's window (i.e., the window is minimized, another application is focused, etc.), the *idle timer* begins. Once the defined time period has elapsed, a warning is displayed.

#### Figure 5-5

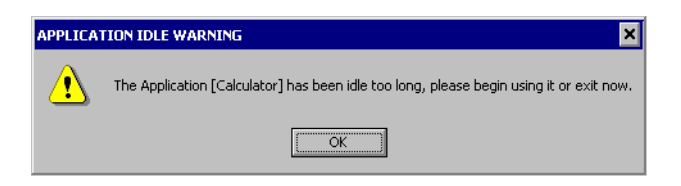

After the administrator defines the number of warnings, with the possibility of infinite, the user receives a termination notification, and the application is terminated. If the License Profile has been defined to warn only, then the user is continually warned of idle detection, and no application termination occurs.

#### Figure 5-6

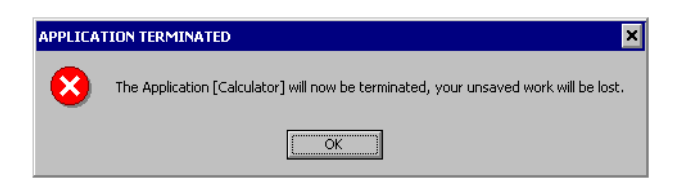

In both examples above, the name shown within the square brackets [], is the same as the caption bar of the actual application. In this example, **Calculator** was the application's name in its title bar.

As an example: If you have defined one minute as the idle time period, each minute that goes by will incur a new warning. If the number of warnings before termination is set to 5, that means that one minute after the fifth warning, the user will receive a termination notification, and the application will be terminated.

**WARNING:** NO DATA WILL BE SAVED! When the application is terminated, it is a forceful termination, and any unsaved data WILL BE LOST.

The idle warning and idle termination messages received by the workstations can be customized to any text you want, up to 117 characters. The message customization will affect all License Profiles; there is no customization available for a specific License Profile. To customize the messages, from the main menu of SOFTRACK.EXE, select Administration and Customize License Messages. For further information regarding message customization, see page 107.

## **Deleting a File from the Metering List**

To delete a file from the list of files to meter, highlight the file and click **Del**. Prior to removal, your request will be confirmed.

#### What SofTrack Does and Does Not Meter

SofTrack for NetWare *does not* meter MS-DOS applications (. COM files).

Unless you are using the SofTrack LWA, SofTrack for Windows NT/2000/2003 *does not* meter files accessed via Microsoft's NetWare File and Print Services (FPNW option).

SofTrack for Windows NetWare *does* meter the following:

- Windows 16-bit and 32-bit applications that are hosted by a NetWare server running the SSA.
- Any file of any type that resides on a server-based share that is accessed remotely (i.e., must be opened over a network, if such files are opened from a local console on the server or terminal services session are not tracked).
- Windows 16-bit and 32-bit applications launched from local workstations or any other device (requires the use of the SofTrack LWA). If you are using the SofTrack LWA on a Terminal Services host, SofTrack *requires* that the terminal session (thin client) users be logged on to the same NDS Tree as the server hosting the SSA. This requirement is further detailed on page 31.
- Windows 16-bit and 32-bit applications launched by the Terminal Services, Citrix, or XP's Remote Desktop Connection client (requires the use of the SofTrack Local Workstation Agent).

## Integrity Software's SofTrack Metering Preference

The SofTrack Local Workstation Agent provides a very valuable set of services. We *recommend* that you use the SofTrack Local Workstation Agent. For further information, please read <u>Chapter 3</u>, "Installing the <u>SofTrack Local Workstation Agent/Local Macintosh Agent</u>" on page 21.

## **Basic SofTrack License Profile Options**

The SofTrack License Profile includes a number of flexible ways to define applications for active and passive metering. Active metering is when the number of licenses allowed is actively enforced with additional usages being blocked. Passive metering is when all usage is tracked and no usage is blocked. Both active and passive metering allow you to define activity levels for administrator alerts, which are discussed below.

## **Global License**

This option is discussed in "Global Licensing: Overview" on page 91.

## **Maximum Concurrent Users**

Each License Profile includes a **Maximum Concurrent Users** count. If you want to allow an unlimited number of users but be notified when a particular threshold is reached, use the **Allow Overflow** option described below.

The number you specify should be one of the following:

• The number of licenses of the product that you are legally entitled to use concurrently

or

• If using Global License sharing, the number of licenses you want to share on this particular server

Ordinarily the **Maximum Concurrent Users** count is limited to 1,000. To share up to 65,000 licenses, use the Global License sharing option—even when using the Global License option, the **Maximum Concurrent Users** monitored per License Profile per Server is 1,000.

#### **Minimum Concurrent Users**

This option is used exclusively with Global Licensing and is discussed in <u>"Setting Minimum Concurrent Users Count for Global Licenses" on page 95</u>.

## **Queue Hold Time**

SofTrack contains a number of features that help you ensure that there are always enough licenses available for users who need them. However, there will be times when no license is available. For those times there is the **Queue Hold Time**. By defining a **Queue Hold Time** (value: 1 through 30 minutes), you enable queuing for the selected License Profile. The **Queue Hold Time** sets the amount of time that SofTrack will exclusively hold the newly available license for the queued user. A license becomes available as other users relinquish their use. Once a license becomes available, the queued user is sent a "popup" notification message signalling that the license is now ready for their use. You can change the message they receive under the **Customize License Messages** option under the **Administration** menu within SOFTRACK. EXE. See <u>page 107</u>.

Setting the **Queue Hold Time** is optional. The default of 0 indicates that queuing is disabled, and when a user is denied access due to no licenses being available, their use will be rejected or blocked. Setting the **Queue Hold Time** to a value between 1 and 30 minutes enables queuing and will ensure that queued users will be given sufficient time to begin using the requested License Profile before another queued user is notified or before another user is given access to the License Profile controlled application.

**NOTE:** Only eight users can be queued at any one time for any one particular License Profile. The ninth user receives a message that the license is not available, and they will not be queued.

Here is an example of what the user will experience:

- 1 User Joseph attempts to open a metered application for which there is no license available.
- 2 The user Joseph will receive a "Request for License <name of License Profile> has been queued." message.

- 3 At this point, Joseph will not have access to the guarded application.
- 4 Later, when a license becomes available and if the user Joseph is still logged in, he will receive a message stating "License <name of License Profile> is being held until <time where time is the current time plus the number of minutes you specified in the Queue Hold Time>".
- **NOTE:** The messages the user receives in Steps 2 and 4 can be customized. See <u>page 107</u>.

#### **Block License**

When you click on and set **Block License**, you are instructing SofTrack to completely block use of any files defined within the License Profile. Usage that is Blocked due to this option is recorded as a "rejected" use.

You will also notice that when the **Block License** option is checked, the **Global License**, **Maximum Concurrent Users**, **Minimum Concurrent Users**, and **Queue Hold Time** fields become disabled.

#### **Do Not Alert on Significant Usage**

When you click on and set **Do Not Alert on Significant Usage**, you are instructing SofTrack to not send any usage alerts that have been defined. The usage alerts are defined under <u>"Users to Notify of Significant License Usage" on page 109</u>.

#### **Allow Overflow**

When you click on and set **Allow Overflow**, you are instructing SofTrack to allow an unlimited number of users to use the License Profile's file(s). The limit is actually 3,000 users per server. When **Allow Overflow** is set, the **Maximum Concurrent Users** count is ignored for license usage enforcement, but it is still referred to when generating usage alerts as defined under <u>"Users to Notify of Significant License Usage" on page 109</u>.

#### Password

The **Password** option allows you to add a layer of extra security to the details of your License Profiles. Normally any user with Administrative privileges on the server can modify the License Profile details. When you set a Password, the user must be an Administrator and know the password. The Password will be prompted for when you first try to edit a License Profile.

## **Notes/Costs**

Each License Profile includes a tab entitled **Notes/Costs**. The **Application Note 1** and **Application Note 2** fields are free form, giving you the ability to enter up to 120 characters of data you define. The notes you define will appear in the License Profiles Definition Report. See <u>page 185</u>.

Below the **Application Note 2** field is the **Costs** section where you can optionally enter data to be used when generating the Cost Savings Report. See <u>page 155</u>. The default screen shows the **Number of Licenses Owned** as being equal to the number of **Maximum Concurrent Users**. If these numbers differ, click the **Different from Maximum Concurrent Users** radio button and enter the appropriate number in the adjacent field. Next, enter the application's cost per license.

#### Figure 5-7

| OFFICE's License Profile                                                                                                    |                                                                                                    |                                  |                          |  |  |  |
|----------------------------------------------------------------------------------------------------|----------------------------------------------------------------------------------------------------|----------------------------------|--------------------------|--|--|--|
|                                                                                                    |                                                                                                    | Files Tracked                    | Groups Tracked           |  |  |  |
| Server-based Windo                                                                                                    | ows Files                                                                                                    | Local Windows Files              | Macintosh Files          |  |  |  |
| Vendor/Suite/Time Res                                                                                                    | strictions                                                                                                    | Notes/Costs                      | Global License Sharing   |  |  |  |
| ☑ Global License       Maximum       Concurrent       Users:       1       Minimum       Concurrent       Users:       1       Queue       Hold       Time:       0 | Application Note<br>Application Note                                                                                                    | 2:<br>nses Owned on this Server: |                          |  |  |  |
| Boundaries<br>Block License<br>Do Not Alert on<br>Significant Usage<br>Allow Overflow<br>Alert at<br>Concurrent Users.                                              | Same as Maximum Concurrent Users      Different from Maximum Concurrent Users:      Average Cost per License (\$):      These values will be incorporated into the Cost Savings report to help indicate your money saved with SofTrack. |                                  |                          |  |  |  |
| Password                                                                                                    | Acti <u>v</u> e Users                                                                                                    | Queued Users Messag              | e to All Help <u>D</u> K |  |  |  |

## **Vendor Contact Information**

In addition to containing a Notes/Costs section, each License Profile includes a Vendor Contact section. This section is found within the **Vendor/Suite/Time Restrictions** tab. This section has two fields, one for the vendor name and one for the vendor phone number. These fields are free form, and you can enter any text you require. The vendor information you define will appear in the License Profiles Report. See <u>page 185</u>.

## **Advanced SofTrack License Profile Options**

#### **Time Restrictions**

With SofTrack you have the power to restrict when someone can *begin* to use an application. Within the License Profile, click the **Vendor/Suite/Time Restrictions** tab, and you will see a button labeled **Time Restrictions**. Click this button and you will be presented with the following screen.

| e Restric  | ctions f   | or License | Profile X_ | EXCEL_95  |          |        |          |          |          |
|------------|------------|------------|------------|-----------|----------|--------|----------|----------|----------|
| ct Time R  | Restiction | is:        |            |           |          |        |          |          |          |
|            |            |            |            |           |          |        |          |          | <u> </u> |
| Sur        | nday       | Monday     | Tuesday    | Wednesday | Thursday | Friday | Saturday |          |          |
| ght        |            |            |            |           |          |        |          | midnight | Cancel   |
| m 📙        |            |            | _          |           |          |        |          | 1am      |          |
| m          |            |            |            |           |          |        | _        | 2am      |          |
| m          |            |            |            |           |          |        |          | 3am      |          |
| <u> </u>   |            |            |            |           |          |        | _        | 4am      | Help     |
| " <b>–</b> |            |            |            |           | <u> </u> |        |          | - Sam    |          |
| " <b>–</b> |            |            |            |           | <u> </u> |        | _        | Zam      |          |
| " <b>—</b> |            |            |            |           |          |        |          | 8am      |          |
| n 🗖        |            |            |            |           | 1        |        |          | 9am      |          |
| am 📃       |            |            |            |           |          |        |          | 10am     |          |
| am 📃       |            |            |            |           |          |        |          | 11am     |          |
| on 🔔       |            |            |            |           |          |        | _        | noon     |          |
| m 📙        |            |            | _          |           |          |        | _        | 1pm      |          |
| m          |            |            |            |           |          |        |          | 2pm      |          |
| <u> </u>   |            |            |            |           |          |        |          | spm      |          |
|            |            |            |            |           |          |        |          | - 4pm    |          |
| " <b>–</b> |            |            |            |           | <u> </u> |        |          | - Spm    |          |
|            |            |            |            |           |          |        |          | 7000     |          |
| m 🗖        |            |            |            |           | 1        |        |          | 8pm      |          |
| m 🗌        |            |            |            |           |          |        |          | 9pm      |          |
| pm 📃       |            |            |            |           |          |        |          | 10pm     |          |
| pm 📃       |            |            |            |           |          |        |          | _ 11pm   |          |

#### Figure 5-8

You will notice that the each hour of the week is represented within the grid. Initially the grid is empty; that is, there are no restrictions. Click the appropriate grid box for each hour in which you want to block usage for any file defined in the License Profile. Grid entries displayed in **red** represent restricted hours. If users attempt to use any files defined in the License Profile during a restricted time, their request will be blocked. Queuing, if enabled, will not occur for those usages blocked by a time restriction.

The server's local time and not the local workstation's is used to determine when to restrict usage.

## **Metering Multiple Files per Application or File Pooling**

With SofTrack you can group several applications together within a single License Profile. This ability allows you to correctly meter licenses for groups of files contained within a single product. When a license agreement for a product group specifies that the applications included may be run on only one workstation at a time, you can combine the applications in one License Profile to ensure that they are used legally.

To define a License Profile for a suite of applications, be sure to specify the files to meter for each individual application within the product.

When you combine multiple applications in the same License Profile, your users can still open more than one application at a time. This is because SofTrack counts all uses of applications defined within a single License Profile as one use. This also allows an individual user to open more than one copy of an application without tying up an additional license. This is consistent with the ordinary ability to allow more than one copy of an application to be in use at once on a single system.

**NOTE:** The phrase *single system* indicates a particular logon session or desktop. This is particularly important to remember when using SofTrack in a Terminal Services Client or Remote Desktop Connection environment.

## **Suite Metering**

With SofTrack you can also meter product suites. This **Suite** option can be used for any suite of applications or for standalone licenses.

For example, if you have 10 copies of a word processing application and 30 copies of an office suite, and you want to define two (2) License Profiles: one standalone for the word processing application and one for the office suite (which includes the word processing application), the **Suite** option allocates the **StandAlone** licenses before the **Suite** licenses. Thus, if a user were to begin use of the standalone word processing application, and then while still using the word processing application begins using the spreadsheet application from the office suite, the use of the **StandAlone** license would be relinquished as the user is automatically transferred to the **Suite** license.

Once a user has been automatically switched from a **StandAlone** license to the **Suite** license, he or she will not be downgraded to a **StandAlone** license at any time. Only upon releasing the **Suite** license will the user be eligible to use the **StandAlone** license again.

## **Defining Suite Metering**

You will be defining at least two License Profiles—one for the suite of applications and one for each standalone application.

- 1 Create a new License Profile.
- 2 Select the Vendor/Suite/Time Restrictions tab.
- **3** Click on the **Suite Option** check box.
- **4** Select what sort of suite you are defining:
  - **a** If defining a single application, (i.e., a **StandAlone** License), select the first option and in the dropdown list, choose the License Profile that provides the matching suite. If you have not yet defined a License Profile that represents the **Suite**, you can select this later.
  - **b** If defining the **Suite** of applications, i.e., the License Profile that contains all the suite's application files, select the second option.

#### Figure 5-9

| X_EXCEL_95's License Profile                                                                                             |                                   |                                                                                                    | x                      |
|----------------------------------------------------------------------------------------------------|-----------------------------------|----------------------------------------------------------------------------------------------------|------------------------|
|                                                                                                    |                                   | Files Tracked                                                                                                    | Groups Tracked         |
| Server-based Window                                                                                                    | rs Files                          | Local Windows Files                                                                                                    | Macintosh Files        |
| Vendor/Suite/Time Rest                                                                                                   | trictions                         | Notes/Costs                                                                                                    | Global License Sharing |
| ☐ Global License<br>Maximum<br>Concurrent<br>Users: 1<br>Minimum<br>Concurrent<br>Users: n/a<br>Queue<br>Hold<br>Time: 0 | Vendor Contact<br>Name:<br>Phone: | Information:                                                                                                    |                        |
| Boundaries Block License Do Not Alert on Significant Usage Allow Overflow Alert at Concurrent Users. Password            | C A Suite Option                  | e Profile represents:<br>e Application / Suite is License Profile:<br>TAPP<br>of Applications<br>e Restrictions<br>Queued Users Message to A | Т.                     |

5 Click the Server-based Windows Files tab and enter the appropriate file(s). In the StandAlone License Profile you will likely have a single executable. In the Suite License Profile, you will have at a bare minimum the *exact* same file(s) defined in the StandAlone License Profile(s).

## **Group Tracking: Overview**

With SofTrack you can meter and track license use by eDirectory/NDS Group membership. When you use SofTrack's Group Tracking option, you can:

- Track and report license usage by eDirectory/NDS Group membership.
- Divide a single application's licenses between different eDirectory/NDS Groups to ensure availability.
- Scope metering by eDirectory/NDS Group, which can be used to represent different departments or organizations.

## **Group Tracking: How It Works**

Select a License Profile for editing and click the **Groups Tracked** tab. By default, the **Groups Tracked** list is empty. This indicates that SofTrack will meter any user who attempts to use the applications defined. Only group members' usage will be metered when you specify one or more eDirectory/NDS Groups in the License Profile's **Groups Tracked** list. For accurate metering results of any one specific application, do not use the same group in more than one License Profile that is defined for that application.

Users who are not members of the group(s) specified will not be metered unless there is another License Profile for the same application(s) that either has no groups to be tracked or specifies a group to track that includes the user as a member.

SofTrack's Group Tracking does not displace Windows file and directory security.

**NOTE:** If all License Profiles defined for a specific application include groups to track, it is possible that a user who is not a member of any group that is tracked will be able to use the application without being metered.

# Example: Only Allow Group Members Access to an Application

The example here will show you how to use Group Tracking to allow only group members access to an application and to deny access to all non-group members:

- 1 Create an eDirectory/NDS Group that includes only those users you want to allow application access.
- 2 Create two License Profiles. The first profile will include the eDirectory/NDS you established earlier. The second profile will be for all other users, i.e., non-members. Both profiles should define the same filename(s) to meter.

- 3 In the first profile, enter the number of licenses you own in the Maximum Concurrent Users field. (See <u>page 80</u>.) Next, click the Groups Tracked tab. Click Add and select the eDirectory/NDS Group(s) to track.
- 4 In the second profile, after you add the appropriate filename(s), clickBlock License. (See page 82.)
- **5** That is all you need to do. Now all group members will have access, and non-members will be denied access.

## Example: VIP Access

VIP Tracking is simply a way of using SofTrack's Group Tracking feature to reserve a particular number of licenses for *specific users*. Senior executives might, for example, want to always be able to access the spreadsheet program that tracks budget information.

- 1 To ensure that an application is always available to specific users, follow the example below:
  - **a** When you set up the spreadsheet program for metering, create a special **License Profile** for your senior executives. Give it a unique name, such as *Excel\_VIP*.
  - **b** Select the **files** and **path** (if required) to meter for the application.
  - **c** Select the **Local Group or Groups** that you want to include in the VIP group in the **License Profile Groups Tracked** box.
  - **d** Set the **Maximum Concurrent Users** count for the first license to a number equal to the number of VIP users. For example, if the groups specified in Group Tracking include a total of five users, set the **Maximum Concurrent Users** count at 5.
- 2 You can then create a second License Profile, such as *Excel\_all*, for all the other groups on your network.
  - **a** Select the same files to meter as you selected in the License Program for the VIP group.
  - **b** In the **Group Tracking** box, select all the Local Groups on the server except those you specified in the License Profile for VIP users. You may enter no groups.

**c** Set the **Maximum Concurrent Users** count to a number equal to the total number of licenses you own minus the number you set aside for VIP users.

When you set up License Profiles as described in the previous procedure, your *VIP* users (as indicated by their group membership) can freely access Excel at any time, and their usage will be tracked separately.

If you want to make Excel freely available to your VIP users but do not want or need to track their usage, simply create only one License Profile that contains all user groups except those in the VIP group. Once you create a License Profile for an application, SofTrack will not meter or track users not included in a License Profile tracked group. To keep license usage within legal limits, deduct the number of VIP users from the **Maximum Concurrent Users** count when you define the License Profile for the rest of your users. You may also define VIP users in the **Users to Exclude from Metering** list.

**NOTE:** You can set aside more than one group of VIP users for an application. Simply set up additional License Profiles.

#### **Global Licensing: Overview**

## Figure 5-10

With SofTrack you have the ability to share licenses between Windowsbased servers hosting the SSA. You can share up to 65,000 licenses between an unlimited number of servers. Global licensing operates with all file types including **Server-based Windows Files**, **Macintosh Files**, **Files Tracked**, and **Local Windows Files**.

The SSA for NetWare utilizes Novell's NetWare Core Protocol (NCP) for sharing of global licenses. The SSAs will only share global licenses with NetWare servers in the same eDirectory/NDS Tree. The SSA locates other SSAs by reading eDirectory/NDS to see which other servers have a SofTrack token installed. **IMPORTANT:** If the **Allow Overflow** option is used within a Globally defined License Profile, the sharing of licenses will not take place on that server because there will be an infinite pool of licenses available; therefore, the particular server will never be out of licenses. Even if the **Allow Overflow** option is used, Global License Reporting will still work correctly. See <u>page 82</u>.

## **Global Licensing: How It Works**

SofTrack's Global Licensing allows you to share licenses between servers. What follows is a short theory of operation:

- A user attempts to use an application tracked by a License Profile that has been marked as a **Global License**, and all licenses are currently in use. In other words, the **Maximum Concurrent Users** count has been reached.
- The SSA begins the process of seeking an available license. The user's usage is blocked (because there are no licenses); however, if queuing is enabled, the user will be queued. It is highly recommended that you define a **Queue Hold Time** for every License Profile marked as a **Global License**.
- The SSA will contact the other servers hosting the same named Global License Profile to seek an available license. If one is found, it will be *moved* from the other server to the current server. This movement results in the **Maximum Concurrent Users** count being *reduced* by one at the server with a free license and *increased* at the recipient server. Once this transfer is completed, the user will, if queued, be notified that the license is available for his or her immediate use. This entire process can take from 15 seconds to 5 minutes, depending on the size and configuration of the network.
- The **Minimum Concurrent Users** count field, available only to Global License Profiles, is used to ensure the specified amount of licenses *remain* on the selected server. Note that in the above step, when a license is acquired from another server, it is actually *moved* to the destination server. Therefor, if Server A had 10 licenses and Server B had 5, and Server B requested a license from Server A that was granted, you would find that Server A now has 9 licenses and Server B has 6 licenses. The

**Minimum Concurrent Users** count field is used to set a floor to ensure that the specified number of licenses is always located on the selected server.

- If no license is immediately available, the user remains queued until a license becomes available. A license becomes free when another user on the same server relinquishes their use of the license. The SSA will *not* continue to seek a license from other servers unless the **Early Global** License Request License Profile option is selected. This option is found under the Global Licensing Sharing tab within the License Profile.
- **NOTE:** The user is not required to be connected to the other server where the license is moved from. The exchange is automatically handled between the SSAs at each server and requires no user intervention.

## **Global Licensing: Defining a Global License Profile**

- 1 Ensure the SSA is started on each server where you will define a Global License Profile.
- 2 Define a License Profile at each server using the exact same name for each License Profile at each server. Only the License Profile name must be exactly the same (unless using the Global Password); the other details such as files, user counts, etc., do not have to match.

The optional **Global Password** is available in case you want to make sure your Global License Profiles are shared only on the servers you want. For instance, if another department is using SofTrack, there is nothing that prevents them from using the same names for their Global License Profiles, so to prevent inadvertent license sharing between your department and theirs, use the **Global Password** option. When you use the **Global Password** option, you define a password that must be the same on all the servers for the same named Global License Profile. The password is encrypted and verified between servers hosting the Global License Profile before sharing licenses. At no time will a user be requested to verify this **Global Password**; it is strictly used between SofTrack's SSAs for purposes of verifying the validity of the license exchange.

- **NOTE:** You can use the **Replicate License Profiles** option found under the **Administration** menu within SOFTRACK. EXE to assist in creating the same named License Profile on multiple servers.
- **3** Click the **Global License** check box in the License Profile to enable it for global licensing.
- **4** Set the **Minimum Concurrent Users** count. It can be 0.
- 5 Set the **Queue Hold Time** to ensure that, if blocked, the user will be made aware when a license has become available for them.

## **Global Licensing: Options**

# Setting Maximum Concurrent Users Count for Global Licenses

SofTrack's Global License option balances license usage between servers based on the number of licenses you specify in the **Maximum** and **Minimum Concurrent Users** fields. Initially you might evenly divide your total number of licenses owned across your servers. For example, if you have 500 licenses to share among five servers, you could define 100 in the **Maximum Concurrent Users** field of the License Profile for each server. You could also define all 500 on one server and the rest with zero. The numbers you initially define at each server are your choice. When SofTrack balances license usage between servers, it is actually *moving* the licenses between the servers.

If any server goes down or becomes otherwise unavailable, the remaining servers will be able to continue enforcing their **Maximum Concurrent Users** counts, since those counts have been *balanced* and as such represent the *typical* licensing needs of those specific servers. However, when the missing server rejoins the network, full license movement (balancing) will automatically resume.

It is possible for the Maximum Concurrent Users value to be zero.

Over time, as licenses are shared among your servers, SofTrack actually moves licenses to balance them between servers, and the number of licenses at each server changes. Thus, assuming you specified a **Maximum**
**Concurrent Users** count of 100 at each server as suggested above, in a month's time you may find that the servers have the following number of licenses: 50, 201, 167, 35, and 47. In total there are still 500 licenses, but SofTrack has balanced them to better fit the needs of each server. Remember, it is entirely possible for a server to have 0 (zero) licenses as its **Maximum Concurrent Users** count.

**NOTE:** Excessive license movements will indicate that there are too few licenses to service the network's users efficiently. Also of note, the actual movement of licenses between servers is not recorded. For any specific Global License, you can use the **Global License** - **Online View** option available within SOFTRACK. EXE under **Reports** to view the current **Maximum Concurrent Users** count at each server.

# Setting Minimum Concurrent Users Count for Global Licenses

SofTrack's Global Licensing option gives you the ability to reserve licenses on a specific server. To ensure that a set number of licenses always remain on a selected server, use the **Minimum Concurrent Users** field. If you specify a value of zero, the **Maximum Concurrent Users** count can become zero as well. This possibility is described in the preceding section. If you specify a value greater than zero for the **Minimum Concurrent Users** field, that number of licenses will always remain on the selected server, i.e., they will never be transferred to another server. Keep in mind that users on servers without an available license will be subject to a slight delay while SofTrack searches for an available license on another server.

#### Setting Early Global License Request for Global Licenses

SofTrack's Global Licensing allows you to predictively move licenses between servers to anticipate your users' needs. Ordinarily SofTrack will wait until all licenses on a server are exhausted before requesting a license from another server. The **Early Global License Request** option lets you select at what point a license should be requested from another server. A license will be requested when the number of free (i.e., available) licenses on a server is reduced to the number specified in the **Request new License before current Maximum** field. **NOTE:** To avoid excessive licensing movement, we recommend that you set this value to 1.

To access this option, click the **Global License Sharing** tab when editing the License Profile.

#### Setting Queue Hold Time for Global Licenses

We highly recommend the use of the **Queued Hold Time** option for Global Licenses. By choosing this option you ensure that any user who has their access denied due to insufficient licenses will be notified when a license becomes available. Further, the license will be exclusively held for the number of minutes you indicate in the **Queue Hold Time**. If, after notification of the license being available, the user does not begin use of the license (i.e., being use of the application guarded by the license) within the **Queue Hold Time**, the next user in the queue will be notified. When there are no further users to notify, the license will become available to the next user who requests its use.

**NOTE:** The queue holds up to 8 users. If a ninth user is denied access, that user will not be queued and must try again later.

Here is an example of what the user will experience:

- 1 User Joseph attempts to open a metered application for which there is no license available.
- 2 The user Joseph will receive a message, Request for License <name of License Profile> has been queued.

At this point Joseph will not have access to the guarded application.

- 3 Later, when a license becomes available and if Joseph is still logged in, he will receive a message stating License <name of License Profile> is being held until <time where time is the current time plus the number of minutes you specified in the Queue Hold Time>.
- **NOTE:** The messages the user receives can be customized. See <u>page 107</u>.

## **Implementing License Profile Definitions**

When you are finished defining the License Profile, click **OK** in the lower right corner of the License Profile screen. Notice there is no **Cancel** button; each update you make is implemented immediately. After you click **OK**, you will be returned to the list of License Profiles window where you will notice that each profile defined has one of two symbols:

- solution of the second second secon
- 🖬 indicates the License Profile is not globally enabled

Normally when you click **OK**, you will also receive a popup message indicating whether the SSA has been refreshed or not. The term *refreshed* indicates the SSA has been directed to rescan and update its internal processes with the modified License Profile definitions. If you do not see the Refreshed message, or you just want to make sure, you can always click the **Refresh SSA** button in the toolbar of SOFTRACK.EXE.

**NOTE:** Because SofTrack's License Profile definitions are stored in eDirectory/NDS, it is possible that the replica hosting the SofTrack OU may take more than a few minutes to become fully updated with your changes. If you added a new License Profile, check the SofTrack Status screen at the NetWare server. In its upper right corner, you will see a notation of how many Profiles it recognizes (see figure below). If this count does not match, chances are eDirectory/NDS has not yet finished updating. Our suggested is to retry the **Refresh SSA** button in 5 minutes. If this condition persists, we suggest using DSREPAIR to check that status of the replica hosting the SofTrack OU on that NetWare server.

#### Figure 5-11

| SofTrack Status Screen v6 23a                                                                                                    |                                                         |
|----------------------------------------------------------------------------------------------------|---------------------------------------------------------|
| Last License Table Refresh: Tue Jun 5 11:20:53 2007                                                                                                    | TOKEN » OK<br>Licenses: 10                              |
| Refresh Requested by User: admin.isw                                                                                                    | Profiles: 16                                            |
| From Connection Number : <mark>45</mark>                                                                                                    |                                                         |
| Network Address of User : 00ABBCDE:00805FE26220                                                                                                    |                                                         |
|                                                                                                    |                                                         |
|                                                                                                    |                                                         |
|                                                                                                    |                                                         |
| Track NonMetered Local Use: Disabled, no logging.                                                                                                    |                                                         |
| Path to use for METER.LOG : SYS:\AUDIT\METER.LOG<br>METER.LOG to be archived : <u>Has Not Been Set</u><br>Allowed to Dispatch : Yes, can Dispatch Global<br>Current memory usage : 874,678 bytes<br>(c)1995:2006 Integrity Software, Inc. www | Licenses <default><br/>v.softwaremetering.com</default> |

## When License Profile Changes Take Effect

The options you set in a License Profile, whether in a new License Profile or as changes to an existing profile, take effect as soon as the SSA is refreshed (see above). Metering of the application(s) defined by the License Profile will take place for all usages that *begin after* the SSA has been refreshed. As a result, if a user is *already* using the metered application at the time its filename is added to the License Profile, he or she will *not be metered* until the *next time* he or she opens the application.

If you manually decrease the **Maximum Concurrent Users** count, any currently active users may not have their activity properly recorded. This is not a concern when the **Maximum Concurrent Users** count is automatically reduced by Global License activity. See <u>page 92</u>.

If you STOP and RESTART the SSA while users are actively using metered applications, you will probably notice that metering becomes inaccurate until the next time the users log in to the server hosting the SSA.

**NOTE:** Our recommendation is that you edit License Profiles that have active users at a time when the number of active users is low.

## When License Usage Data is Updated

For each use of a metered application, SofTrack creates a single entry in the METER.LOG file. For more information, see <u>Chapter 7</u>. This entry is created when the use of the metered application *has been completed*. Thus, if you try to generate a metering report at 10 a.m., you will not see any activity for the current day unless users have already exited the metered application(s). To view current metering activity, use one of the methods defined in the following section.

#### Monitoring Active License Use

SofTrack provides two applications for monitoring active license use. The first is SOFTRACK.EXE. After opening it, select **Licenses**, select the desired License Profile, and click **Active Users**. The **Active Users** window opens.

| _CALC_SIN                         | GLE's Active Users, [3]                                        | ×                                                  |
|-----------------------------------|----------------------------------------------------------------|----------------------------------------------------|
| _CALC_SIN<br>2 37<br>2 43<br>2 41 | GLE's Active Users, [3]<br>.admin.isw<br>Steve.isw<br>Vern.isw | Check Out                                          |
| •                                 |                                                                | Users:<br>Insert<br>Delete<br><u>R</u> efresh List |
| <u>F</u> ull Name:                |                                                                |                                                    |
| Login Time:                       | June 4, '07 4:15pm (16:15)                                     |                                                    |
| <u>S</u> tart Time:               | June 4, '07 5:30pm (17:30)                                     |                                                    |
| Message To                        | Send:                                                          | <u>S</u> end                                       |

#### Figure 5-12

The second application you can use to monitor active license use is STUSER.EXE. STUSER is fully detailed in <u>Chapter 10</u>.

| 💈 SofTrack License Activity Monitor                                                                                                    |                                 |                                                   |                                                                                                    | _ 🗆 🗡                                                |
|----------------------------------------------------------------------------------------------------|---------------------------------|---------------------------------------------------|----------------------------------------------------------------------------------------------------|------------------------------------------------------|
| SofTrack License Activity Monitor<br>Multiple Constraints (Monitor)<br>DUDE<br>DUDE | Con<br>2 41<br>2 37<br>2 43<br> | Username<br>.Vern.isw<br>.admin.isw<br>.Steve.isw | License Start Time June 5, '07 8:43am (08:43) June 4, '07 5:30pm (17:30) June 4, '07 5:36pm (17:36) | <u>Done</u><br><u>Send Message</u><br>Refresh User   |
|                                                                                                    | •                               |                                                   |                                                                                                    | <u>S</u> end Message<br><u>R</u> efresh User<br>List |

#### Figure 5-13

SOFTRACK. EXE provides two additional administrative monitoring features that STUSER does not. The first is found by clicking the **Queued Users** button in the **License Profile** window. This option will display the list of users who have been temporarily denied access to the metered application and are waiting to be notified that a license is available. The list of Queued Users is auto-refreshed every 10 seconds. The second is the **Message to All** button in the **License Profile** window. This option will prompt you for a message to deliver to the current License Profile's active users.

## **Checking Licenses In and Out for Offline Use: Overview**

This feature allows administrators to check licenses out to users using local copies of applications when disconnected from the network. By checking out the license for the offline use, your license use remains in compliance. This feature is mostly used by users with laptops who will be using metered applications while they are away from the office. If the user will be using a locally installed application and will remain connected to the network, we suggest using the SofTrack LWA instead (see <u>Chapter 3</u>). Refer to each application's license agreement for specific details on how applications stored on local hard drives are to be metered/licensed.

## **Checking Licenses Out for Offline Use: How It Works**

As an administrator, open SOFTRACK. EXE and select the desired License Profile. Next, click the **Active Users** button. The following screen appears.

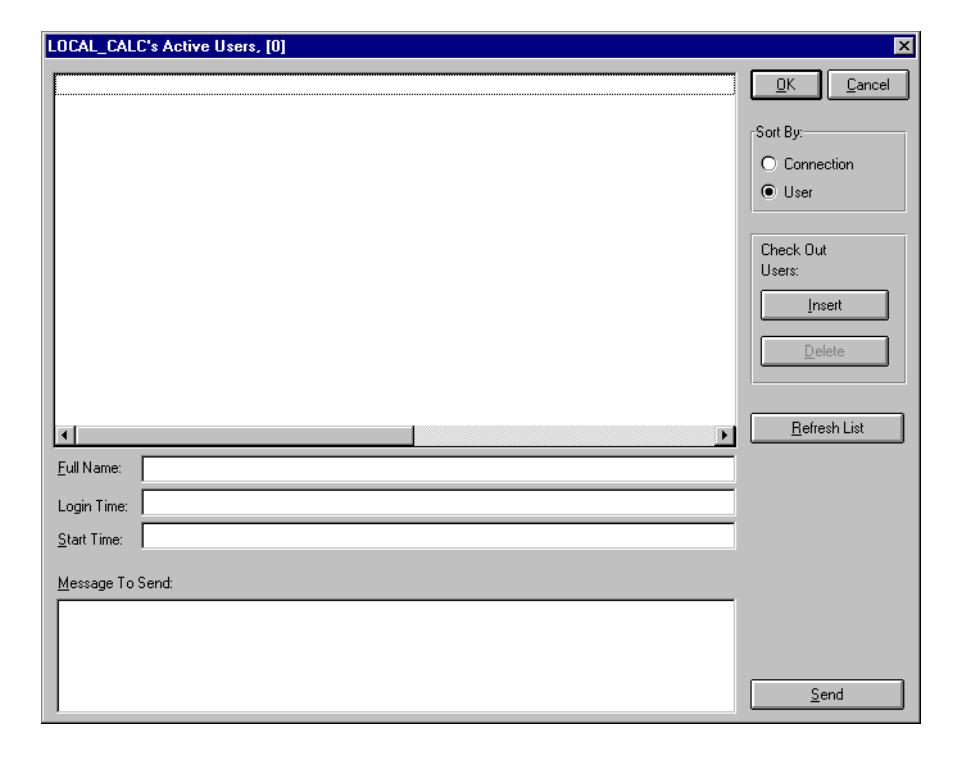

#### Figure 5-14

Click Insert. The following screen appears.

#### Figure 5-15

| Select User(s) to Check Out                 | ×                            |
|---------------------------------------------|------------------------------|
| Active Users:                               |                              |
| 30 QUEST.isw<br>32 admin.isw<br>34 Mark.isw | <u>D</u> K<br><u>C</u> ancel |
|                                             | <u>H</u> elp                 |

Select the desired users to check out.

- **NOTE:** The SSA must be active *and* the desired user *must* be currently logged in to that server in order to appear in the list for selection.
- **NOTE:** Whenever a user checkout occurs, the actual **Maximum Concurrent Users** count for the License Profile is reduced by one (1), except when the License Profile is set to **Allow Overflow**. If the License Profile is set to **Block License**, then no checkout can occur. Finally, **Time Restrictions** are ignored for checked out usage.

### **Checking Licenses In from Offline Use: How It Works**

As an administrator, open SOFTRACK. EXE and select the desired License Profile. Next, click the **Active Users** button. The following screen appears:

| LOCAL_CAL           | .C's Active Users, [1]  |          | ×                                            |
|---------------------|-------------------------|----------|----------------------------------------------|
| 😰 🔁                 | [000E100B:000476E79D78] | Mark.isw | <u>O</u> K <u>C</u> ancel                    |
|                     |                         |          | Sort By:                                     |
|                     |                         |          | <ul> <li>Connection</li> <li>User</li> </ul> |
|                     |                         |          | Check Out                                    |
|                     |                         |          | Users:                                       |
|                     |                         |          |                                              |
|                     |                         |          |                                              |
| •                   |                         |          | Refresh List                                 |
| Eull Name:          |                         |          |                                              |
| Login Time:         |                         |          |                                              |
| <u>S</u> tart Time: |                         |          |                                              |
| <u>M</u> essage To  | Send:                   |          |                                              |
|                     |                         |          |                                              |
|                     |                         |          |                                              |
|                     |                         |          | <u>S</u> end                                 |

#### Figure 5-16

Select the desired user to check in and click **Delete**. The user's license will be checked back in.

**NOTE:** The SSA must be active for the list of checkout users to appear.

**NOTE:** Whenever a user checkin occurs, the actual **Maximum Concurrent Users** count for the License Profile is incremented by one (1) except when the License Profile is set to **Allow Overflow**. License Profiles

Chapter 6 Administrative Options

## Starting SOFTRACK.EXE

The SOFTRACK. EXE Administrator tool is the central tool to configure and report SofTrack usage. SOFTRACK.EXE can be run from any Windows desktop that has network access to the server(s) to manage.

When starting SOFTRACK.EXE, you can select from the following methods:

#### 1 SOFTRACK /NW "servername"

The /NW command line option will direct SOFTRACK. EXE to attempt to connect to the selected server.

#### 2 SOFTRACK

This option specifies no command line option. The default NetWare Server will be the current server. To select another server, click the **Server** toolbar button:

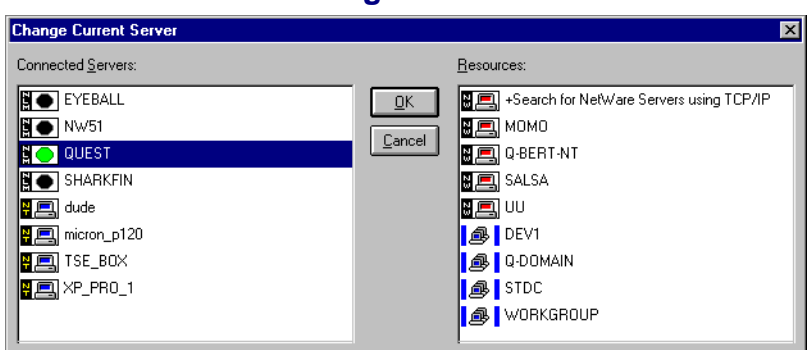

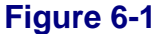

## Backing Up SofTrack License Profile Definitions and Activity Data

To back up/archive SofTrack's License Profile Definitions:

- **1** Open SOFTRACK.EXE.
- **2** Change to the NetWare Server to back up.
- **3** Click the **Profiles** toolbar button.
- 4 Save to a file of your choice.

To back up/archive SofTrack's Metering Activity Data:

• Back up with WinZip or other archiving utility the contents, including all subdirectories, of the directory selected to be the METER. LOG path.

## **Administrative Options**

The balance of this chapter will discuss the options that appear under the **Administration** menu of SOFTRACK.EXE.

| 📴 SofTrack 🛛                                                 | on Net₩a                                                 | ire Serve                                                      | r QUES             | Т             |
|--------------------------------------------------------------|----------------------------------------------------------|----------------------------------------------------------------|--------------------|---------------|
| Administration                                               | Licenses                                                 | <u>R</u> eports                                                | <u>S</u> erver     | <u>H</u> elp  |
| <u>C</u> ustomize Lio<br><u>U</u> sers to Noti               | cense Mess<br>fy of Signific                             | ages<br>cant Licen:                                            | se Usage           |               |
| Set METER.<br>Set METER.                                     | LOG <u>P</u> ath<br>LOG <u>A</u> rchiv                   | e Rate                                                         |                    |               |
| <u>R</u> eplicate Lic                                        | ense Profile                                             | es                                                             |                    |               |
| Migrate SofT<br>Delete SofTr                                 | rack from B<br>ack from <u>B</u> ir                      | indery Cor<br>ndery Cont                                       | itext to NI<br>ext | DS            |
| Users Requir<br>Users to Excl                                | ed to Load<br>ude from <u>M</u>                          | Local <u>W</u> in<br>etering                                   | dows Me            | tering Module |
| Toke <u>n</u> Mainte                                         | enance                                                   |                                                                |                    |               |
| License Man                                                  | agers                                                    |                                                                |                    |               |
| SofTrack Ser<br>SofTrack Ser<br>SofTrack Ser<br>Issue Immedi | ver Agent \<br>ver Agent (<br>ver Agent 1<br>ate SofTrac | / <u>e</u> rsion<br>Options<br>Fime <u>z</u> one<br>& Server L | Jpdate             |               |
| E <u>x</u> it SofTrack                                       |                                                          |                                                                |                    |               |

#### Figure 6-2

## **Customize License Messages**

### **Customizing License Messages: Overview**

SofTrack includes several default messages that are sent to users to inform them of various actions that SofTrack is performing. For instance, a user who is being denied access to a license will receive a message to that effect. There are several reasons for customizing SofTrack's messages, including providing text for non-English speaking users.

SofTrack message customization is per SofTrack Server Agent and not per License Profile; that is, if you customize the "you have been denied access" message, that is the message users will receive regardless of which License Profile's files are being denied access. SofTrack does not provide a mechanism for customizing messages on a License Profile level.

SofTrack's messages are sent to the user desktops via Novell's Client32 as popup messages.

## **Customizing License Messages: How**

- **1** Open SOFTRACK.EXE.
- 2 Select Administration | Customize License Messages.

The following window appears.

#### Figure 6-3

| Customize User License Messages on Server QUEST                               |                         | ×              |
|-------------------------------------------------------------------------------|-------------------------|----------------|
| License <u>U</u> navailable Message:                                          |                         |                |
| License %s is unavailable.                                                    |                         | <u>0</u> K     |
| License Unavailable, <u>Q</u> ueued Message:                                  |                         | <u>C</u> ancel |
| Request for License %s has been queued.                                       |                         |                |
| License Unavailable, Cannot Queue Message:                                    |                         |                |
| License %s is unavailable, cannot queue.                                      |                         |                |
| License Use Request Is <u>Still Queued Message</u> :                          |                         |                |
| Request for License %s is still queued.                                       |                         |                |
| License Is <u>B</u> eing Held Message:                                        |                         |                |
| License %s is being held until %t.                                            |                         |                |
| Idle <u>W</u> arning Message:                                                 |                         |                |
| The application [%s] has been idle too long, please begin using it or exit no | ow.                     |                |
| Idle <u>T</u> ermination Message:                                             |                         |                |
| The application [%s] will now be terminated, your unsaved work will be los    | t.                      |                |
| Disallow Multiple Launches per Desktop Message:                               |                         |                |
| You are already using this application, unable to launch an additional copy   | у.                      |                |
|                                                                               | <u>R</u> estore Default | <u>H</u> elp   |

- 3 Edit the messages as required and click **OK**. The changes you make are only implemented on the current server. To edit messages on other servers, use the **Server** menu option to change to another server and edit the messages on that server.
- 4 The **Restore Default** button replaces the selected text with the default SofTrack message.

## **Users to Notify of Significant License Usage**

## Users to Notify of Significant License Usage: Overview

SofTrack provides usage alerts that assist in proactive management of your License Profiles. SofTrack can be configured to notify selected users. Specifically, SofTrack includes three alert levels for license usage: 90% of maximum, 100% usage, and overflow (i.e., maximum + 1).

SofTrack alerts are per SofTrack Server Agent and not per License Profile.

SofTrack's alert messages are sent to the administrator desktops via Novell's Client32 as popup messages.

## Users to Notify of Significant License Usage: How

- **1** Open SOFTRACK.EXE.
- 2 Select Administration | Users to Notify of Significant License Usage. The following window appears.

| Users To Notify                               | ×                  |
|-----------------------------------------------|--------------------|
| Users To Notify of Significant License Usage: | <u></u> K          |
| Craig.isw                                     | <u>C</u> ancel     |
|                                               |                    |
|                                               |                    |
|                                               | Delete             |
|                                               | Help               |
|                                               |                    |
|                                               | Notify at Overflow |
|                                               | Prefix:            |
|                                               | Notify at 100%     |
|                                               | Prefix:            |
|                                               | 🔲 Notify at 90%    |
|                                               | Prefix:            |
|                                               |                    |

#### Figure 6-4

**3** Click **Insert** and add the names of individuals to be notified. You can include as many users as you require.

- **4** Click the Notification Level(s) to include.
- 5 You can add a text prefix of up to ten characters to the alerts. This option was originally intended for automated software or devices that would be receiving alerts instead of actual users, and the prefix was used to trigger specific actions in the automated software or device.

## Set METER.LOG Path

#### Set METER.LOG Path: Overview

Be sure to review "Preparations for Defining a License Profile" on page 57.

The METER.LOG file is the repository of SofTrack's metering activity for that server. SofTrack's Reporting options rely on the data stored in the METER.\* files (METER.001, METER.002, etc.) to generate metering activity reports. The default path is SYS:SYSTEM on the NetWare server hosting the SOFTRACK.NLM.

Entries are added to METER.LOG by the SofTrack Server Agent upon the *completion* of a metering event, that is, once the user has entirely exited the metered application. *Metering events of less than 30 seconds are not recorded*. Therefore, launching and exiting an application in less than 30 seconds will not result in a metering event being recorded. However, if the application is defined to have its usage **blocked**, its usage will be blocked immediately, not after 30 seconds. The

30-second window exists to prevent undesirable metering events, such as virus scans or other nonproductive application use, from being tracked. On average, each metering event record is approximately 60 bytes in length.

#### Set METER.LOG Path: How

Open SOFTRACK.EXE and select Administration | Set METER.LOG Path.

- The default path is SYS: SYSTEM.
- If the path is erased, no metering event data will be recorded.
- Do not specify a drive letter in the path (i.e., C:\).

## Set METER.LOG Archive Rate

### Set METER.LOG Archive Rate: Overview

Unchecked, the METER.LOG file will grow without limitation. The larger the METER.LOG becomes, the longer it can take to provide reports. The SofTrack Server Agent can be configured to automatically archive the METER.LOG file at a defined interval.

| Set METER.LOG Archive Rate                                                                                 | ×                                                                                                    |
|----------------------------------------------------------------------------------------------------|----------------------------------------------------------------------------------------------------|
| O Archive METER.LOG every                                                                                  | 0 days.                                                                                                    |
| O Archive METER.LOG every                                                                                  | Sunday at midnight                                                                                                    |
| <ul> <li>Archive METER.LOG on the folic</li> <li>6</li> <li>n/a</li> <li>2 pm</li> <li>midnight</li> </ul> | wing days of the month:<br>n/a  n/a  n/a  midnight  midnight  midnig |
| O Never Archive METER.LOG                                                                                  | Help QK                                                                                                    |

#### Figure 6-5

Archiving of METER.LOG is accomplished by renaming it to METER.001, METER.002, etc. After it is renamed, a new one will be created automatically the next time a metering event occurs.

The Archive option is only for the METER. LOG file. No other data files used by the SofTrack Server Agent will be archived. Other files include the LOCALUNR.LOG (see page 182) and TIMEKEEP.CSV (see page 181).

The SofTrack reporting utilities, SOFTRACK. EXE and SOFTDRPT. EXE, can be set to read only one METER. LOG file (i.e., METER. 001, METER. 002, etc.) or to read all METER. \* files. For SOFTRACK. EXE, this ability is found under the **Reports** menu item. Select **Current Log File:** to set. For SOFTDRPT. EXE, this ability is via its command line interface, which is further described on page 179.

## Set METER.LOG Archive Rate: How

## Open SOFTRACK.EXE and select Administration | Set METER.LOG Archive Rate.

The Archive Rate can be set to one of the following options:

- Archive METER.LOG every [abc] days.
- Archive METER.LOG every [day of week] at [specific hour].
- Archive METER.LOG on the following days and specific hour of the month.
- Never Archive METER.LOG.

## **Replicate License Profiles**

## **Replicate License Profiles: Overview**

In multiple server environments, often one server's License Profile definitions are similar to or exactly the same as those on other servers. When the SSA is used in a multiple server environment, you can use the **Replicate License Profiles** option to copy selected License Profile definitions from one server to others. The replication of License Profiles takes place only at your direction.

## **Replicate License Profiles: How**

Open SOFTRACK. EXE and select Administration | Replicate License Profiles.

The list of current License Profiles is found on the left and the domains and servers you can copy to on the right. When you click a domain, it is automatically searched and replaced with the list of servers in that domain. Servers you are currently authenticated to will appear with a "key" in the icon, as seen below.

#### Figure 6-6

| License Profile Replicator on Server QUEST                | ×                                           |
|-----------------------------------------------------------|---------------------------------------------|
| Select License Profiles To Replicate:                     | Select Recipient Servers:                   |
| 🗐 🔄 ANOTHER_W98                                           | OK +Search for NetWare Servers using TCP/IP |
| CALC                                                      | EYEBALL                                     |
| FT_CALC                                                   | ₂ancei IIII NW51                            |
| 🗐 🚱 GLOBAL_BOY                                            | Q-BERT-NT                                   |
|                                                           | SALSA                                       |
| 🛒 NOTEPAD_LOCAL                                           |                                             |
| 🛒 NWD                                                     |                                             |
| 📻 PPP                                                     | o NT                                        |
| 🛒 TEST                                                    |                                             |
| 🗐 🗐 🖓 W98 🖓 🖵 🖵                                           |                                             |
| Default: Replicate to all selected Servers, overwriting a | ny existing.                                |
| O Only Replicate to Servers that already have same        | name License Profile                        |
| Only Benlicate to Servers that DO NOT already b           | ave same name License Profile               |
|                                                           |                                             |
| Confirm before overwriting any same name Licens           | e Profile 🔲 Use WAN delay                   |
|                                                           |                                             |
| Login <u>N</u> ame:                                       |                                             |
| Password:                                                 |                                             |
| -                                                         |                                             |

You may select specific License Profiles to be copied and as many destination servers as required.

If you click on the **To NT...** button, you will be presented with a list of Windows NT/2000/2000 domains and servers to select from for replication.

The **Use WAN delay** option adds extra error checking to help the replication in environments that utilize slow WAN links.

## Migrate SofTrack from Bindery Context to NDS

This option will copy all SofTrack objects from the Bindery Context of a NetWare 4, 5, or 6-based server to the SofTrack Organizational Unit for the current server. SofTrack objects in the Bindery Context are there from a NetWare 3-based installation of SofTrack that was upgraded to eDirectory/NDS.

The migration occurs without confirmation.

#### **Delete SofTrack from Bindery Context**

Upon confirmation, this option will DELETE ALL SofTrack Objects from the Bindery Context of a NetWare 4, 5, or 6-based server. This option is NOT available for NetWare 3-based servers.

## **Users Required to Load Local Windows Metering Module**

## Users Required to Load Local Windows Metering Module: Overview

This option<sup>1</sup> is used to establish which users must have the SofTrack Local Workstation Metering Agent (LWA) (see <u>Chapter 3</u>) installed. Initially no users are required to load the LWA. Users you define will not be checked for violation until their *next logon* to the server. This means if the user is logged in at the time you place them in the list of users required to load the LWA, they will not be checked for a violation until their next logon.

Because the LWA can only be defined to report to a single server, be sure to define the list of users required to load the LWA on the server that is designated by LWA. Therefore, you would not define the same user on two different servers, since the LWA will only report to one server, and the other will not know the LWA is loaded since the LWA never reports to that server.

The users you select must have the LWA loaded by the time the **Grace Period** elapses. The **Grace Period** begins the moment the user logs into the NetWare server hosting the SSA.

The **Grace Period** defaults to 10 minutes after login. It is recommended that this value remain larger than 5 minutes to provide time for initial workstation setup. See <u>Figure 6-9</u>.

<sup>1.</sup> Local Windows Metering Module was the previous name for the Local Workstation Agent.

If the LWA is not loaded, a violation is created upon the expiration of the **Grace Period**.

There are three options that can be exercised upon a violation.

**1** Users to Notify (see <u>page 109</u>) will receive a NetWare popup message stating:

| Net₩are Message Popup                                                                      |              |                     | X              |
|--------------------------------------------------------------------------------------------|--------------|---------------------|----------------|
| Novell.                                                                                    |              |                     |                |
| Message Text                                                                               | Number       | Time First Received | Sending Server |
| Con[39] (QUEST)LocalMeter Absent                                                           | 8            | 6/15/07 5:52:35 AM  | QUEST          |
| Full Message:<br>Message from server QUEST:<br>Received Friday, June 15, 2007 5:52:35 AM { | 8 of these i | messages received}: |                |
| Con[39] (QUEST)LocalMeter Absent                                                           |              |                     |                |
| Clear Al Reply                                                                             |              |                     | Message Number |

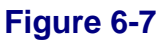

The format indicates:

Connection Number X on Server Y does not have the Local Workstation Metering agent loaded.

**2** The user in violation will be warned with:

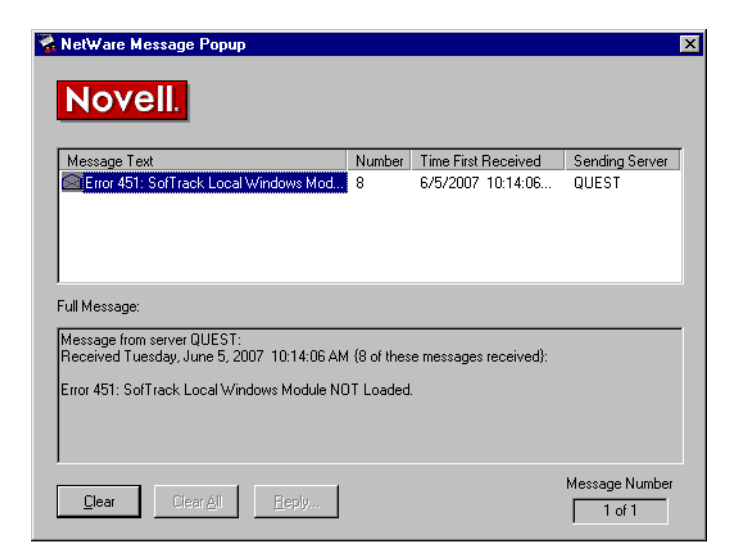

Figure 6-8

The error code 451 is an indicator for you and your helpdesk staff. If a user calls in with an "error 451", that can used to help identify the problem.

3 The user in violation will have their connection to the NetWare server terminated. However, due to the operation of Novell's Client32, the connection will likely be immediately reestablished. This option was created circa 1993 when the client did not automatically reconnect a terminated session and the user was left disconnected.

## Users Required to Load Local Windows Metering Module: How

Open SOFTRACK. EXE and select Administration and Users Required to Load Local Windows Metering  $Module^1$ .

To add new users, click **Insert**. In the selection list you may select multiple users for insertion. Once selected, users must log out and log in again before they will be required to load the LWA.

To remove users, select the users to remove and click **Delete**.

Enter the Grace Period value and select the check box options you require.

| Users Required to Load Local Windows Metering Module  | ×            |
|-------------------------------------------------------|--------------|
| Users Required to Load Local Windows Metering Module: |              |
|                                                       | <u>0</u> K   |
|                                                       | Cancel       |
|                                                       |              |
|                                                       |              |
|                                                       | Insert       |
|                                                       |              |
|                                                       |              |
|                                                       |              |
|                                                       | <u>H</u> elp |
|                                                       |              |
| Grace Period before Violation Action: U minutes.      |              |
| Available Violation Actions:                          |              |
| Notify Users defined under Significant License Usage  |              |
| Warn User of Violation                                | 2            |
|                                                       | <b>0</b>     |

#### Figure 6-9

1. This was the previous name for the Local Workstation Agent and may still exist elsewhere in the user interface.

## **Users to Exclude from Metering**

#### **Users to Exclude from Metering: Overview**

This option allows you to designate users on the network to exclude from metering. Some entities on the network can skew SofTrack's metering reports. Tape backup utilities, for example, can appear to be using a metered application during backup. As a result, such utilities could be denied access to products for which no license is available. Also, your usage reports would include the backup users along with real users.

#### Users to Exclude from Metering: How

To prevent these non-users from being metered:

- **1** Open SOFTRACK. EXE.
- **2** Select Administration | Users to Exclude from Metering.
- 3 In the dialog that appears, click **Insert**.
- 4 In the next dialog, choose the accounts you want to exclude.

You may also select Organizational Units (OUs) to exclude. Any object defined within the OUs that you select for exclusion will also be excluded from metering.

**NOTE:** Only those accounts that have logged in while the SSA was active are available.

Click **OK** to insert the chosen accounts.

**5** Click **OK** to save your changes.

Users will be excluded from metering beginning the next time they log in. If the users logged in when added to the exclude list, they must log out and log in again to be properly recognized as being on the exclude list.

**NOTE:** All user accounts used by backup products should be excluded from metering.

#### **Token Maintenance**

#### **Token Maintenance: Overview**

SofTrack's usage rights are governed by the token you purchase. For SofTrack to recognize your token, you must install it on the server(s) it was purchased for, where the SofTrack Server Agent (SSA) is or will be in use. The SSA does not need to be active to install or remove the token(s). If you have previously installed an evaluation token, it will automatically be removed once it expires.

The SofTrack Token only determines how the SSA performs. Maintenance of the SofTrack Token does not affect or in any way modify the activity data SofTrack has recorded. Likewise, maintenance of the SofTrack Token will not affect your License Profiles or any other definitions you have established.

The SofTrack Token is installed in the [Root] object of your eDirectory/NDS Tree. Therefore, when installing the SofTrack Token, you must be logged in with an account that has sufficient privileges to [Root].

**TIP:** You can copy the Token file (\* . TKN) to SYS: SYSTEM of the NetWare server, and it will be automatically recognized by the SofTrack Server Agent (v6.20d and later). But, if you do this, be sure to install the Token via this interface. Installation via SOFTRACK. EXE is important for Global Licensing (see <u>"Global Licensing: Overview" on page 91</u>). The SofTrack Server Agent determines which NetWare servers are to be included in Global License sharing by identifying the NetWare servers where a SofTrack Token has been installed via SOFTRACK. EXE.

## **Token Maintenance: How**

- 1 Open SOFTRACK.EXE.
- 2 Select Administration | Token Maintenance.

If this is the first time you are installing the SofTrack token, you will see a screen similar to the following.

#### Figure 6-10

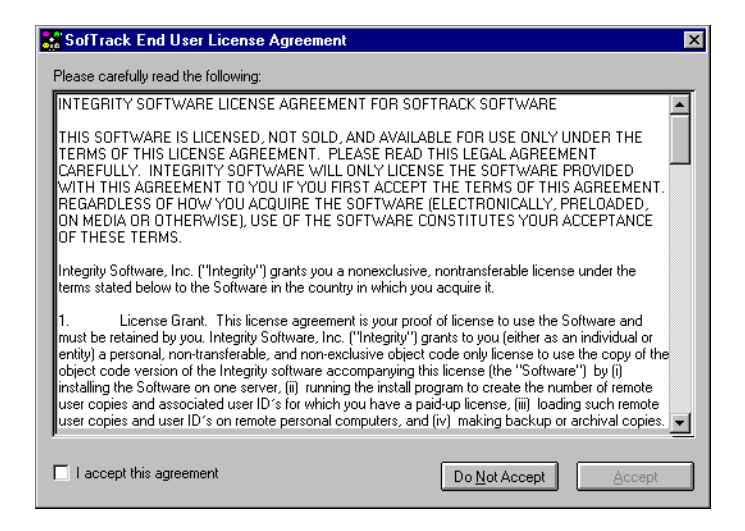

This screen must be accepted to install a SofTrack Token. The full contents of the SofTrack End User License Agreement (EULA) is located on page iii of this manual.

You will only be prompted once to accept the EULA. You will be prompted to accept the EULA again if you engage in Token Maintenance on a different workstation and SOFTRACK. EXE is being run from a local drive on that workstation.

Once accepted, the following screen will appear:

#### Figure 6-11

| SofTrack Token Maintenance for NetWare Server QUEST  |                               |               |
|------------------------------------------------------|-------------------------------|---------------|
| Currently Installed Tokens:                          |                               | OK            |
| Token Type                                           | Expiration                    |               |
| SofTrack for 10 Workstations in NDS Tree [ibm_tree]. | Maintenance current until May |               |
|                                                      |                               |               |
|                                                      |                               | Bamaua        |
| •                                                    | <b>F</b>                      | Token         |
| Select Token to Install:                             |                               |               |
|                                                      | <b></b>                       |               |
|                                                      |                               |               |
|                                                      |                               |               |
|                                                      |                               |               |
|                                                      |                               |               |
| Ē - 😫 G:\                                            |                               |               |
| ⊕ ⊕ H:\                                              |                               | Install Takan |
|                                                      | •                             | Install Token |
| 1.1                                                  |                               |               |

The above figure indicates that a token is already installed. The installed tokens listed will be all the tokens that have been installed for the current server. Remember, the SofTrack Server Agent does not need to be active to perform token maintenance.

To install your token, open the appropriate directory path and click **Install Token**.

Typically, you would only remove a token if it is expired.

To verify the SofTrack Server Agent recognizes the token(s) you have installed, use the **Version** toolbar button on the main screen of SOFTRACK.EXE.

**NOTE:** The Version toolbar button is only useful when the SSA is active.

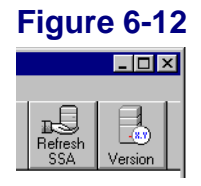

If the SofTrack Server Agent was just loaded, you may see the following.

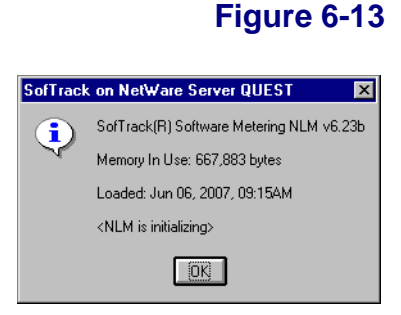

Otherwise, the following will appear.

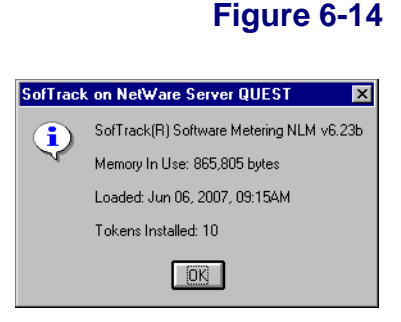

**NOTE:** If the SOFTRACK.NLM in use is prior to v6.23a, the **Tokens Installed** line will not appear.

#### **License Managers**

#### License Managers: Overview

Use of SofTrack's Administrator interface, SOFTRACK.EXE, requires supervisory eDirectory/NDS privileges to the SofTrack OU (page 19). When the user of SOFTRACK.EXE does not have such privileges, the management options of SOFTRACK.EXE will be grayed/disabled.

There are two ways to allow such users the ability to manage with SOFTRACK. EXE. The first is to use NWADMIN, ConsoleOne, iManage, or other utility to assign the user sufficient privileges to the SofTrack OU. The second is to establish the user as a SofTrack License Manager.

SofTrack License Managers can modify *all* SofTrack definitions on the NetWare server they have been assigned to manage. The only exception is that the License Manager cannot establish other License Managers. The users you assign to be License Managers must have READ access to the SofTrack OU. The License Manager assignment does not convey any file system rights. Therefore, if the License Manager user will need to create reports, you will need to assign appropriate file system rights to their eDirectory/NDS login account via another means. At a minimum, you must assign READ and WRITE file system privileges to the METER.LOG path.

The License Manager function is *only* available when the SofTrack Server Agent (SSA) is active. The License Manager function routes all SofTrack management requests to the SSA, and the SSA will perform the request on behalf of the user. Remember, the user account that is being used as License Manager must have ordinary READ access to the SofTrack OU.

## License Managers: How

To designate users to be License Managers:

- **1** Open SOFTRACK.EXE.
- 2 Select Administration | License Managers
- From the License Managers window, click Insert.The Select Users list box appears.
- 4 Click the names of users to designate as License Managers (you can select any number) and click **OK** to insert the chosen users.
- **NOTE:** Only those users that have logged in to the server while the SofTrack Server Agent is active appear in the list.
- **5** Click **OK** to save your changes.

## SofTrack Server Agent Version

## SofTrack Server Agent Version: How

Open SOFTRACK. EXE and select Administration | SofTrack Server Agent Version. You may also access the Version information via the Version toolbar button on the main SOFTRACK. EXE screen.

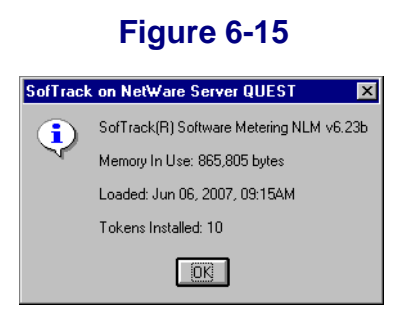

The Version information shown includes the current amount of memory being used as well as the date and time the Agent was started.

If your Agent's version is 6.23a or later, you will also see the **Tokens Installed** line. This line indicates how many SofTrack Tokens the Agent currently recognizes. If the SSA is in Evaluation Mode, it will be noted.

Once you click **OK**, you will be presented with the following option:

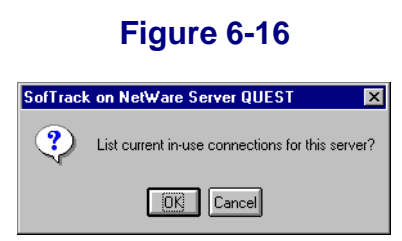

#### SofTrack Server Agent Version: In-Use Connections

Click **OK** (on the screen shown above), and a screen similar to the following will appear:

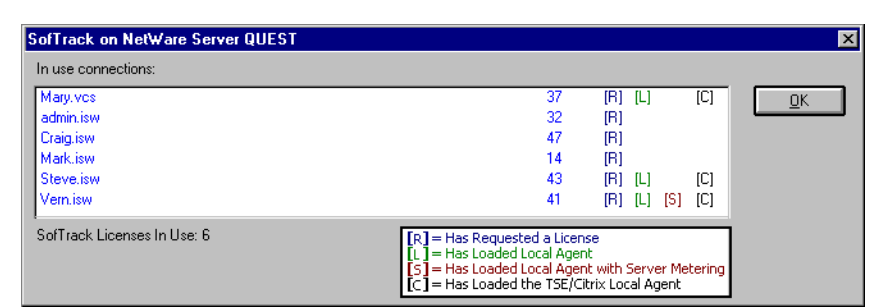

#### Figure 6-17

This list shown here *only includes* those connections that have:

- Used a server-based file that is metered OR
- Have loaded the SofTrack Local Workstation Agent

The first column of data shows the connection's eDirectory/NDS logon name.

The second column shows the connection number assigned by the NetWare Server.

The third column area shows the options associated with the particular connection.

[**R**] indicates the connection has requested the user of a metered application

[L] indicates the connection has loaded the SofTrack Local Workstation Agent

**[S]** indicates the connection has loaded the SofTrack Local Workstation Agent including the *notlocalonly* option

**[C]** indicates the connection is a terminal server and has loaded the SofTrack Local Workstation Agent

Immediately below and to the left is an indicator, **SofTrack Licenses in Use**. This number indicates how many workstations are utilizing a License for the use of SofTrack—in other words a SofTrack Token. The number here must be less than or equal to the number of workstations your SofTrack Token purchase was for. The size of your purchase is indicated on the prior screen on the **Tokens Installed** line. A connection is utilizing a SofTrack License if it is showing, in the display, any combination of the 4 indicator options (R, L, S, or C).

#### **SofTrack Server Agent Options**

#### SofTrack Server Agent Options: Overview

The SofTrack Server Agent includes several additional configuration options. These options include configuration of SofTrack's Audit and Control functionality that is accomplished via the SofTrack Local Workstation Agent.

#### Figure 6-18

| SofTrack on Server QUEST Options                                                   | ×              |
|------------------------------------------------------------------------------------|----------------|
| SofTrack Server Agent and Reporting Options:                                       | OK             |
| 🗖 Do Not Dispatch Global Licenses                                                  |                |
| Do Not Check for Ready Global Licenses in History Report                           | <u>C</u> ancel |
| Elock Individual User Reporting - [Germany]                                        |                |
| SofTrack Local Workstation Agent Auditing and Control Optic                        | ons:           |
|                                                                                    |                |
| For "Workstation Monitoring and Auditing Report": (stored in \AUDIT\COMPUTER_NA    | ME)            |
| Include all Internet Explorer Browser Access Attempts                              |                |
| Include all Application Launch Attempts (whether defined for metering or not)      |                |
| Include all File Open and Create Attempts                                          |                |
| Record creation of executable files only - do not record other file creates nor ar | ny file opens  |
| Control Options - not recorded                                                     |                |
| Deny Rename and Create requests for all files ending in *.EXE or *.COM             |                |
| Block Use of executable files that do not end with *.EXE or *.COM                  |                |
| Read Browning the Internet via Internet Evolution                                  |                |

#### • Do Not Dispatch Global Licenses

The <default> for this option is to be selected. If cleared, then the current server will not dispatch or broker Global Licenses between servers. The current server will participate in Global License sharing and reporting; it just will not act as a host for the dispatching of global licenses. You might select this option on servers that are on the "slow side" of a WAN link so that other servers needing to find a global license (so that a license can be dispatched to them) will never seek it as a dispatcher.

**NOTE:** You must have at least *one* server that can act as a Global License dispatcher; otherwise, no global licensing will occur.

#### • Do Not Check for Ready Global Licenses in History Report

The <default> for this option is to be cleared. If selected, SOFTRACK.EXE, when using the **Global License - Report Summaries and Graph** reporting option discussed in <u>page 172</u>, will not check to see if the Global Licenses are actually ready for printing/graphing. Instead, each globally defined License Profile will be listed. Normally (that is, if this option is cleared), SOFTRACK.EXE will first make sure each License Profile is ready for printing/graphing before displaying it as being available in the list. The significance here is the amount of time it can take to build the list of License Profiles ready for reporting. Before using this option on your system, we recommend that you first test the default. If it is quick enough for your purposes, we recommend not using this option.

#### • Block Individual User Reporting - [Germany]

When selected, this option will record all application use anonymously; that is, no usernames will be included. This option was created in 1993 to comply with the then-current German labor laws regarding employee monitoring. It has been included in the current product so that the option can be properly unset when required.

#### • Include use of any application not defined for metering

When selected, this option will record all applications used at each workstation that is actively using the SofTrack Local Workstation Agent. All applications used will be tracked by filename and workstation where used. This option will not record uses of applications that are defined for metering (i.e., in the Local Windows Files tab of any License Profile). See page 72. Reporting for this option is available under the **Reports** menu option by selecting **Discover all applications used that are not defined for metering by workstations using the Local Workstation Agent**.

#### • Include all Internet Explorer Browser Access Attempts

When selected, this option will direct the Local Workstation Agent (see <u>Chapter 3</u>) to audit every page access attempted via Microsoft's Internet Explorer browser. The access attempts are recorded in a file named after the submitting workstation, also known as the COMPUTER\_NAME. This file is located in the **Audit** subdirectory under the METER.LOG path. The file format is comma-separated values (CSV). See <u>Chapter 9</u> for further details.

**NOTE:** Recording of all Internet Explorer Browser Access attempts can produce log files that can approach 1MB of data per day per workstation tracked.

## • Include all Application Launch Attempts (whether defined for metering or not)

When selected, this option will direct the Local Workstation Agent (see <u>Chapter 3</u>) to audit every application launched via any means. The application filename is tracked. Tracking here does not include how long the application was in use.

This option will only audit those applications the LWA is defined to track. Specifically, the LWA can be configured to monitor only those applications launched from local drives or from any device (also known as notlocalonly mode). See <u>Chapter 3</u> for further details.

This option differs from the "**Record use of any application...**" option in that this option records all application launches whether or not the application is specifically defined for metering. The application launches are recorded in a file named after the submitting workstation, also known as the COMPUTER\_NAME. This file is located in the **Audit** subdirectory under the METER.LOG path. The file format is comma-separated values (CSV). See <u>Chapter 9</u> for further details.

#### Include all File Open and Create Attempts

When selected, this option will direct the Local Workstation Agent (see <u>Chapter 3</u>) to audit every file opened and every file created via any means. This includes files opened with modification permission that can indicate modification of existing files. The filename being opened or created is tracked. If a file is being created or opened with modification privileges, the process name requesting the create operation is included. And, if the file is being copied, this is also included.

The file open and create actions are recorded in a file named after the submitting workstation, also known as the COMPUTER\_NAME. This file is located in the **Audit** subdirectory under the METER.LOG path. The file format is comma-separated values (CSV). See <u>Chapter 9</u> for further details.

**NOTE:** Recording of all file open and file create attempts can produce log files that exceed 1MB of data per day per workstation tracked.

## • Record creation of executable files only—do not record other file creates nor any file opens

This sub-option is only available if **Include all File Open and Create Attempts** is selected. When selected, this sub-option will record only those file creation and modification events that are attempted for executable files, \* . EXE and \* . COM. If this sub-option is left cleared, those events will still be recorded, and additionally, all other file open and file create events will also be recorded. Because recording of all file open and create events can generate over 1MB of data per day per workstation and because of the significance of knowing when executable files are created or modified, we created this sub-option.

## • Deny Rename and Create requests for all files ending in \*.EXE or \*.COM

When selected, this option will direct the Local Workstation Agent (see <u>Chapter 3</u>) to deny file rename and file create requests for all files ending in \*.EXE and \*.COM. This denial is extended to opening of existing files for modification.

*Denials are not recorded*, and the user or process requesting such actions that are being denied receives standard Windows error messages that indicate the file is inaccessible, which has the benefit of not alerting users to the presence of SofTrack. Therefore, users are not aware that their actions are being specifically denied rather than some other fault.

#### • Block Use of executable files that do not end with \*. EXE or \*. COM

When selected, this option will direct the Local Workstation Agent (see <u>Chapter 3</u>) to deny execution of any file that does not end in the suffix . EXE or . COM. Generally, this is only possible on Windows NT, 2000, XP, and 2003 workstations/servers.

*Denials are not recorded*, and the user or process requesting such actions that are being denied receives no error at all. The application simply will not start. This has the benefit of not alerting users to the presence of SofTrack. Therefore, they are not aware that their actions are being specifically denied rather than some other fault.

#### • Block Browsing the Internet via Internet Explorer

When selected, this option will direct the Local Workstation Agent (see <u>Chapter 3</u>) to deny any Internet access made via Microsoft's Internet Explorer. Only accesses to local files on the local machine (127.0.0.1) or to non-routable TCP/IP addresses are allowed. Non-routable TCP/IP addresses include:

http://10.0.0.0 through 10.255.255.255 https://10.0.0.0 through 10.255.255.255 http://172.16.0.0 through 172.31.255.255 https://172.16.0.0 through 172.31.255.255 http://192.168.0.0 through 192.168.255.255 https://192.168.0.0 through 192.168.255.255
*Denials are not recorded*, and the user or process requesting such actions that are being denied receives no error at all. The browser will simply present a blank page. This has the benefit of not alerting users to the presence of SofTrack. Therefore, they are not aware that their actions are being specifically denied rather than some other fault.

# SofTrack Server Agent Timezone

# SofTrack Server Agent Timezone: Overview

Use this option to define the host server's timezone for purposes of defining the time basis for Global Licensing Reports.

| se Predefined Time Zone                                                                            |             |          | <u>0</u> K |
|----------------------------------------------------------------------------------------------------|-------------|----------|------------|
| America, (USA), Eastern Time                                                                       | 5:00 Behind | <b>•</b> | <u> </u>   |
|                                                                                                    |             |          |            |
| utomina Tima Zana                                                                                  |             |          |            |
| stomize Time Zone                                                                                  |             |          |            |
| ustomize Time Zone<br>Standard Time Offset from UTC(GMT):                                          | 00:00 Hours | <b>F</b> |            |
| ustomize Time Zone<br>Standard Time Offset from UTC(GMT):<br>Time is Ahead of UTC(GMT) - East of I | 00.00 Hours |          |            |

# Figure 6-19

# Issue Immediate SofTrack Server Update

# Issue Immediate SofTrack Server Update: Overview

When you use this option or click the **Refresh SSA** button in the toolbar, the SofTrack Server Agent will, if currently active, re-read all SofTrack definitions you have created. This action ensures that the SofTrack Server Agent is aware of any changes you have made to any SofTrack definition. Once refreshed, the following popup message appears:

#### Figure 6-20

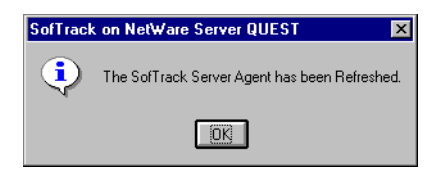

# Chapter 7 Reporting

SofTrack's reporting provides a variety of printed/text-based reports, including those for metering activity, non-metered application use (see page 128), timekeeping activity (see page 74), and Quick Inventory (see Chapter 8). SofTrack's reporting includes graphical reporting of metering activity. SofTrack also includes a batch-mode, command-line tool to produce text-based metering activity reports.

# Interactive Reporting of Metering Activity: Overview

SofTrack's Metering Activity Reports are based on data stored within METER.LOG and the METER.\* files. The Archive option (see <u>page 111</u>) can be used to save off older datasets (i.e., METER.001, METER.002, etc.). Metering Activity is recorded to METER.LOG upon the completion of the metering activity. For instance, if you are metering the use of an application and while you were still using the application try to generate a report showing its activity, you would see nothing regarding the current use. To view active use of applications, click the **Active Users** button in the selected License Profile or use the STUSER utility, which is further described in <u>Chapter 10</u>.

SofTrack provides the following types of interactive Metering Activity reports:

- Server-based License Profiles Printed/Text-based
- Server-based License Profiles Graphical
- Server-based License Profiles Active Users
- Global Licenses Printed/Text-based
- Global Licenses Graphical
- Global Licenses Active View

The term *interactive* indicates that the report is produced from the SOFTRACK.EXE interface.

SofTrack provides the following types of batch-mode Metering Activity reports:

- Server-based License Profile Printed/Text-based
- Server-based License Profile Printed/Text-based: Web-based

The term Batch-Mode indicates that the report is produced from the command line tool SOFTDRPT.EXE, which is described later in this chapter. (See <u>page 179</u>.)

# Interactive Reporting of Metering Activity: How

# Setting the METER.LOG for Report Generation

All metering activity reports created by SOFTRACK. EXE rely upon the data stored in the METER. \* files. Because of its use in several different areas, setting which METER.LOG file to use is defined in one place. To set:

Open SOFTRACK.EXE, select **Reports** | **Current log file**. Note that the current selection is noted following the text *Current log file*.

When selected, the following window will appear.

| Select Log File For Reporting                                            | ×                           |
|--------------------------------------------------------------------------|-----------------------------|
| Select Log File:                                                         |                             |
| METER.000 Jun 6, 2007 [7957 bytes]<br>METER.LOG Jun 13, 2007 [595 bytes] | <u>QK</u><br><u>C</u> ancel |
| Report from All METER." files                                            |                             |

The currently highlighted file *does not* represent the current selection. The current selection is found when you first click on the **Reports** menu option. To report from the contents of a single METER. \* file, select it. Otherwise, to report from all METER. \* files, select the **Report from All METER.\* files** check box at the lower left of the window. Therefore, only two options exist:

- Reporting from *all* METER. \* files OR
- Reporting from a *specific* METER. \* file

Once you make your selection, it will be remembered until you exit SOFTRACK.EXE, except if your selection is to **Report from All METER.\* files**, it will be remembered each time you run SOFTRACK.EXE without the need to reselect it each time you run SOFTRACK.EXE.

# Special Note: Reporting of Metering Activity for the Current Day

When you create a printed or graphical report of metering activity for the **current day**, you may notice some discrepancies. Below is an explanation of what is occurring:

The **Printed Reports** will select only *completed* metering events, that is, where the user has actually exited the metered application. Because of this, the maximum concurrent use values shown may not match the report data. This is explained shortly.

The **Graphical Reports** may provide seemingly different data for *intraday* (i.e., current day) reporting than the printed reports.

What follows explains these discrepancies:

The **Maximum Concurrent In-Use** value (MAX) shown in the reports is actually recorded in *every* metering activity event written to the METER.LOG file and represents the *current in-use* value. This value indicates:

when this particular user stopped using the metered application the current in-use value was X (i.e., number of users using the metered application—including the user who is now exiting the metered application)

Even though the METER.LOG records are not yet complete—that is, the metering activity shown in the **Printed Reports** are only for completed uses of the application—anyone still using the application (i.e., an active user, as shown in the active user listing for the License Profile) will *not* be in the printed report yet, but the fact that they are still an active user of the metered application is reflected in the MAX value shown in the report. For instance, the **Printed Report** shows 10 uses, but the **Graphical Report** shows a MAX of 33. This discrepancy indicates that a large number of users is *still active* in the metered application and, as such, their record of use has not yet been written to the METER.LOG file.

Therefore, it is entirely possible to have a MAX value greater than the number of executions shown in the report, for the reason that there are several *active executions* not yet accounted for in the METER.LOG file.

Step by step, here is what occurs:

- Each time a metered application's use is initiated, the user becomes an active user of the application.
- At this point, there is no record of their use in the METER.LOG file; therefore, their specific use will not yet appear in the **Printed Report**.
- Each time a user exits the usage of a metered application, an entry is written to the METER. LOG file.
- Included in that record is a MAX value (explained above).
- Users actively using the metered application have not yet been accounted for in the METER.LOG file. Use STUSER (see <u>Chapter 10</u>) or SOFTRACK.EXE (see <u>page 169</u>) to view the metered application's currently active users.

Our suggestion to avoid this discrepancy is to wait until a time when everyone is out of the metered application.

# Server-Based License Profile Reports: Printed/Text-Based

Open SOFTRACK. EXE and click the **Reports** toolbar button.

# Figure 7-2

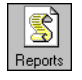

After one or two initialization messages windows, the report dialog will be presented.

# **REPORT: TYPE Tab**

Begin by selecting the Report Type.

## **Details of License Use Report: Overview**

# Figure 7-3

| efine Usage Report [QUEST]                                                                                                    | ×                   |
|----------------------------------------------------------------------------------------------------|---------------------|
| Type Output Dates                                                                                                    | Users Licenses      |
| Select Report Type:<br>Details of License use Report<br>Summary of License use Report<br>Summary of User License use Report<br>Summary of License use by User Report<br>SofTrack's Cost Savings Summary Report | <u>DK</u><br>Cancel |
| Data to Include:    Image: Normal Access    Image: Rejected Access    Image: Rejected Access                                                                                                    | <b>F</b> i III      |
| Sort By:<br>Name O Elapsed Time O Executions<br>Queues/Rejects O Purges O Maximum                                                                                                    | Save<br>Help        |

This report type includes one line of detail for each application used, grouped by License Profile. For each line of detail, the following is displayed:

- User name
- Time into application
- Time out of application
- Usage Type:
  - Normal
  - Queued
  - Rejected
  - Purged
  - Idle Warning
  - Idle Termination
- Network address of user's workstation or name of Terminal Server

For the *first* License Profile in the report, a detail line will be included each time the SofTrack Service (SofTrack Server Agent or SSA) was started.

Included after the last record for each License Profile is an **In Use Time** summary and **Maximum In Use** value detail line.

# Details of License Use Report: Data to Include

You may select only those record types you want to view (Normal, Queued, Rejected, and Purged). (See <u>Figure 7-3</u>.) Normal access includes the record types Idle Warning and Idle Termination.

The SofTrack Service Started record type is always included.

NOTE: Sort options are not allowed for this type of report.

# **Details of License Use Report: Example Report and Discussion**

The following is an example of a Details of License use Report.

# Figure 7-4

| 🚔 SofTrack Print                                                                  | Preview             |                      |                          | _ 🗆 ×    |
|-----------------------------------------------------------------------------------|---------------------|----------------------|--------------------------|----------|
| Eile                                                                              |                     |                      |                          |          |
| Type of Report:                                                                   | Details of License  | use Report           |                          | <b>_</b> |
| File Server:                                                                      | dude                |                      |                          |          |
| Requested by:                                                                     | Administrator       |                      |                          |          |
| Print Date:                                                                       | June 13, 2007       |                      |                          |          |
| Report Dates:                                                                     | All Dates           |                      |                          |          |
| User                                                                              | Time In             | Time Out             | Network Node             |          |
| License: [_CALC                                                                   | 55]                 |                      |                          |          |
| ADMINISTRATOR                                                                     | 3/20/07 at 1:10pm   | QUEUED               | IP Addr: 198.206.217.122 |          |
| ADMINISTRATOR                                                                     | 3/20/07 at 6:43pm   | REJECTED             | [ E1000][ 40F435F187]    |          |
| admin                                                                             | 3/20/07 at 9:04pm   | Idle Warning         | [ ABBCDE][ 805FE26220]   |          |
| admin                                                                             | 3/22/07 at 9:05pm   | Idle Terminate       | [ ABBCDE][ 805FE26220]   |          |
| admin                                                                             | 5/ 7/07 at 9:27am   | 5/7/07 at 9:27am     | [ E1000][ 40F435F187]    |          |
| admin                                                                             | 5/ 7/07 at 9:43am   | 5/7/07 at 9:44am     | [ E1000][ C04F0458E9]    |          |
| ADMINISTRATOR                                                                     | 5/ 8/07 at 3:27pm   | Idle Warning         | [ E1000][ 045A594C66]    |          |
| ADMINISTRATOR                                                                     | 5/ 8/07 at 3:27pm   | Idle Terminate       | [ E1000][ 045A594C66]    |          |
| ADMINISTRATOR                                                                     | 5/ 8/07 at 3:30pm   | 5/12/07 at 4:52pm    | [PURGED-no address ]     |          |
| <addition:< td=""><td>al Records&gt;</td><td></td><td></td><td></td></addition:<> | al Records>         |                      |                          |          |
| In Use Time: 13                                                                   | 7 davs 6:21, Maximu | m In Use For License | CALC 55 [5]              |          |

**NOTE:** For every five lines of detail in the figure above, a blank line is inserted for readability.

The following is a discussion of each of the detail points this report includes:

#### • License Profile name

The License Profile Name is included once, and the records that follow are for that License Profile. In this example, the License name is \_CALC\_55.

#### • User name

The User name is included for each detail line of metering activity. Occasionally, you may see the names "UNIDENTIFIED" or "Not Found". These represent entries for users that most likely have been deleted from eDirectory/NDS.

## • Time into application

This value represents when use of the License Profile began. Use of the License Profile indicates that the user began using some application or file defined within the License Profile.

#### • Time out of application

This value, if shown, indicates the time the user stopped using the License Profile. Stopping usage of a License Profile indicates the user has exited or closed all applications and/or data files being tracked by the License Profile.

If this value is shown and the field following the **Time Out** field includes **[PURGED-no address]**, this indicates the record is a **PURGE** record. A *PURGE record* means the user's actual exit time (for use of the License Profile) is not known. The Time value recorded is when the SSA recognized that the user's connection to the server was no longer valid. Sometimes this occurs when the server hosting the SSA fails or is otherwise stopped unexpectedly. Other times this occurs when the user's workstation fails or unexpectedly stops communicating with the server hosting the SSA.

If the value is instead a phrase, it indicates that type of event occurred. Events here include:

• QUEUED

Indicates the user was not allowed to use an application or file defined by the License Profile; however, the user was queued for future access once a license becomes free. Notification to the user is via a popup message. When a license becomes available, the user is again notified by a popup message; there is no record of this event in the report—only the initial queuing event.

# • **REJECTED**

Indicates the user was denied access to the application or file tracked by the License Profile. This occurs when queuing is not defined or eight users are already queued.

# • Idle Warning

Indicates the user was notified that an application being tracked by the License Profile has been left idle for too long and to begin using it again.

# • Idle Termination

Indicates the user's use of an application being tracked by the License Profile has been terminated.

Finally, if the **Time Out** is a value and the next field indicates a workstation address or name, this indicates a **NORMAL** use record.

# • Network / Node Address

Indicates the Network and Node Address of the user's workstation.

# • In Use Time and Maximum In Use

At the end of the detail lines for each License Profile, a one-line summary of the overall time in use is displayed in Days, Hours, Minutes format, and the Maximum Concurrent uses during the reporting period is noted. Maximum Concurrent uses indicates how many different workstations and/or terminal server sessions were using the applications/files defined by the License Profile at the same time.

#### **Details of License Use Report: Comma-Delimited Report Option**

Under the **Output** tab, you can select the output to be in comma-delimited format. The following is the same report as shown in Figure 7-4, except in comma-delimited or CSV format.

# Figure 7-5

| 🚔 SofTrack Print Preview                                          |         |
|-------------------------------------------------------------------|---------|
| Eile                                                              |         |
| _CALC_55,ADMINISTRATOR,20,3,3,13,10,98,0,0,0,0,0,198.206.217.122, | <b></b> |
| CALC_55,ADMINISTRATOR,20,3,3,18,43,99,0,0,0,0,0,E1000,40F435F187, |         |
| CALC_55,admin,22,3,3,21,4,88,0,0,0,ABBCDE,805FE26220,             |         |
| CALC_55,admin,22,3,3,21,5,89,0,0,0,ABBCDE,805FE26220,             |         |
| CALC_55,admin,7,5,3,9,27,7,5,3,9,27,E1000,40F435F187,             |         |
| CALC_55,admin,7,5,3,9,43,7,5,3,9,44,E1000,C04F0458E9,             |         |
| CALC_55,ADMINISTRATOR,8,5,3,15,27,88,0,0,0,0,E1000,45A594C66,     |         |
| CALC_55,ADMINISTRATOR,8,5,3,15,27,89,0,0,0,0,E1000,45A594C66,     |         |
| _CALC_55,ADMINISTRATOR,8,5,3,15,30,97,0,0,0,0,0,0,0,              |         |
| *,137,6,32,5,**,                                                  | -       |
|                                                                   |         |

The following is the format, repeated for each detail line:

License Name, User Name, Day In, Month In, Year In, Hour In, Minute In, **Day Out**, Month Out, Year Out, Hour Out, Minute Out, Net Address, Node Address,

A single \* signifies the end of that License Profile's data and the beginning of that License's summary data. The summary data is Elapsed Days, Elapsed Hours, Elapsed Minutes, and Maximum Concurrent In-use. A \*\* signifies the end of the summary data. The end of the report is signified by \*\*\*. If the **Day Out** code is greater than 31, refer to the following table.

| Day Out Code | Meaning                |
|--------------|------------------------|
| 99           | Rejected Access        |
| 98           | Queued Access          |
| 97           | Purged Access          |
| 96           | Unknown Event          |
| 89           | Idle Termination Event |
| 88           | Idle Warning Event     |

## Summary of License Use Report: Overview

| efine Usage Report [QUEST]                                                                                                    | ×                            |
|----------------------------------------------------------------------------------------------------|------------------------------|
| Type Output Dates                                                                                                    | Users Licenses               |
| Select Report Type:<br>Details of License use Report<br>Summary of License use Report<br>Summary of User License use Report<br>Summary of License use by User Report<br>SofTrack's Cost Savings Summary Report                                                                                                    | <u>D</u> K<br><u>C</u> ancel |
| Data to Include:    Image: Constraint of the second second |                              |
| Sort By:<br>Name C Elapsed Time C Executions<br>Queues/Rejects C Purges C Maximum                                                                                                    | <u>Save</u><br>Help          |

Figure 7-6

This report type includes a one-line usage summary for each License Profile. For each line of detail, the following is displayed:

- License Name
- Elapsed Time in use
- Number of Executions [#Execd]
- Number of Queuing Events [#Queued]
- Number of Purges [#Purged]
- Number of Rejects [#Rejected]
- The Maximum Concurrent in-use [#Max]

The term *Executions* means application use or a file being tracked was opened. Number of Executions also includes Purges, since they were executions that were not properly recorded. Remember, SofTrack can track the use of data files hosted by the server. Technically, these are uses but *not* executions.

# Summary of License Use Report: Sort By

As indicated in <u>Figure 7-6</u>, you may sort on one of the following: License Name, Elapsed Time in use, Number of Executions, the combination of the number of Queuing and Reject events, Number of Purges, or the Maximum Concurrent use.

The sort order is one direction, alphabetically or from highest to lowest value.

**NOTE:** The Data to Include options are not allowed for this type of report.

#### Summary of License Use Report: Example Report and Discussion

The following is an example of a Summary of License use Report.

| 🖴 SofTrack Print | Preview   |        |        |           |         |         |           |      | _ 0 |
|------------------|-----------|--------|--------|-----------|---------|---------|-----------|------|-----|
| Eile             |           |        |        |           |         |         |           |      |     |
| Type of Report:  | Summary o | of Lic | ense i | ise Repor | t       |         |           |      |     |
| File Server:     | dude      |        |        |           |         |         |           |      |     |
| Requested by:    | Administ  | ator   |        |           |         |         |           |      |     |
| Print Date:      | June 13,  | 2007   |        |           |         |         |           |      |     |
|                  | · · · · · |        |        |           |         |         |           |      |     |
| Report Dates:    | All Dates | 8      |        |           |         |         |           |      |     |
| License Name     | EJ        | lapsed | Time   | #Execd    | #Queued | #Purged | #Rejected | #Max |     |
| CALC 55          | 137       | davs   | 6:21   | 46        | 13      | 7       |           | 5    |     |
| EXPLORER         | 0         | days   | 1:02   | 4         | 0       | 1       | 0         | 2    |     |
| LONG PATH CALC   | 0         | days   | 0:08   | 4         | 0       | 4       | 114       | 1    |     |
| OUTLOOK          | 0         | days   | 1:20   | 5         | 0       | 2       | 0         | 4    |     |
|                  |           |        |        |           |         |         |           |      |     |
|                  |           |        |        |           |         |         |           |      |     |

The following is a discussion of each of the detail points this report includes:

#### License Name

Indicates the License Profile being reported.

## **Elapsed Time**

Indicates the overall time "in use". This is the aggregate sum of all uses, including Normal and Purged uses for the reporting period.

#### #Execd

Indicates the number of execution/use events that occurred. Use the **Details** of License use Report to view each individual execution/use event. Number of Executions also includes Purges, since they were executions that were not properly recorded.

## #Queued

Indicates the number of times users were denied access and were queued for future use. Use the **Details of License use Report** to view each individual queuing event.

#### **#Purged**

Indicates the number of Purge events that occurred. Use the **Details of License use Report** to view each individual Purge event.

# #Rejected

Indicates the number of times users were denied access and were *not* queued for future use. Use the **Details of License use Report** to view each individual Reject event.

# #Max

Indicates the highest value for the concurrent in-use value for the reporting period. The exact dates and times when the maximum was reached are not indicated on this report or any other printed report but are indicated on the Graph report detailed later in this chapter. See <u>"Server-Based License</u> Profile Reports: Graphical" on page 164.

**NOTE:** Because each line is its own summary, there is no overall summary.

#### Summary of License Use Report: Comma-Delimited Report Option

Under the **Output** tab, you can select the output to be in comma-delimited format. The following is the same report as shown in Figure 7-7, except in comma-delimited or CSV format.

# Figure 7-8

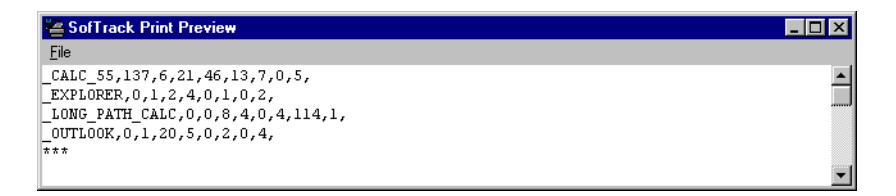

The following is the format, repeated for each license:

License Name, Elapsed Days, Elapsed Hours, Elapsed Minutes, Number of Executions, Number of Queue Events, Number of Purge Events, Number of Reject Events, Maximum Concurrent in-use,

The end of the report is signalled by \*\*\*.

# Summary of User License Use Report: Overview

Figure 7-9

| Define Usage Report [QUEST]                                                                                                    |       | ×                            |
|----------------------------------------------------------------------------------------------------|-------|------------------------------|
| Type Output Dates                                                                                                    | Users | Licenses                     |
| Select Report Type:<br>O Details of License use Report<br>Summary of License use Report<br>Summary of User License use Report<br>Summary of License use by User Report<br>SofTrack's Cost Savings Summary Report                                                                                                    |       | <u>D</u> K<br><u>C</u> ancel |
| Data to Include:    Image: Normal Access    Image: Normal Access    Image: Normal Access    Image: Normal Access    Image: Normal Access    Image: Normal Access    Image: Normal Access    Image: Normal Access    Image: Normal Access    Image: Normal Access    Image: Normal Access    Image: Normal Access    Image: Normal Access    Image: Normal Access |       | îôD                          |
| Sort By:<br>Name O Elapsed Time O Executions<br>O Queues/Rejects O Purges O Maximum                                                                                                    |       | Save                         |

This report type includes a License Profile usage summary grouped by user. For each line of detail ,the following is displayed:

- License Name
- Elapsed Time in use
- Number of Executions [#Execd]
- Number of Queuing Events [#Queued]
- Number of Purges [#Purged]
- Number of Rejects [#Rejected]
- The maximum concurrent use [#Max]

The term *Executions* means application use or a file being tracked was opened. Number of Executions also includes Purges, since they were executions that were not properly recorded. Remember, SofTrack can track the use of data files hosted by the server. Technically, these are uses but *not* executions.

#### Summary of User License Use Report: Sort By

As indicated in Figure 7-9, you may sort on one of the following: License Name, Elapsed Time in use, Number of Executions, the combination of the number of Queuing and Reject events, Number of Purges, or the Maximum Concurrent in-use. The User names are *always* listed in alphabetical order. The sort options are for the License Profile detail summary lines listed for each user.

The sort order is one direction, alphabetically or from highest to lowest value.

**NOTE:** The Data to Include options are not allowed for this type of report.

#### Summary of User License Use Report: Example Report and Discussion

The following is an example of a Summary of User License use Report.

| 🕍 SofTrack Print F | Preview   |        |        |         |         |         |           |      | _ 🗆 × |
|--------------------|-----------|--------|--------|---------|---------|---------|-----------|------|-------|
| Eile               |           |        |        |         |         |         |           |      |       |
| Type of Report:    | Summary o | of Use | r Lice | nse use | Report  |         |           |      | -     |
| File Server:       | dude      |        |        |         |         |         |           |      | _     |
| Requested by:      | Administ  | cator  |        |         |         |         |           |      |       |
| Print Date:        | June 13,  | 2007   |        |         |         |         |           |      |       |
| Report Dates:      | All Date: | 3      |        |         |         |         |           |      |       |
| License Name       | E         | Lapsed | Time   | #Execd  | #Queued | #Purged | #Rejected | #Max |       |
| ADMINISTRATOR      |           |        |        |         |         |         |           |      | -     |
| _CALC_55           | 89        | days   | 9:20   | 34      | 13      | 3       | 0         | (1)  |       |
| _EXPLORER          | 0         | days   | 1:02   | 4       | 0       | 1       | 0         | (1)  |       |
| _LONG_PATH_CAL     | .C 0      | days   | 0:08   | 4       | 0       | 4       | 56        | (1)  |       |
| _OUTLOOK           | 0         | days   | 1:16   | 3       | 0       | 2       | 0         | (1)  |       |
| Admin              |           |        |        |         |         |         |           |      |       |
| _CALC_55           | 47        | days 1 | 15:48  | 2       | 0       | 0       | 0         | (1)  |       |
| JOHN               |           |        |        |         |         |         |           |      |       |
| _CALC_55           | 0         | days   | 5:22   | 6       | 1       | 0       | 0         | (1)  |       |
| _OUTLOOK           | 0         | days   | 0:03   | 1       | 0       | 0       | 0         | (1)  |       |
| SAM                |           |        |        |         |         |         |           |      |       |
| _CALC_55           | 0         | days   | 0:01   | 1       | 0       | 0       | 0         | (1)  | -     |

The following is a discussion of each of the detail points this report includes:

#### User Name

Each new user is listed in the License Name column with the name being at the left margin.

# License Name

Indicates the profile being reported and is indented by 2 spaces from the left margin to visually separate it from the User names, which are presented against the left margin.

# **Elapsed Time**

Indicates the overall time "in use". This is the aggregate sum of all uses, including Normal and Purged uses for the reporting period.

## #Execd

Indicates the number of execution/use events that occurred. Use the **Details** of License use Report to view each individual execution/use event. Number of Executions also includes Purges, since they were executions that were not properly recorded.

# #Queued

Indicates the number of times users were denied access and were queued for future use. Use the **Details of License use Report** to view each individual queuing event.

# #Purged

Indicates the number of Purge events that occurred. Use the **Details of License use Report** to view each individual Purge event.

# #Rejected

Indicates the number of times users were denied access and were *not* queued for future use. Use the **Details of License use Report** to view each individual Reject event.

#### #Max

Always indicates the value of (1), since there is no breakdown of how many times the same user was simultaneously using the selected License Profile from different workstation/terminal server sessions. In many networks, the user name is used uniquely and is not used for multiple concurrent logons.

**NOTE:** There is no overall summary.

#### Summary of User License use Report: Comma-Delimited Report Option

Under the **Output** tab, you can select the output to be in comma-delimited format. The following is the same report as shown in Figure 7-10, except in comma-delimited or CSV format.

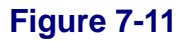

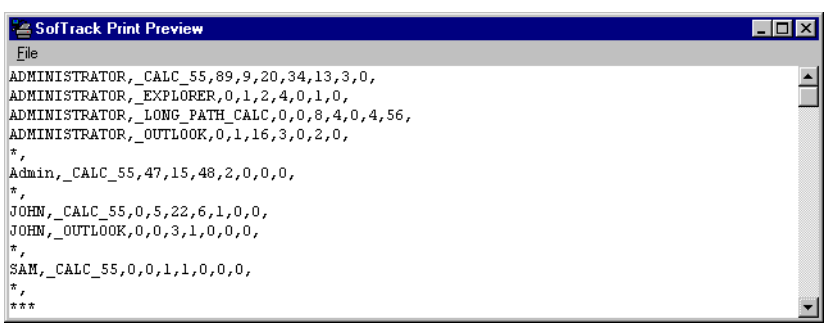

The following is the format, repeated for each detail line:

User Name, License Name, Elapsed Days, Elapsed Hours, Elapsed Minutes, Number of Executions, Number of Queue Events, Number of Purge Events, Number of Reject Events,

A single \* on a line by itself indicates the end of the current user's data.

A \*\*\* on a line by itself indicates the end of the report.

# Summary of License Use by User Report: Overview

Figure 7-12

| Define Usage Report [QUEST]                                                                                                    |       | ×                            |
|----------------------------------------------------------------------------------------------------|-------|------------------------------|
| Type Output Dates                                                                                                    | Users | Licenses                     |
| Select Report Type:<br>Details of License use Report<br>Summary of License use Report<br>Summary of User License use Report<br>Summary of License use by User Report<br>SofTrack's Cost Savings Summary Report<br>Data to Include: |       | <u>DK</u><br><u>C</u> ancel  |
| Image: Normal Access  Image: Queued Access    Image: Rejected Access  Image: Queued Access    Sort By:  Sort By:                                                                                                    |       | <b>00</b> Ⅲ                  |
| Name O Elapsed Time O Executions  Queues/Rejects O Purges O Maximum                                                                                                    |       | <u>S</u> ave<br><u>H</u> elp |

This report type includes a User usage summary grouped by License Profile. For each line of detail, the following is displayed:

- User Name
- Elapsed Time in use
- Number of Executions [#Execd]
- Number of Queuing Events [#Queued]
- Number of Purges [#Purged]
- Number of Rejects [#Rejected]
- The maximum concurrent in-use [#Max]

The term *Executions* means application use or a file being tracked was opened. Number of Executions also includes Purges, since they were executions that were not properly recorded. Remember, SofTrack can track the use of data files hosted by the server. Technically, these are uses but *not* executions.

## Summary of License Use by User Report: Sort By

As indicated in Figure 7-12, you may sort on one of the following: License Name, Elapsed Time in use, Number of Executions, the combination of the number of Queuing and Reject events, Number of Purges, or the Maximum Concurrent use. The License Profiles are *always* listed in alphabetical order. The sort options are for the User detail summary lines listed for each user.

The sort order is one direction, alphabetically or from highest to lowest value.

**NOTE:** The Data to Include options are not allowed for this type of report.

# Summary of License Use by User Report: Example Report and Discussion

The following is an example of a **Summary of License use by User Report**.

| Figure | 7-13 |
|--------|------|
|--------|------|

| 峇 SofTrack Print                             | Preview                       |               |         |           |           |         |           |      | _ 🗆 ×    |
|----------------------------------------------|-------------------------------|---------------|---------|-----------|-----------|---------|-----------|------|----------|
| Eile                                         |                               |               |         |           |           |         |           |      |          |
| Type of Report:                              | Summary o                     | of Li         | cense u | ise by Us | er Report |         |           |      | <b>_</b> |
| File Server:<br>Requested by:<br>Print Date: | dude<br>Administr<br>June 13, | ator:<br>2007 |         |           |           |         |           |      |          |
| Report Dates:                                | All Dates                     | ;             |         |           |           |         |           |      |          |
| License Name                                 | El                            | .apse         | d Time  | #Execd    | #Queued   | #Purged | #Rejected | #Max |          |
| CALC 55                                      |                               |               |         |           |           |         |           |      | -        |
| ADMINISTRATOR                                | 89                            | days          | 9:20    | 34        | 13        | 3       | 0         | (1)  |          |
| Admin                                        | 47                            | days          | 15:48   | 2         | 0         | 0       | 0         | (1)  |          |
| JOHN                                         | 0                             | days          | 5:22    | 6         | 1         | 0       | 0         | (1)  |          |
| SAM                                          | 0                             | days          | 0:01    | 1         | 0         | 0       | 0         | (1)  |          |
| _EXPLORER                                    |                               |               |         |           |           |         |           |      |          |
| ADMINISTRATOR                                | 0                             | days          | 1:02    | 4         | 0         | 1       | 0         | (1)  |          |
| _LONG_PATH_CALC                              |                               |               |         |           |           |         |           |      |          |
| ADMINISTRATOR                                | 0                             | days          | 0:08    | 4         | 0         | 4       | 56        | (1)  |          |
| _NAL                                         |                               |               |         |           |           |         |           |      |          |
| -No User Activ                               | vity Found                    | i-            |         |           |           |         |           |      |          |
| _OUTLOOK                                     |                               |               |         |           |           |         |           |      |          |
| ADMINISTRATOR                                | 0                             | days          | 1:16    | 3         | 0         | 2       | 0         | (1)  |          |
| JOHN                                         | 0                             | days          | 0:03    | 1         | 0         | 0       | 0         | (1)  | -        |

The following is a discussion of each of the detail points this report includes:

#### License Name

Each new License Profile is listed in the User Name column with the name being at the left margin.

#### User Name

Indicates the user being reported and is indented by 2 spaces from the left margin to visually separate it from the License Profile names, which are presented against the left margin.

## **Elapsed Time**

Indicates the overall time "in use". This is the aggregate sum of all uses, including Normal and Purged uses, for the reporting period.

#### #Execd

Indicates the number of execution/use events that occurred. Use the **Details** of License use Report to view each individual execution/use event. Number of Executions also includes Purges, since they were executions that were not properly recorded.

# #Queued

Indicates the number of times users were denied access and were queued for future use. Use the **Details of License use Report** to view each individual queuing event.

# #Purged

Indicates the number of Purge events that occurred. Use the **Details of License use Report** to view each individual Purge event.

# #Rejected

Indicates the number of times users were denied access and were *not* queued for future use. Use the **Details of License use Report** to view each individual Reject event.

#### #Max

Always indicates the value of (1), since there is no breakdown of how many times the same user was simultaneously using the selected License Profile from different workstation/terminal server sessions. In many networks, the user name is used uniquely and is not used for multiple concurrent logons.

**NOTE:** There is no overall summary.

**NOTE:** Comparatively speaking, among the five report types here, this one requires the longest time to complete—up to five times that of any other report.

#### Summary of License Use by User Report: Comma-Delimited Report Option

Under the **Output** tab, you can select the output to be in comma-delimited format. The following is the same report as shown <u>Figure 7-13</u>, except in comma-delimited or CSV format.

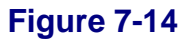

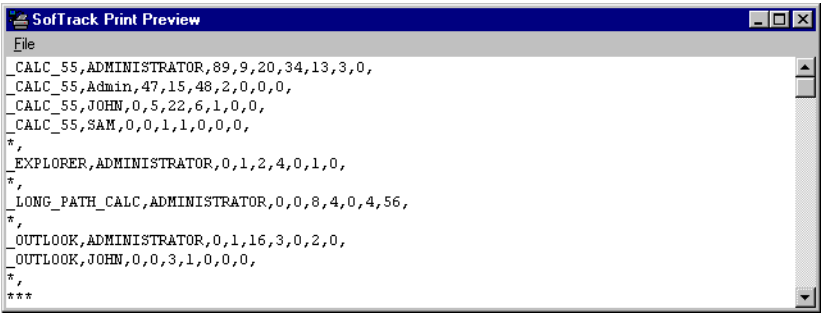

The following is the format, repeated for each detail line:

License Name, User Name, Elapsed Days, Elapsed Hours, Elapsed Minutes, Number of Executions, Number of Queue Events, Number of Purge Events, Number of Reject Events, A \* on a line by itself indicates the end of the current License's data.

A \*\*\* on a line by itself indicates the end of the report.

# SofTrack's Cost Savings Summary Report: Overview

## Figure 7-15

| fine Usage Repo                                                                                                    | t [QUEST]                                                                                                    |                         |       |                              |
|----------------------------------------------------------------------------------------------------|----------------------------------------------------------------------------------------------------|-------------------------|-------|------------------------------|
| Туре                                                                                                    | Output                                                                                                    | Dates                   | Users | Licenses                     |
| Select Report Type<br>Details of Lice<br>Summary of Li<br>Summary of U<br>Summary of Li<br>Summary of Li<br>SofTrack's Co | nse use Report<br>cense use Report<br>ser License use Report<br>cense use by User Report<br>st Savings Summary Report |                         |       | <u>D</u> K<br><u>C</u> ancel |
| Normal Acces  Rejected Acc                                                                                                | s 🕅 Queue<br>ess 🕅 Purgeo                                                                                             | ed Access<br>d Access   |       | <b>5</b> 899                 |
| Name  Queues/Rejer                                                                                                    | Elapsed Time O E<br>cts O Purges O                                                                                    | Executions<br>D Maximum |       | <u>S</u> ave<br><u>H</u> elp |

This report type displays your software costs based on your purchases versus your actual usage. The report consists of a single detail line per License Profile. The number owned and dollar cost figures are based on your input to the **Notes/Costs** tab of the selected License Profile (see page 83). For each line of detail, the following is displayed:

- License Name
- Number of licenses owned/purchased
- Your dollar cost per license
- Calculated Total Cost
- The Maximum Concurrent in-use
- Calculated unused licenses
- Calculated Savings

#### SofTrack's Cost Savings Summary Report: Sort By

As indicated in Figure 7-15, you may sort on one of the following: License Name, Elapsed Time in use, Number of Executions, the combination of the number of Queuing and Reject events, Number of Purges, or the Maximum Concurrent in-use. Even though the report does not specifically reveal the values of the Elapsed Time, number of Executions, number of Queuing and Reject events, or number of Purges, you can still sort on these fields as they are maintained internally.

The sort order is one direction, alphabetically or from highest to lowest value.

**NOTE:** The Data to Include options are not allowed for this type of report.

#### SofTrack's Cost Savings Summary Report: **Example Report and Discussion**

The following is an example of a **Cost Savings Summary Report**.

# SofTrack Print Preview \_ 🗆 × File Type of Report: SofTrack's Cost Savings Summary Report -File Server: dude Requested by: Administrator Print Date: June 13, 2007 Report Dates: All Dates License Name Owned Cost/Lic Total Cost Max InUse Unused Savings CALC\_55 1 ¢ 95 ¢ 95 5 -4 ¢ -380 EXPLORER 5 ¢ 19 ¢ 95 2 3 ¢ 57 LONG\_PATH\_CALC 1 ¢ 0 ¢ 0 1 0 ¢ 2ER0 OUTLOOK 19 ¢ 195 ¢ 3,705 4 15 ¢ 2,925 Total Savings with SofTrack: \$ 2,602

The following is a discussion of each of the detail points this report includes:

#### License Name

Indicates the License Profile being detailed.

## Owned

Indicates the number of licenses you have purchased. You define this number in the selected License's Profile under the **Notes/Costs** tab.

#### Cost/Lic

Indicates the dollar cost per license purchased. You define this number in the selected License's Profile under the **Notes/Costs** tab.

## **Total Cost**

Indicates the calculated total cost to acquire the licenses you own. The calculation is based on the values of the **Owned** and **Cost/Lic** fields.

# Max InUse

Indicates the highest value for the concurrent in-use value for the reporting period. The exact dates and times when the maximum was reached are not indicated on this report or any other printed report but are indicated on the **Graph** report detailed later in this chapter. See <u>"Server-Based License</u> Profile Reports: Graphical" on page 164.

# Unused

Indicates the number of licenses not used. This value is based on the number of licenses you own that you entered in the License's Profile under the **Notes/Costs** tab, less the **Max InUse** value. If the **Max InUse** value exceeds the number of licenses you own, the value shown will be negative, indicating more licenses must be purchased to be properly licensed.

# Savings

Indicates the calculated cost savings of using SofTrack to meter your concurrent use licenses. If this value is negative, it indicates you have not purchased sufficient licenses to be properly licensed for concurrent use licensing.

**NOTE:** An overall savings calculation at the end of the report indicates the sum of the **Savings** fields for each License in the report.

#### SofTrack's Cost Savings Summary Report: Comma-Delimited Report Option

This Report Type cannot be saved to the comma-delimited format. If tried, the following error message will appear.

# Figure 7-17

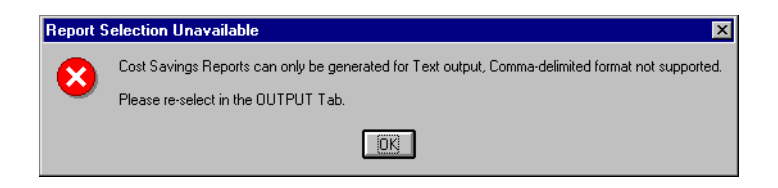

# **REPORT: OUTPUT Tab**

Once you have selected the type of report you want, select the report's **Output** options. The following figure shows the default settings.

| )efine Usage Report [Q                       | JEST]           |       |       | ×                            |
|----------------------------------------------|-----------------|-------|-------|------------------------------|
| Туре                                         | Output          | Dates | Users | Licenses                     |
| Output Selection:<br>Text<br>Comma Delimited | Lines Per Page: | 40    |       | <u>D</u> K<br><u>C</u> ancel |
| Output Filename:                             |                 |       |       |                              |
| X Preview Report                             |                 |       |       | . 🎟                          |
|                                              |                 |       |       | <u>S</u> ave<br>Help         |

The **Output Selection** options:

- **Text**—The report will be generated with full headers and page numbering.
- Lines Per Page—Applicable only for the Text Output. Specifies number of detail lines per page.
- **Comma Delimited**—The report will be generated in CSV (comma-separated values) format.

The **Output Filename** indicates the name the report will be written to unless **Preview Report** is selected. If no path is specified, the output file will be written to the same directory designated for the METER.LOG file.

If **Preview Report** is selected, the report will be shown in a window with the option of saving it to a file or being printed. The **Preview** report is written to a temporary file in the METER.LOG directory. The filename is PREVIEW.???, where ??? is a random hexadecimal number. Occasionally, these preview files are not deleted after use. You can safely delete them if they are no longer being used.

# **REPORT: DATES Tab**

Once you have selected the **Output** type for the report, select the date range for the report. The following figure shows the default settings.

| Define Usage Report [QUEST]            | ×                            |
|----------------------------------------|------------------------------|
| Type Output Dates Users                | Licenses                     |
|                                        | <u> </u>                     |
| Date Range:<br>C Report for past days. |                              |
| Report for selected date range:        |                              |
| Start Date:                            |                              |
|                                        | <u>S</u> ave<br><u>H</u> elp |

# Figure 7-19

The Date Selection options:

- **Date Format**—Select the desired format. The format selected is only for Text-based output. Comma-delimited output will always be in the same format as previously detailed.
- **Date Range**—Select the date range style you desire. The start date/end dates must be entered in the same style selected in the Date Format. If the start date and end date are left blank, reporting will be for all entries recorded.

# **REPORT: USERS Tab**

Once you have selected the **Output** type for the report, you can select specific users for reporting or allow the default to include all users in any report you create. The following figure shows the default settings.

| Туре               | Output | Dates | Users | Licenses    |
|--------------------|--------|-------|-------|-------------|
| Select All Users   |        |       |       |             |
| Bob.isw            |        |       |       | ך <u>מג</u> |
| Craig.isw          |        |       |       | Cancel      |
| Mark.isw           |        |       |       |             |
| NISUser.isw        |        |       |       |             |
| QUEST.isw          |        |       |       |             |
| SAS Service - QUES | T.isw  |       |       |             |
| Steve.isw          |        |       |       |             |
| Vern.isw           |        |       |       |             |
| admin.isw          |        |       |       |             |
|                    |        |       |       |             |
|                    |        |       |       |             |
|                    |        |       |       | : E         |
|                    |        |       |       |             |
|                    |        |       |       |             |
|                    |        |       |       | I Save      |

# Figure 7-20

The Users options:

- Select All Users—The default is for all users to be selected, which means usage will be reported for all users.
- If you select specific users, only those users will be included in any report you create.

# **REPORT: LICENSES Tab**

Once you have selected the **Output** type for the report, you can select specific License Profiles for reporting or allow the default to include all Licenses in any report you create. The window shown below represents the default settings:

# Figure 7-21

| De | fine Usage Report [QUE                                                                                                    | ST]    |   |       |   |       |          | ×        |
|----|----------------------------------------------------------------------------------------------------|--------|---|-------|---|-------|----------|----------|
| f  | Туре                                                                                                    | Output | Y | Dates | Y | Users |          | Licenses |
|    | Select All Licenses                                                                                                    |        |   |       |   |       |          |          |
|    | CALC.55<br>CEXPLORER<br>LONG_PATH_CALC<br>NAL<br>OUTLOOK<br>ACROBAT5<br>ARGUS<br>ATLAS_GIS_30<br>CD_NET<br>COREL70<br>ELDB<br>EXCELERATOR |        |   |       |   |       | <u> </u> |          |
|    | LIMDEP7&8<br>LIMDEP7&8<br>LINDO/LINGO<br>LISREL85                                                                                         |        |   |       |   |       |          |          |
|    | LOTUS123<br>LVIEW<br>MAPLE<br>MATHEMATICA40                                                                                               |        |   |       |   |       | •        | Save     |

The Licenses options:

- Select All Licenses—The default is for all Licenses to be selected, which means usage will be reported for all Licenses.
- If you select specific Licenses, only those Licenses will be included in any report you create.

# **REPORT: SAVE Button**

When you click the Save button, the following will appear:

# Figure 7-22

| Save Report Definition            | ×                    |
|-----------------------------------|----------------------|
| Enter Name For Report Definition: | <u></u> K            |
|                                   | <u><u>C</u>ancel</u> |

Enter any name you choose and click OK.

This will save the current report definition, which is represented by the selections you have made on the **Type**, **Output**, **Dates**, **Users**, and **Licenses** tabs. Note that the actual report data will not be saved using this option.

The saved report definition can be recalled by clicking the **Recall** toolbar button or by selecting **Reports** | **Recall Saved Report Definition**.

# **Recalling a Report Definition**

#### Figure 7-23

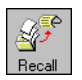

When you select the **Recall** toolbar button, you will be presented with a list of saved report definitions. Note that the icon shown next to the report name visually indicates the type of report saved.

# Figure 7-24

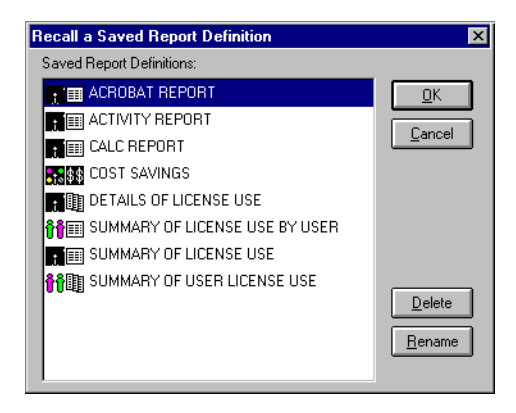

When you save a report definition, you are saving the following:

- Type
- Output format
- Date Format
- Date Range
- Users to Include
- Licenses to Include

After you Recall the report definition, click **OK** to begin the report generation.

# Server-Based License Profile Reports: Graphical

Open SOFTRACK. EXE and click the **Reports** toolbar button:

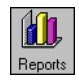

The following report dialog will be presented:

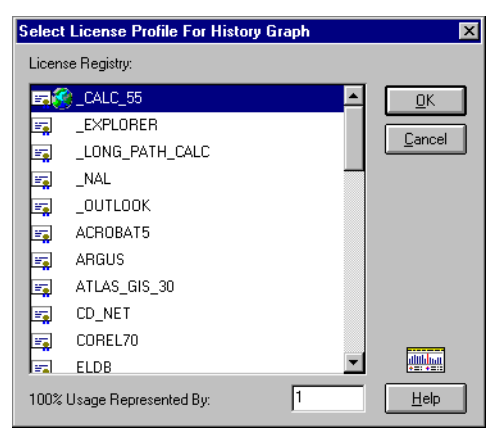

Select the License Profile for the History Graph.

**NOTE:** The History Graph created here reflects usage of the selected License Profile on the current server *only*. For Global License Profile History Graphs, see <u>"Graphical Global License Report" on page 175</u>.

Figure 7-26

The **100% Usage Represented By:** prompt enables you to select the graphing height before the graph is created. It will default to the maximum concurrent users value defined for the selected License Profile. You can easily change the graph height while viewing the graph. The Graphing Height is used to indicate the Maximum Concurrent in-use for each day of the graph.

Click **OK** to continue, and the following dialog will be presented:

| History Graph Date Range    | ×                    |
|-----------------------------|----------------------|
| History Date Range Options: | <u>O</u> K<br>Cancel |
| Date Format:                |                      |

Select your preferred date range method and click **OK**. If you select **Report for past xyz days**, the value you enter for the number of days will be remembered each time you run SOFTRACK.EXE. In either case, the *maximum* graphing range is 114 days.

Once you click **OK**, the report will be generated, and when ready, a screen similar to the following will appear:

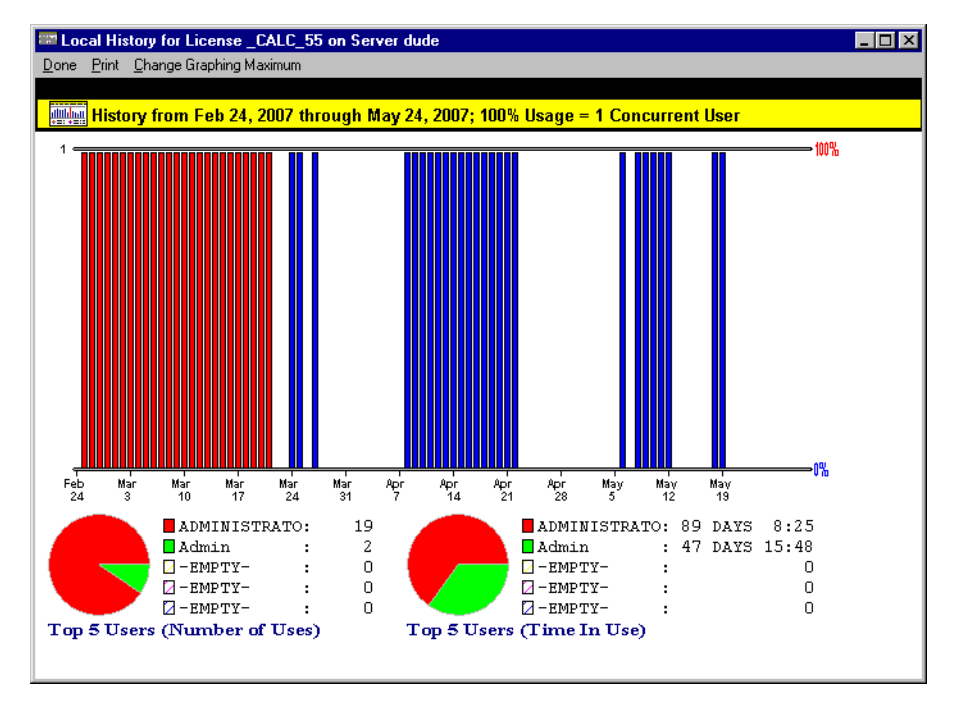

Figure 7-28

Note that the Graph Height (100%) used is 1. The bars in red indicate that those days' maximum in-use values are greater than one. To change the Graphing Height, click the **Change Graphing Maximum** menu item:

| Select New Graph  | Maximum        | ×          |
|-------------------|----------------|------------|
| 100% Usage Repres | 1              |            |
| Help              | <u>C</u> ancel | <u>0</u> K |
Here, we entered the value 6 and clicked **OK**.

The graph was redrawn:

#### Figure 7-30

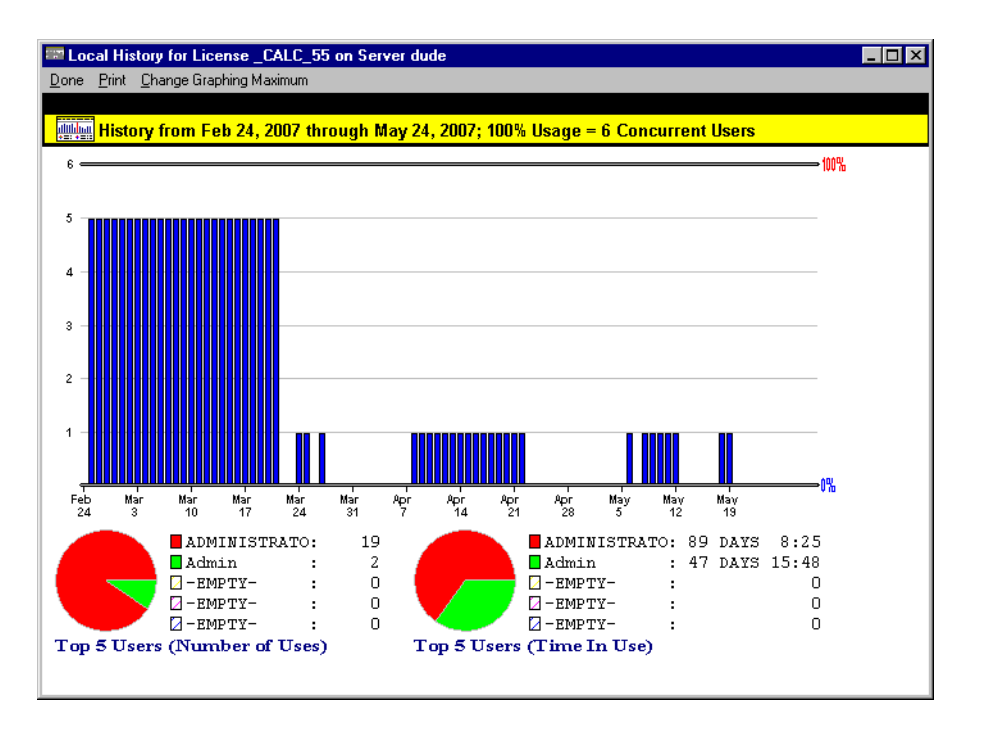

Note that the bars that were previously red are now blue, and their maximum height is 5.

If you click on any of the blue bars (or red bars), you will be presented with an intraday graph showing Maximum Concurrent in-use values for each 30-minute period during that entire day:

#### Figure 7-31

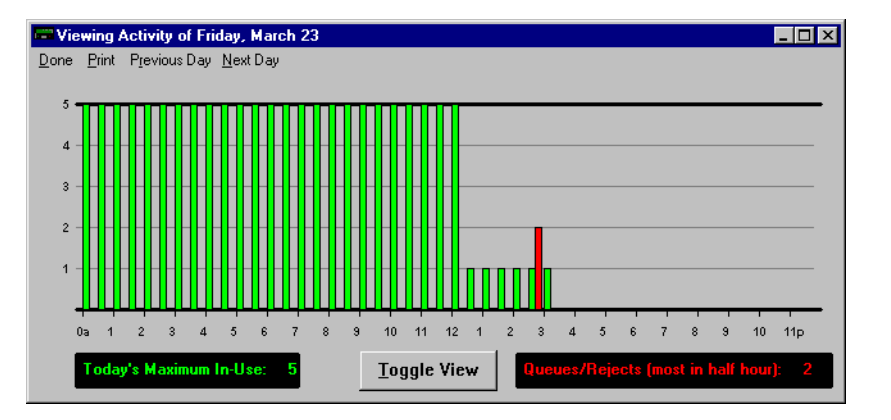

The **Previous Day** and **Next Day** menu items allow you to conveniently move between days of the graph. The **Toggle View** button will toggle the view between showing the screen above and a screen that only shows the in–use bars:

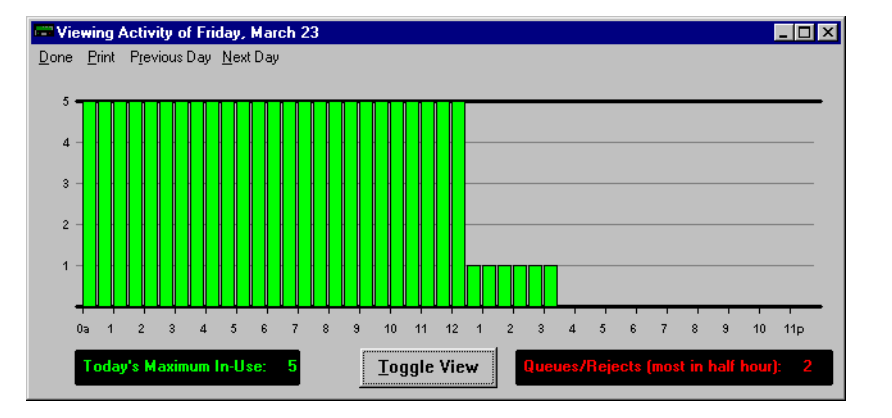

#### Figure 7-32

The Pie Charts shown on the main graph indicate the top 5 users by number of executions or uses and the top 5 users by the elapsed time in use.

# Server-Based License Profile Reports: Active Users

The Active Users Report is used to view the current usage of a License Profile. You can use SOFTRACK.EXE or STUSER.EXE (detailed in Chapter 10) to view the Active Users.

To use SOFTRACK.EXE, start by opening SOFTRACK.EXE. Click the **Licenses** toolbar button and select the License Profile for active user viewing.

Click the **Active Users** button and a screen similar to the following will appear:

| LOCAL_CALC's Active Users, [0] | ×                         |
|--------------------------------|---------------------------|
| [                              | <u>D</u> K <u>C</u> ancel |
|                                | Sort By:                  |
|                                |                           |
|                                | • User                    |
|                                | Check Out                 |
|                                |                           |
|                                | Delete                    |
|                                |                           |
|                                | <u>R</u> efresh List      |
| Eull Name:                     |                           |
| Login Time:                    |                           |
| Start Time:                    |                           |
| Message To Send:               |                           |
|                                |                           |
|                                |                           |
|                                | Send                      |

#### Figure 7-33

This screen is further detailed in Chapter 5. See <u>"Monitoring Active License</u> <u>Use" on page 99</u>.

# Interactive Reporting of Metering Activity: Global Reporting

# Global Licenses: Printed/Text-Based/Graphical: Overview

With SofTrack, you can define License Profiles as being Global (see <u>"Global Licensing: Overview" on page 91</u>), which means licenses are shared among various servers in your environment. Building reports that summarize metering activity across these servers is provided for in SOFTRACK. EXE under the **Reports** menu option (or the **More Rpts** toolbar button) by selecting **Global License - Report Summaries and Graph**.

Creating a Global License Summary involves two discrete steps:

- 1 Gathering of metering activity data from servers hosting the Global License(s).
- **2** Printing or graphing the data that was gathered/collected.

The first step can take a few minutes or several hours, depending on many factors including:

- speed of the network connections between servers
- amount of data to be mined at each server
- the time period selected for the Gather

The process of gathering is a disconnected process. When you select the **Gather** button and after clicking **OK** on the time period options, all \*.GLB (Global License Broker) files in the METER.LOG path and its subdirectories of the *current server* will be erased to make room for the new gather.Next, all servers currently participating in sharing the licenses of *each* Global License Profile on the current server will be instructed to begin building the global license summary data files for each Global License Profile hosted on those servers (whether or not those same Global License Profiles are also hosted on the current server). The SSA must be active on each server in order to receive a report from that server. If the SSA is not active, there will be no notation of this, other than the report you print or graph will not include that server.

You may use the **Status** button to determine which servers are currently gathering.

Once you begin the Gather process, you can safely exit SOFTRACK.EXE, and you may even log out of the network. The SSAs will be doing the work of gathering the global licensing data.

The report summaries from each server are saved to \*.GLT (Global License Temporary) files at each server in the METER.LOG path. Once these files are built, they are compressed to \*.GLQ (Global License Quick) files for transmission to the server that was your *current server when you began the Gather process*. Once received by the destination server, the files are stored as \*.GLB files. After transmission ,the \*.GLT and \*.GLQ files are automatically deleted.

The values that are gathered are:

- Total Number of Executions (includes Purge events)
- Total Elapsed Time In Use
- Total Reject/Queue Events
- Overall Maximum Concurrent In-Use

Once the first step is complete, the second step usually takes no more than a minute to complete.

# Global Licenses: Printed/Text-Based/Graphical: How

When you select **Reports** | **Global License - Report Summaries and Graph**, SofTrack will check the status of each previously gathered global license summary and determine its readiness. A message window will appear that displays the activity taking place. Once complete, you will be presented with a screen similar to the following:

| Global License Profile Report Summaries                             | ×              |
|---------------------------------------------------------------------|----------------|
| Reporting ready for the following Global Licenses:                  | <u>Cancel</u>  |
|                                                                     | <u>Print</u>   |
|                                                                     | <u>G</u> ather |
|                                                                     | <u>S</u> tatus |
| Printed Report Options:                                             |                |
| Report on All Ready Licenses     Report Individual Server Summaries | Help           |

#### Figure 7-34

Initially, the list will be empty. To begin the Gather process, click the **Gather** button.

The following screen will appear:

| Cathor Clabel History Time Constitution             |                              |
|-----------------------------------------------------|------------------------------|
| Gather Global History Time Coordinates              |                              |
| Gather Global History Time Period Options:          |                              |
| Report for past     90     days.                    | <u>D</u> K<br><u>C</u> ancel |
| <ul> <li>Report for selected date range:</li> </ul> |                              |
| Date Format:<br>MM/DD/YY<br>DD/MM/YY                |                              |
| Use 1 minute resolution                             | <u>H</u> elp                 |

Select the reporting time period option you require.

Select the **Use 1 minute resolution** check box if the time on your servers is not 100% synchronized. As part of the Gather process, the overall maximum concurrent in-use value is determined per Global License Profile. This maximum value is calculated to the hour. If time is not synchronized across servers (for instance, one server has the time as being 8:00 a.m. and another server has the time as being 7:55 a.m.), it is possible for the overall maximum to be *wrong* because the overlap (in this example: 5 minutes) allows for the overall maximum from 7:00-8:00 on one server to be overlaid (added to) the overall maximum from 8:00-9:00. To remedy this situation, select the **Use 1 minute resolution** check box. This will provide a resolution of one minute rather than one hour for purposes of calculating the overall maximum concurrent in-use value, thereby minimizing the impact of the lack of time synchronization between servers.

Figure 7-35

When you are ready, click **OK** to continue. A transaction window will appear that details the actions that are occurring. Once complete, a screen similar the following will appear:

#### Figure 7-36

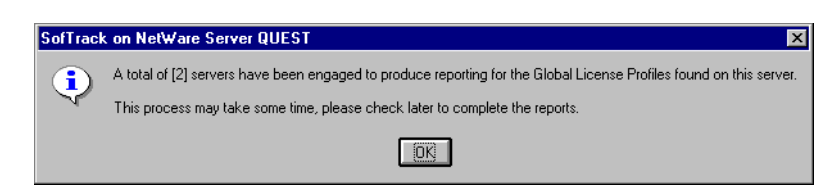

At this point, you may click the **Status** button to see if any servers are still gathering the requested data.

Figure 7-37

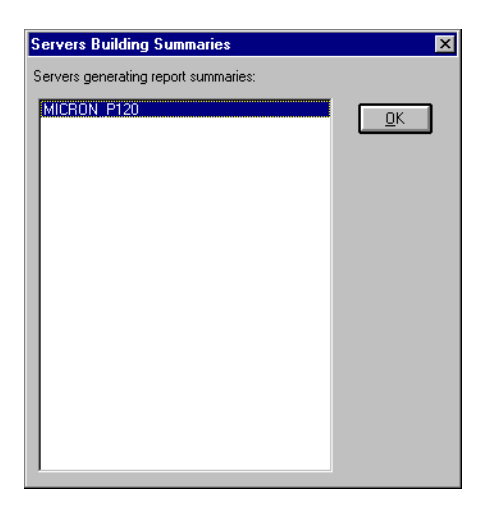

If no more servers are gathering, click the **Update** button to see the reports that are ready.

#### Figure 7-38

| Global License Profi    | le Report Summaries                | ×              |
|-------------------------|------------------------------------|----------------|
| Reporting ready for the | e following Global Licenses:       | <br><u></u> K  |
| _0400_00                | May 20, 2007                       | <u>C</u> ancel |
|                         |                                    | Print          |
|                         |                                    | Graph          |
|                         |                                    | Gather         |
|                         |                                    | <u>S</u> tatus |
|                         |                                    | <br>Update     |
| Printed Report Optio    | ons:                               |                |
| Report on All Re        | ady Licenses<br>I Server Summaries | Help           |

Click on each Global License you would like to include in the report. In the **Printed Report Options** box (located below the list of ready Global Licenses), you will find the **Report on All Ready Licenses** and **Report Individual Server Summaries** check boxes. If you select the former, all ready licenses will be highlighted. If you select the latter, the report summaries for each server will be included; this option is only for the printed report option.

# **Printed/Text-Based Global License Report**

To create a printed/text-based global license report, click the **Print** button. A print preview screen will appear:

| 墙 SofTrack Print                             | Preview                                |         |             |      | _ 🗆 ×  |
|----------------------------------------------|----------------------------------------|---------|-------------|------|--------|
| Eile                                         |                                        |         |             |      |        |
| Type of Report:                              | Global License Summary                 |         |             |      | ×      |
| File Server:<br>Requested by:<br>Print Date: | dude<br>Administrator<br>May 26, 2007  |         |             |      |        |
| License Name                                 | Elapsed Time                           | #Execd  | #Rej/Queued | #Max |        |
| _CALC_55<br>(January 28, 2)                  | 137 days 0:18<br>007) - (May 26, 2007) | 25      | 14          | 5    |        |
| DUDE<br>MICRON_P120                          | * 137 days 0:18<br>* 0 days 0:00       | 25<br>0 | 14<br>0     |      | 5<br>0 |

#### Figure 7-39

This type of report is available only in text form. There is not a comma-delimited or CSV output format option. The #Execd column represents the Number of Executions, which includes Purge entries. The #Rej/Queued column indicates the combined number of Reject and Queue Events that occurred. The #Max column identifies the Maximum Concurrent in-use value.

# **Graphical Global License Report**

To create a graphical global license report, click the **Graph** button. If you have selected multiple licenses for reporting, you will be presented with an additional dialog to select one report for graphing.

If the reporting period you selected for the Gather exceeds 115 days, the following notice will be presented:

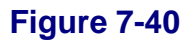

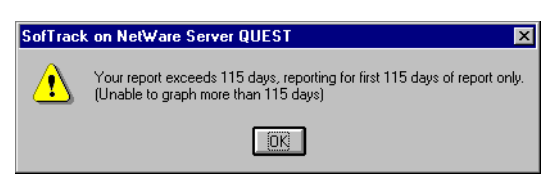

Next, the graph will be presented:

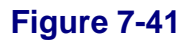

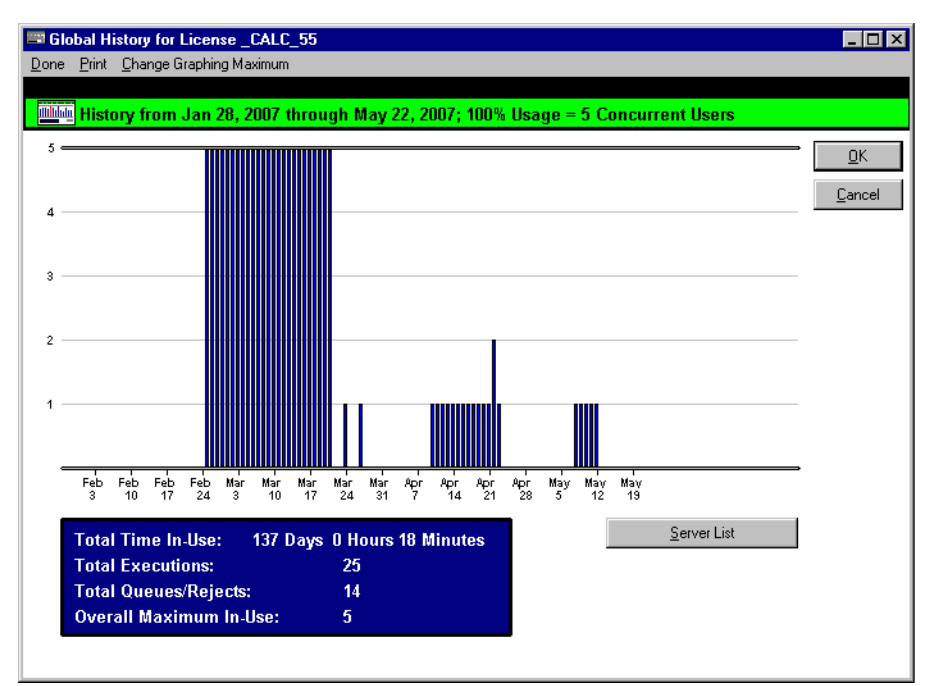

In this example, note that the date range is from January 28, 2007 through May 22, 2007, while the printed report shown in Figure 7-39 shows a date range through May 26, 2007. The difference here is that the graph shows a maximum of 115 days (beginning with the start date of the report), and May 22nd is 115 days from January 28th. Note that the graph height is automatically adjusted to fit the data. In this case, 5 is used as the maximum value. You can change the graph height by clicking the **Change Graphing** 

**Maximum** menu item. Red bars indicate that the maximum for those days is greater than the current maximum graphing height (i.e., you changed the graphing maximum to be less than the default value).

As with the server-based history graph (Figure 7-30), if you click on any of the blue bars or red bars, you will be presented with an intraday graph showing maximum concurrent in-use values for each 30-minute period during that entire day:

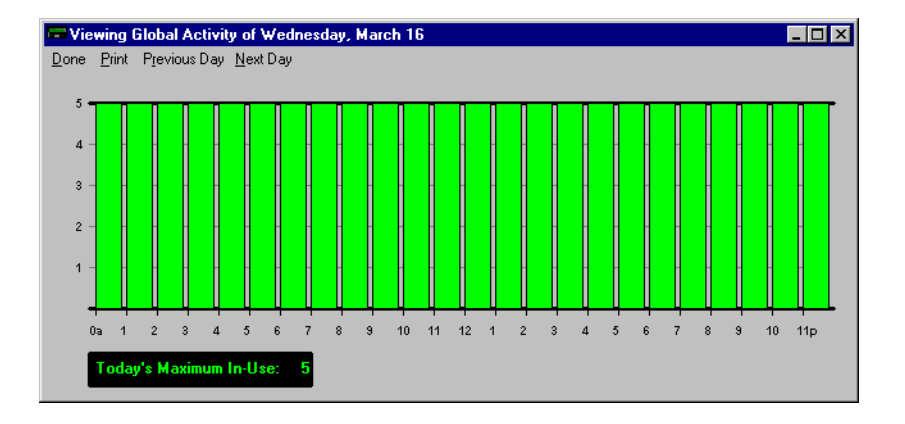

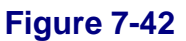

The **Server List** button will present a list of servers whose global licensing data were used to construct the graph:

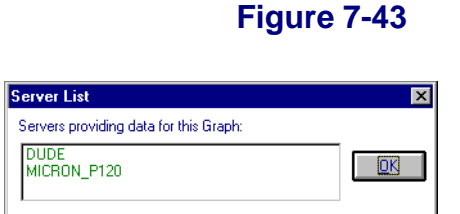

### **Global Licenses: Active View**

Viewing the current Global License Activity is found by clicking the **GLS View** toolbar button:

#### Figure 7-44

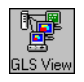

Next, you will be presented with a list of Global Licenses available for viewing. To continue, select one and click **OK**.

The following screen will be presented:

#### Figure 7-45

| Current Online Activity     | For Global License _CALC_55 |                   | _ 🗆 × |
|-----------------------------|-----------------------------|-------------------|-------|
| Done Print View Server List | Poll <u>Ag</u> ain          |                   |       |
|                             |                             |                   |       |
| 🗐 🗐 😳 😳 😳 😳 😳               | vers: 2 Overall Maximum: 1  | Overall In-Use: 0 |       |
| MICRON_P120                 | DUDE                        |                   |       |
| Max: 0<br>Min: 0            | Max: 1                      |                   |       |
| 🛄 👥 Use: D                  | 🛄 💶 Use: D                  |                   |       |

The servers shown are those that are actively sharing licenses for the selected Global License. The list is produced by querying the current dispatcher for the selected Global License Profile (the value of which is not shown). The dispatcher's values shown are updated every few minutes.

If there are more than 33 servers actively sharing the selected Global License *or* you want to see what the individual server's actual values are right now, click the **View Server List** menu item to view the entire list:

#### Figure 7-46

| Online Server List - Direct Server Inquiry                |   |   |   |               |          | ×         |
|-----------------------------------------------------------|---|---|---|---------------|----------|-----------|
| Current values for Servers providing data for this Graph: |   |   |   | Overall Maxim | um: 1    |           |
| DUDE                                                      | 1 | 0 | 0 | No Overflow   | Early: 0 | <u>OK</u> |
| MICRON_P120                                               | 0 | 0 | 0 | No Overflow   | Early: 0 |           |
| J                                                         |   |   |   |               |          |           |

The values are color-coded and are the results of directly querying each server in real time.

The first value, which is in red, is the **Maximum Concurrent Users Value** defined for the Global License Profile on the indicated server. See <u>page 80</u> for additional details.

The second value, which is in blue, is the **Minimum Concurrent Users Value** defined for the Global License Profile on the indicated server. See <u>page 81</u> for additional details.

The third value, which is in black, is the current in-use value on the indicated server. This value represents the number of active users for the selected Global License Profile on the indicated server.

The **No Overflow** value indicates that the **Allow Overflow** (see <u>page 82</u>) option has *not* been selected for the Global License Profile on the indicated server.

The **Early: 0** value indicates the **Early Global License Request** value defined for the Global License Profile on the indicated server. See <u>page 95</u> for additional details.

At the top right, you will find the **Overall Maximum** value, which is the additive total of the Maximum Concurrent Users Value defined at each server shown in the current list. This may or may not match your actual overall Maximum, depending on whether or not all servers are currently active in the sharing the selected Global License.

# **Batch-Mode Reporting of Metering Activity**

SofTrack for NetWare includes the SOFTDRPT. EXE batch-mode reporting tool for server-based metering. It is found in the **TOOLS**\**NW** subdirectory of the product installation. This tool allows you to quickly produce the server-based metering activity reports you need from a batch-mode environment, which allows you to produce the reports via a batch file or other scripting tool. At present, this tool does not provide for reporting of Global License Activity—only activity on a server-by-server basis.

To use, open an MS-DOS window. On Windows 95/98/Me, use **Start** and the **Run** command to open the MS-DOS window. On Windows NT/2000/2003/XP, use **Start** and **Run** and enter **cmd.exe** to open the MS-DOS window.

To begin, type **SOFTDRPT** -? <enter>:

#### Figure 7-47

| 🚳 Cmd                                                             |                                                                                                    | - 🗆 ×   |
|-------------------------------------------------------------------|----------------------------------------------------------------------------------------------------|---------|
| R:\>softdrpt -?<br>SOFTDRPT SofTrack Ba<br>Usage: SOFTDRPT [optic | atch/DOS Report Generator Version 1.8c<br>nns]                                                                                                   | <b></b> |
| -f[file]                                                          | Output report to [file] <default: console="" output="" to=""></default:>                                                                         |         |
| -s[n,e,x,q,p,m]                                                   | Sort by [*Name Elapsed time executions                                                                                                    |         |
| 410-44-001                                                        | Queues/rejects i Purges i Maximum J                                                                                                    |         |
| [altmmaayyitaammyy]                                               | Date format Lamm/dd/yy/dd/mm/yy]<br>Salaat fatant datalfand datal/flaat y dawal                                                                  |         |
|                                                                   | $\delta e_1e_1$ istart uate 11enu uate 1111ast x uays 1<br>$\delta e_1e_1$ -de $\theta 1/\theta 2/95$ -de $\theta 5/\theta 6/95$ for Jap 2-Mau 6 |         |
|                                                                   | $\langle default: last 45 daug \rangle$                                                                                                    |         |
| -m[alfile]                                                        | Read [all METER.* files:specific file]                                                                                                    |         |
|                                                                   | <pre><default: meter.log=""></default:></pre>                                                                                                    |         |
| -p[path]                                                          | Path to METER.LOG files <default: in="" softrack="" spec.=""></default:>                                                                         |         |
| -o[liu]                                                           | Report Organization [*License¦User]                                                                                                    |         |
| -t[sld]                                                           | Report Type [*Summary:Detail]                                                                                                    |         |
| -u[tic]                                                           | Output Selection [*Text¦Comma delimited]                                                                                                    |         |
| [1[num]                                                           | Lines of detail per page <default:40></default:40>                                                                                               |         |
| –ոլոյլզյլբյլթյ                                                    | Data to include [Normal][Queued][Reject][Purge]                                                                                                  |         |
|                                                                   | Caerault:all, applies only to License Detail rpt/                                                                                                |         |
| Lu Lu                                                             | Frables newbose mode                                                                                                    |         |
| l *                                                               | LHUNTES ACLINGE MORE                                                                                                    |         |
| R:\>_                                                             |                                                                                                    | -       |

The screen will display all the currently available options.

To view a quick License Summary report, type:

```
SOFTDRPT -nSERVER <enter>
```

where SERVER is the NetWare server you want to report. If you are running SOFTDRPT.EXE on the desired server, you can type **SOFTDRPT** <enter>, and it will default to the current server.

The following example is for the server integrity-2k:

#### Figure 7-48

| Cmd                                                                                                    | - 🗆 × |
|----------------------------------------------------------------------------------------------------|-------|
| Z:\NLS>softdrpt<br>SOFTDRPT SofTrack Batch/DOS Report Generator Version 1.8c<br><c>1995:2006 Integrity Software, Inc.<br/>All Rights Reserved.</c>                  |       |
| Type of Report: Summary of License use Report                                                                                                    |       |
| File Server: integrity-2k<br>Requested by: Administrator<br>Print date: May 26, 2007                                                                                |       |
| Report Dates: All Dates                                                                                                    |       |
| License Name Elapsed Time #Execd #Queued #Purged #Rejected #Ma                                                                                                    | ах    |
| CALC_55         4 days         1:57         14         1         1         0           EXPLORER         0 days         0:01         1         0         0         0 | 1 1   |
| Z:>                                                                                                    | -     |

To redirect the output to a file, use the greater than symbol (>), as in:

SOFTDRPT -nintegrity-2k >output.txt

# **Batch-Mode Reporting of Metering Activity:** Web-Based Reporting

In the product installation directory, under the **TOOLS\WEB\_RPT** subdirectory, you will find a README.TXT that details how to use readily available utilities to create web-based reporting from reports generated by SOFTDRPT.EXE.

# Interactive Reporting of Timekeeping Activity

For License Profiles that include use of the Timekeeping option (see <u>page 74</u>), there is the Timekeeping Activity Report. To begin, open SOFTRACK.EXE and click on the **More Rpts** toolbar button. Select **View Timekeeper Data Log**. The following will appear:

| license | User          | Response  | Started   | Recorded        | Overall seconds | Seconds in use | Workstat |
|---------|---------------|-----------|-----------|-----------------|-----------------|----------------|----------|
| CALC    | Administrator | test only | 5/15/2007 | 5/15/2007 9:39  | 2               | 2              | XP_PR0   |
| CALC    | Administrator | 10811     | 5/15/2007 | 5/15/2007 9:35  | 1503            | 1311           | XP_PR0   |
| CALC    | George.Paul   | 10822     | 5/18/2007 | 5/18/2007 18:45 | 452             | 305            | JTM      |

#### Figure 7-49

The columns include:

- License Profile Name
- User Name
- Response given to the Timekeeping Prompt
- Start Time
- Stop Time
- Overall seconds in use
- Active seconds in use (i.e., amount of time application was the active window and not a background window)

- Workstation Name
- Workstation Network Address

The **Save Log** button will copy the Timekeeping Log file (which is a comma-delimited file, also known as a CSV file) to a location of your choice.

The **Purge Log** button will erase the Timekeeping Log file, and all its contents *will be lost*. The Timekeeping log file is TIMEKEEP.CSV, and it is stored in the METER.LOG directory.

# **Discovering All Application Use**

SofTrack, when using the LWA (see <u>Chapter 3</u>), has the ability to discover the use of all applications used at each workstation using the LWA.

To enable this feature, open SOFTRACK.EXE, select Administration | SofTrack Server Agent Options, and then select:

#### **Record use of any application not defined for metering by workstations using the SofTrack Local Workstation Agent**

Close the dialog and then click the **Refresh SSA** toolbar button.

Now, all workstations using the SofTrack LWA will be so tracked.

Here is how it works: All applications used that are not defined for metering by a License Profile will be recorded in the LOCALUNR.LOG file, which is stored in the METER.LOG directory. The LOCALUNR.LOG is a private format file that is accessed via the SOFTRACK.EXE interface.

To create the report, open SOFTRACK. EXE and click the **More Rpts** toolbar button and select **Discover all applications that are not metered**. You may also click the **Reports** menu item and select **Discover all applications used that are not defined for metering by workstation using the Local Workstation Agent** and the following will appear:

#### Figure 7-50

| Locally Used Unregistered Application Reporting                                                                  | ×              |
|----------------------------------------------------------------------------------------------------|----------------|
| Output Filename:     UNREG.001       Detail Lines Per Page:     40       © Exclude Repetitive Files Per Computer | Pint<br>Cancel |
| Include All Files And Start Times     Exclude Common Windows Files     Include Computer Network Address          |                |
| Build List of Workstations for selected reporting                                                                | Archive Log    |

The **Output Filename** will default to the path used for METER.LOG. This type of report provides text-based output only; there is no comma-delimited option. The **Detail Lines Per Page** indicate the lines of detail to be shown per output page. Each page is fully formatted with a header and page number footer.

Use the **Build List of Workstations for selected reporting** button to produce the list of workstations to choose from. This allows you to report specific workstations.

The **Print** button first sends the output to a print preview window for your review.

The Archive Log button will rename the LOCALUNR.LOG to .000, .001, .002, etc., and then immediately return to the main SOFTRACK.EXE window. Once archived, the LOG file will need to manually be renamed to LOCALUNR.LOG for reporting. Reports are only built from the contents of the current LOCALUNR.LOG file.

The **Exclude Repetitive Files Per Computer** option will show only the Computer Name and alphabetical listing of applications used.

The **Include All Files And Start Times** option will show the Computer Name and every application used, including its starting time. The list's order is by application start time.

The **Exclude Common Windows Files** will exclude the following files from the report:

GDI.EXE MKCOMPAT.EXE REDIR32.EXE USER.EXE CONAGENT.EXE KRNL386.EXE READ16.EXE SPOOL32.EXE RPCSS.EXE VVEXE32.EXE RUNDLL.EXE RUNDLL32.EXE NTVDM.EXE KRNL386.EXE WOWEXEC.EXE

The **Include Computer Network Address** will reveal the reporting workstation's TCP/IP and Ethernet or other MAC address, depending on the network protocols in use in your environment.

The following is a sample report:

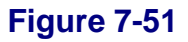

| SofTrack Print P  | review                                            | _ 🗆 ×    |
|-------------------|---------------------------------------------------|----------|
| <u>F</u> ile      |                                                   |          |
| Type of Report: 3 | Locally Used Unregistered Applications Report     | <b>_</b> |
| File Server:      | dude                                              |          |
| Requested by:     | Administrator                                     |          |
| Print Date: 1     | May 26, 2007                                      |          |
| Computer Name an  | d Network Address / Unregistered Executables Used |          |
| MICRON_P120       | [198.206.217.122]                                 |          |
| addgrpw.exe       |                                                   |          |
| calcx.exe         |                                                   |          |
| clipsrv.exe       |                                                   |          |
| cmd.EXE           |                                                   |          |
| control.exe       |                                                   |          |
| drwtsn32.ex       | e                                                 |          |
| netmon.exe        |                                                   |          |
| DVII22 EVE        |                                                   |          |
| rundl132 ev       | e                                                 |          |
| SESSIONS.EX       | -<br>F                                            |          |
| SOFTRACK.EX       | -<br>C                                            |          |
| srvmgr.exe        |                                                   |          |
| STLWA NT.EX       | E                                                 |          |
| STSRVC.EXE        |                                                   |          |
| taskmgr.exe       |                                                   |          |
| WINDISK.EXE       |                                                   |          |
|                   |                                                   | -        |

# **Interactive Reporting of Quick Inventory Data**

SofTrack provides a Quick Inventory feature that is fully described in <u>Chapter 8</u>. To start the Quick Inventory Reporting feature, open SOFTRACK. EXE, click the **More Rpts** toolbar button, select **Quick Inventory** from the drop-down menu, and then select the type of report that you want.

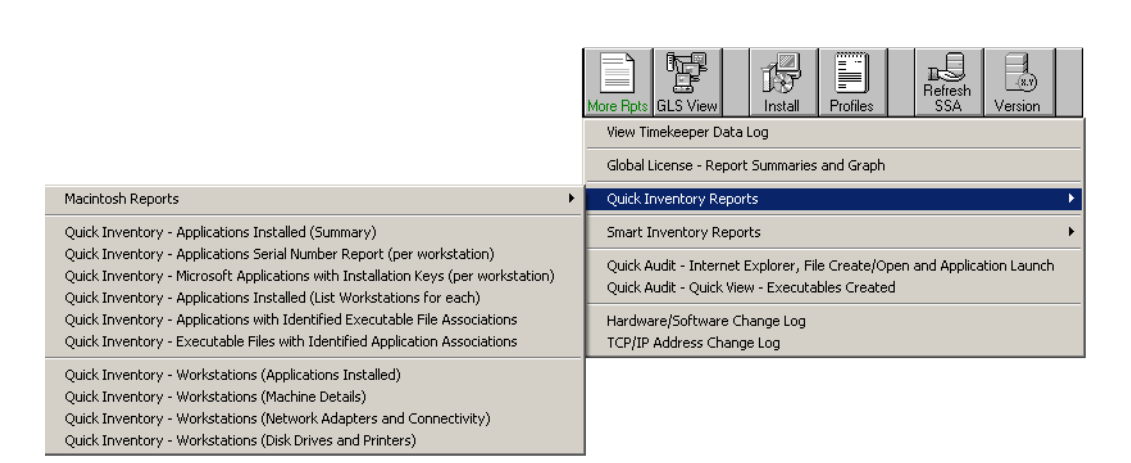

Figure 7-52

Each Quick Inventory Report includes several columns of data, each of which can be sorted upon by repeatedly clicking on the column you want to sort by.

Please refer to the next chapter for more information on the Quick Inventory feature.

### **License Profiles Definition Report**

The License Profiles Definition report generates a text-based report that details the definitions of each License Profile on the current server. The report is in a text format with headers and page number footer that is intended to be a permanent record of your definitions that you can 3-hole punch and save.

Occasionally, the SofTrack Support Team may request a copy of your License Profiles report to help them assist you.

Reporting

To begin, click the **Profiles** toolbar button:

#### Figure 7-53

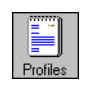

You will be presented with a dialog requesting the name of the Output Filename and Detail Lines Per Page. The defaults are LICDEF.001 and 40. The **default path** for the output file is the directory you selected for the METER.LOG file. To continue, click **OK**. The report will be generated and control returned to SOFTRACK.EXE's main screen.

To print the report, we recommend opening the output file with your favorite word processing application, such as Word or WordPerfect.

# Chapter 8 Inventory

#### **Inventory: Overview**

SofTrack's Quick Inventory and Smart Inventory features help you determine which applications and hardware are installed and in use within your enterprise. Collection of the inventory is performed by a simple and lightweight data gathering agent that can be run in your logon scripts, by the SofTrack Local Workstation Agent (see <u>Chapter 3</u>), or by any automated means. The Smart Inventory feature includes ongoing auditing of application launches to further determine where applications are installed and are in-use or are never used. The following sections detail the specifics of SofTrack's Quick Inventory and Smart Inventory features.

#### **Quick Inventory: Overview**

SofTrack's Quick Inventory feature helps you determine what applications and hardware are in use on in your networked environment. The inventory collection is done by a simple and lightweight data gathering agent that can be run in your logon scripts or any automated means. The data gathering agent can even be automatically run by the SofTrack Local Workstation Agent (LWA) on desktops where the agent is installed and active.

The Quick Inventory feature maintains, per workstation, data regarding the last collection only. There is no archive of history stored. The inventory data is stored in the **Computers** subdirectory, which is located in the directory you selected for the METER.LOG path (see <u>page 110</u>). Within the **Computers** subdirectory you will find a listing of all the workstations, by name, that have been inventoried. The files are in a binary format that is extracted by SOFTRACK.EXE for reporting. The reports are found under the **More Rpts** toolbar button.

The Inventory data that is collected is gathered from the Add/Remove programs section of the workstation's registry. The hardware details are collected from other parts of the workstation's registry.

The inventory data gathered allows SOFTRACK. EXE to produce ten *very useful* reports:

- Applications Installed Summary
- Applications Serial Number Report per workstation
- Microsoft Applications with Installation Keys per workstation
- Applications Installed, listing Workstations for each
- Applications with Identified Executable File Associations
- Executable Files with Identified Applications Associations
- Workstations, applications installed on each
- Workstations, installation details including RAM, RAM type, O/S version, service pack level, manufacturer, serial number, and more
- Workstation (Network Adapters and Connectivity)
- Workstation (Disk Drives and Printers)

Reports are first sent to a preview screen where you can then select to save them in printer-ready format with headers and page number footers, or in comma-separated values (CSV) format for easy importing to your favorite spreadsheet or SQL database for further review.

### Installing the Quick Inventory Agent

**IMPORTANT:** Before you begin, note that the Quick Inventory Agent (QIA) installation method detailed here installs *only* the Quick Inventory Agent. If you have installed the Local Workstation Agent (LWA) using its default options, you will *not* need to also install the Quick Inventory Agent as it will already be present on your workstation. The steps below apply *only* to those who prefer to install the QIA, you will *not* be able to take advantage of LWA functions, such as Smart Inventory, Local Application Metering, Idle Detection, and Timekeeping. If you want to install these features, refer to the LWA installation detailed in <u>Chapter 3</u>.

### **MSI Method**

**NOTE:** The SofTrack MSI installer does *not* support Windows 3x.

Additional details are available in "MSI Method - Options" on page 191.

- 1 From the **Install.QIA.only** directory of the product installation, copy the QIASETUP.MSI to the workstation and double-click to launch it.
- **2** Click **Next** in the Welcome dialog.
- **3** Select **Typical Installation** in the Installation Method dialog and then click **Next**.
- 4 In the Server Name dialog, type the name of the server hosting the SSA. Then, click **Next**.
- **5** Click **Install** in the Ready to Install dialog and wait for the installation to complete.
- 6 Reboot the workstation.

# **Manual Method**

In the product installation directory under the **TOOLS**\**QIA.raw** directory, you will find INVENTRY.EXE, \_SMBIOS\_.EXE, and STNW32.DLL. All files must be located in the *same directory*.

Steps to *directly* perform the Quick Inventory Data Collection:

- 1 The SofTrack Server Agent (SSA) must be active at the server that will host the inventory records. The records will be stored in individual files named after the submitting workstation within the **Computers** subdirectory located in the directory selected for the METER. LOG path.
- 2 Run **INVENTRY SERVER\_NAME** at each workstation you want to inventory. The SERVER\_NAME is the same name that is used when mapping a share path via the NET USE command. It is *not* an Internet name, such as server.acme or www.servername.org, which your server may also be *known* as.
- 3 (Optional) Append a blank space and then an \* after the SERVER\_NAME (INVENTRY SERVER\_NAME \*) to receive a verbose listing of the inventory data that will be sent to the server. This output can be redirected to a text file:

INVENTRY SERVER\_NAME \* >output.txt

Step 3 is *not required* for SOFTRACK.EXE to produce Quick Inventory Reports.

Steps to perform the Quick Inventory Data Collection automatically via the SofTrack LWA:

- 1 The SSA must be active at the server that will host the inventory records. The records will be stored in individual files named after the submitting workstation within the **Computers** subdirectory located in the directory selected for the METER.LOG path.
- 2 Copy both INVENTRY.EXE and \_SMBIOS\_.EXE to the same directory where STLWA\_NT.EXE (Windows NT/2000/2003/XP workstations) or STLWA-LM.EXE (Windows 95/98/Me workstations) is located. When the SofTrack LWA initially loads, it will automatically run INVENTRY SERVER\_NAME, where SERVER\_NAME is the same server the LWA has been configured to report to.

**IMPORTANT:** If INVENTRY.EXE and \_SMBIOS\_.EXE are not located in the same directory as STLWA\_NT.EXE or STLWA-LM.EXE, the inventory will not be run, even if the files are on a search path.

### **MSI Method - Options**

# **Installation Method Dialog**

In the **Installation Method** dialog, you can select a **Typical Installation** or an **Advanced Installation**.

| 👹 SofTrack Quick Inventory Agent for Windows, 1.7.5 Setup                                                            | ×        |
|----------------------------------------------------------------------------------------------------|----------|
| SofTrack Quick Inventory Agent for Windows, 1.7.5<br>Select Installation Method                                      |          |
| Please select the type of installation you wish to perform. Typical Installation Install using the default settings. | <b>-</b> |
| Copyright © Integrity Software, 1988-2007. All rights reserved.                                                      | Cancel   |

- **Typical Installation** Selecting this option will perform an installation of the QIA using default settings. This option provides the fastest method for installing the QIA.
- Advanced Installation Selecting this option will allow you to modify default settings prior to installation.

# **Server Name Dialog**

The **Server Name** dialog allows you to enter the name of the server hosting the SofTrack Server Agent (SSA).

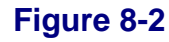

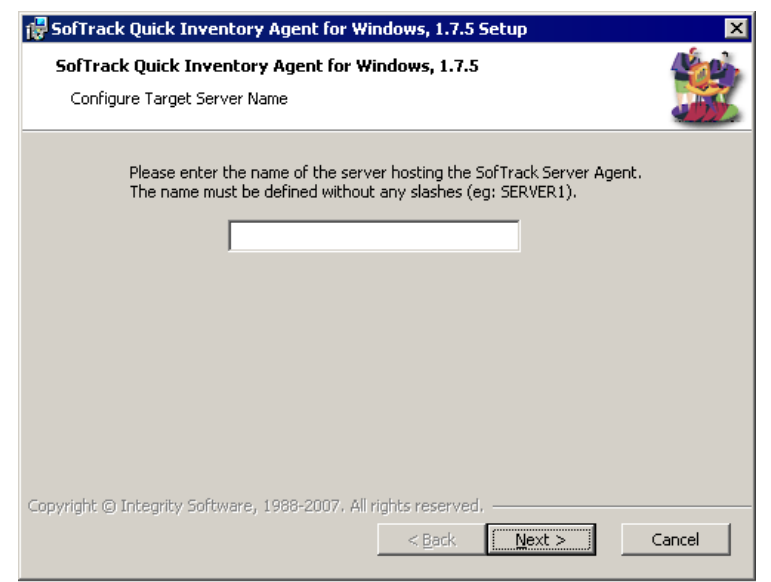

# **Advanced Install: Configure Inventory Interval Dialog**

If you selected the **Advanced Installation** option in the **Installation Method** dialog, the **Configure Inventory Interval** dialog will appear after you click **Next** in the **Server Name** dialog. This dialog allows to you to modify default installation settings.

| 🙀 SofTrack Quick Inventory Agent for Windows, 1.7.5 Setup                                                                                                    | ×     |
|----------------------------------------------------------------------------------------------------|-------|
| SofTrack Quick Inventory Agent for Windows, 1.7.5<br>Configure Inventory Interval                                                                                             |       |
| SofTrack's Quick Inventory Agent can be configured to automatically gather an inventory at different intervals. At what interval would you like the inventory to be gathered? |       |
| At each boot-up. (default)                                                                                                    |       |
|                                                                                                    |       |
|                                                                                                    |       |
| Copyright © Integrity Software, 1988-2007. All rights reserved.                                                                                                    |       |
| < <u>B</u> ack <u>Next</u> >                                                                                                    | ancel |

# **Quick Inventory: Reports**

SofTrack's Quick Inventory Report generation does not require the SSA to be active. Each Report described below is accessed by opening SOFTRACK. EXE and clicking on the **More Rpts** toolbar button. Each report can be saved in printer-ready format (we recommend using Word or WordPerfect to print this style report) or in comma-delimited format. And, for reports that feature columns of data, each column can be used to sort the report. To sort, simply click on the column header.

The following sections provide more details about several of the Quick Inventory reports that can be generated using SofTrack.

# **Applications: Summary**

The following is collected:

- Application Name
- Version
- Publisher
- Number of Workstations where found

| Application                                     | Version      | Publisher             | Number of Workstations |
|-------------------------------------------------|--------------|-----------------------|------------------------|
| Microsoft Encarta Encyclopedia Standard 2002    | 2002         | Microsoft Corporation | 1                      |
| Microsoft Office 2000 SR-1 Premium              | 9.00.3821    | Microsoft Corporation | 2                      |
| Microsoft Office 2000 Standard                  | 9.00.2720    | Microsoft Corporation | 1                      |
| Microsoft Word 2002                             | 10.0.2627.01 | Microsoft Corporation | 1                      |
| Microsoft Works 6.0                             | 06.00.0000   | Microsoft Corporation | 1                      |
| Microsoft Works Suite Add-in for Microsoft Word | 2.0.0.0000   | Microsoft Corporation | 1                      |
| WebFldrs                                        | 9.00.3501    | Microsoft Corporation | 5                      |
| WebFldrs XP                                     | 9.50.5318    | Microsoft Corporation | 1                      |
| Windows 2000 Administration Tools               | 5.0.0.0000   | Microsoft Corporation | 1                      |
| Windows 2000 Hotfix (Pre-SP4) [See Q329115      |              | Microsoft Corporation | 1                      |
| Windows 2000 Hotfix (Pre-SP4) Q328310           | 20021101.16  | Microsoft Corporation | 1                      |
| Windows 2000 Hotfix (Pre-SP4) Q329170           | 20021101.12  | Microsoft Corporation | 1                      |
| Windows 2000 Hotfix (Pre-SP4) Q810833           | 20021121.15  | Microsoft Corporation | 1                      |
| 🗟 Works Suite OS Pack                           | 1.0.0.0000   | Microsoft Corporation | 1                      |
| 🔜 McAfee VirusScan                              | 4.5.1        | Network Associates    | 1                      |
| 🗟 LiveReg (Symantec Corporation)                | 2.0.6.1314   | Symantec Corporation  | 2                      |
| LiveUpdate 1.6 (Symantec Corporation)           |              | Symantec Corporation  | 1                      |
| LiveUpdate 1.80 (Symantec Corporation)          | 1.80.19.0    | Symantec Corporation  | 1                      |
| Norton AntiVirus 2003                           | 9.0.0        | Symantec Corporation  | 1                      |
| Works Synchronization                           | 1.0.0.0000   | Your Company Name     | 1                      |

# **Applications: Workstations**

The following is collected:

- Application Name
- List of Workstations where installed

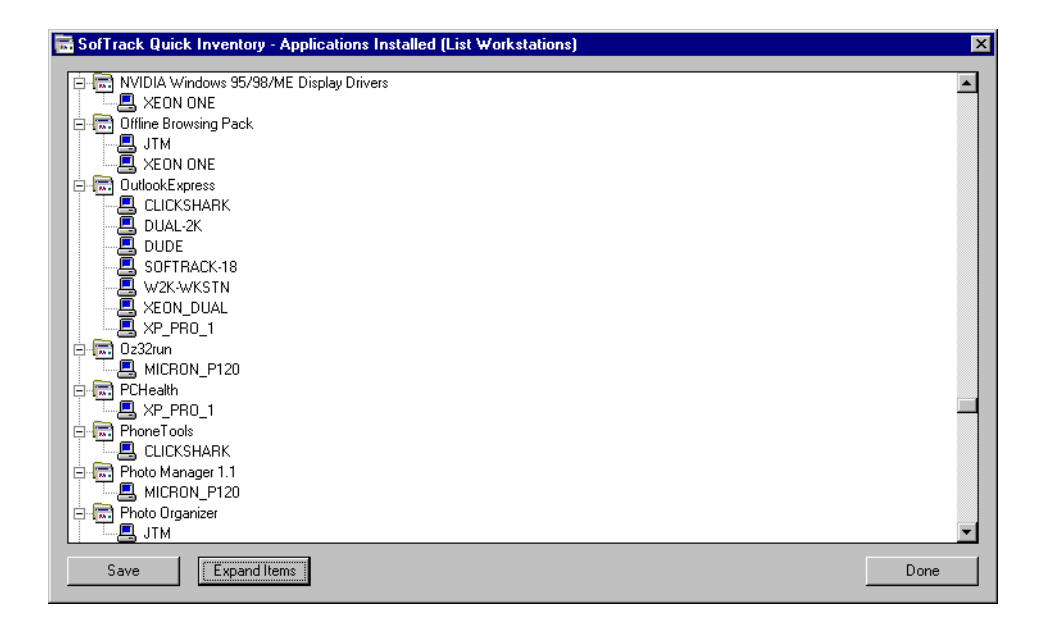

# **Applications: Executable Files**

The following is collected:

- Application Name
- List of executable files found via our patent-pending processes to be associated with use of the identified application

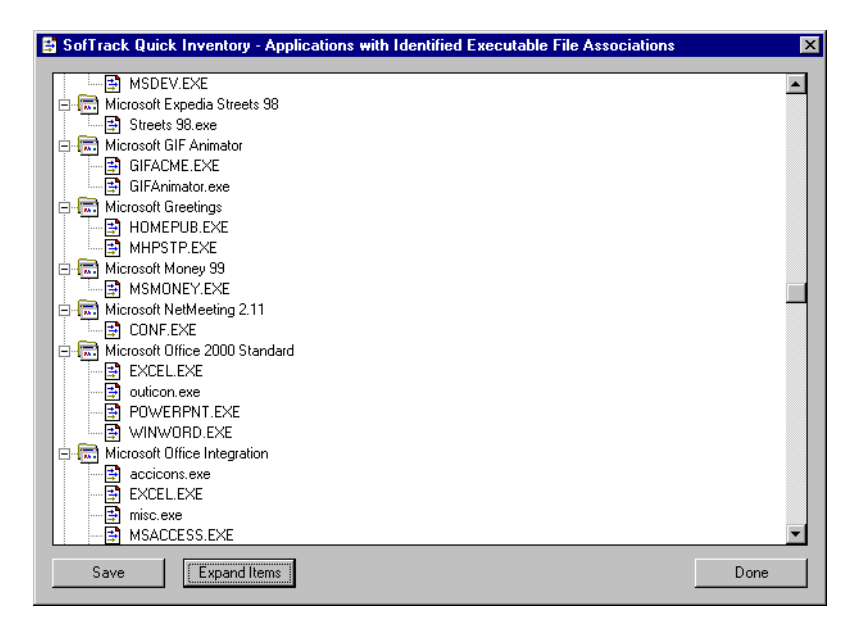

# **Executable Files: Applications**

The following is collected:

- Executable filename
- List of applications found via our patent-pending processes to be associated with the identified executable file

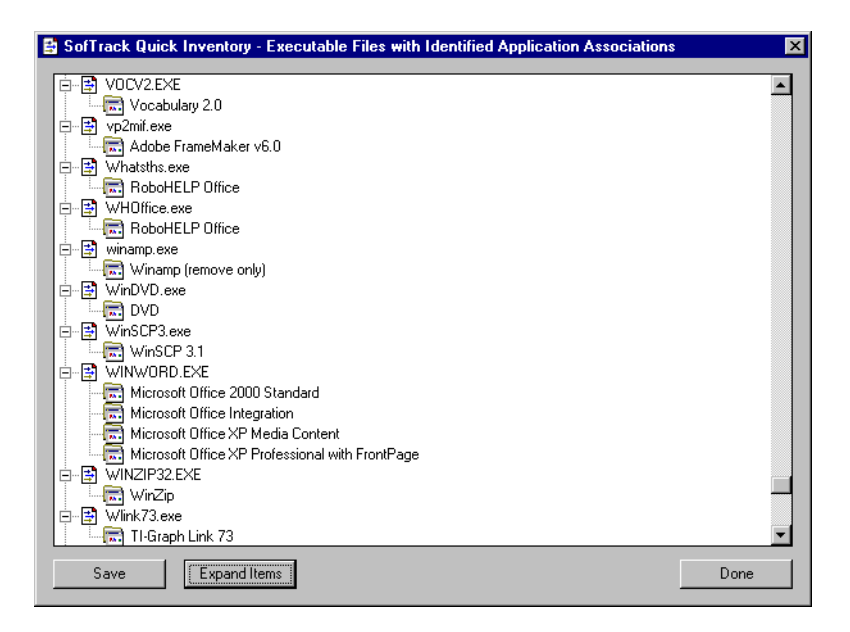

# Workstations: Applications

The following is collected:

- Workstation Name
- List of Applications installed on selected workstation

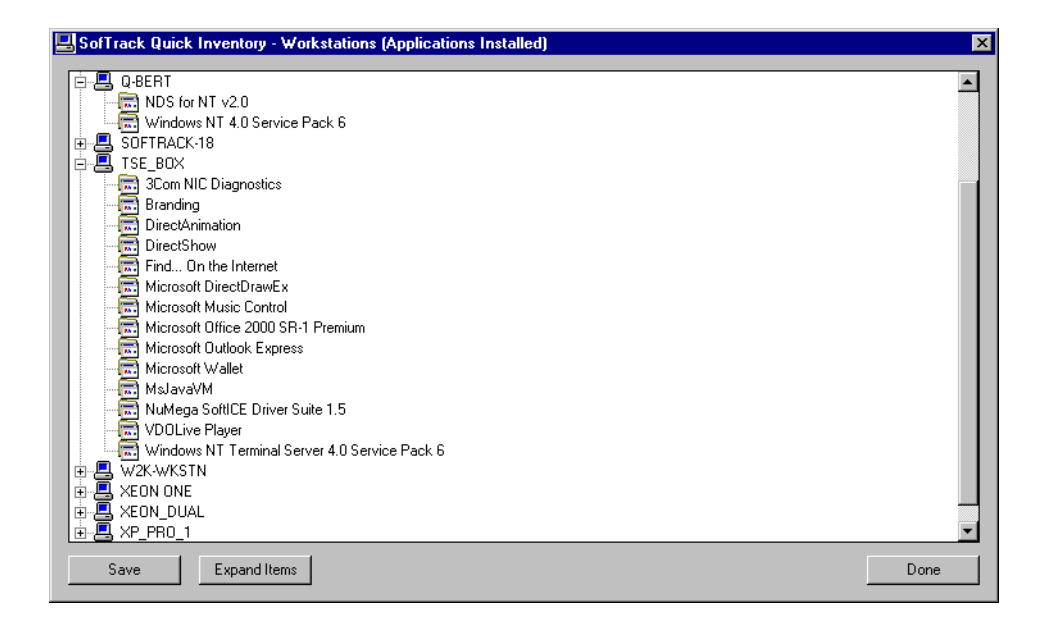

# Workstations: Installation Details

The following is collected:

- Workstation Name
- TCP/IP Address
- Windows Version
- Service Pack Level
- C: Drive Size
- C: Drive Free Space
- Physical RAM installed
- Type of RAM installed in Bank 1
- Type of RAM installed in Bank 2
- Type of RAM installed in Bank 3
- Type of RAM installed in Bank 4
- Machine Type (from Registry)
- BIOS Date (from Registry)
- Manufacturer
- Model Name
- Serial Number (assigned by Manufacturer)
- Internet Explorer version
- CPU 0 Vendor
- CPU 0 Type
- CPU 0 Speed in MHz
- CPU 1 Vendor
- CPU 1 Type
- CPU 1 Speed in MHz

| 🖳 SofTrack Quick Inventory - Workstations (Machine Details) |                 |                        |                 |         |         | ×       |            |
|-------------------------------------------------------------|-----------------|------------------------|-----------------|---------|---------|---------|------------|
| Workstation                                                 | IP Address      | Windows Version        | Service Pack    | C: Size | C: Free | BAM     | Bank 1     |
| ATC-109-MASTER                                              | 188.206.217.12  | Microsoft Windows 2000 | Service Pack 4  | 7 GB    | 2 GB    | 239 MB  | 128MB (DIN |
| 📇 ЈТМ                                                       | 188.206.217.127 | Microsoft Windows 98   | 4.10.1998       | 16 GB   | 10 GB   | 124 MB  | 128MB (DIN |
| AICRON_P120                                                 | 188.206.217.122 | Windows NTv4           | Service Pack 6  | 401 MB  | 46 MB   | 128 MB  | 128MB (DIN |
| E XEON ONE                                                  | 188.254.105.250 | Microsoft Windows 98   | 4.10.1998       | 38 GB   | 22 GB   | 511 MB  | 256MB (RD  |
| SOFTRACK_NT4                                                | 188.166.200.22  | Windows NTv4           | Service Pack 6  | 133 MB  | 3 MB    | 254 MB  | 128MB (SD  |
| 📇 INTEGRITY-XP                                              | 188.166.200.118 | Microsoft Windows XP   | Service Pack 1  | 28 GB   | 19 GB   | 1028 MB | 512MB (SD  |
| 📇 SALESXP                                                   | 188.166.200.111 | Microsoft Windows XP   | Service Pack 1  | 29 GB   | 7 GB    | 770 MB  | 256MB (Oth |
| SCIENCE VCSALESXP                                           | 188.166.200.121 | Microsoft Windows XP   | Service Pack 1  | 19 GB   | 8 GB    | 385 MB  | 128MB (DIN |
| S WXPTEST                                                   | 188.166.200.109 | Microsoft Windows XP   | Service Pack 1  | 9 GB    | 5 GB    | 513 MB  | 256MB (SD  |
| 📇 3B3WM01                                                   | 188.166.200.169 | Microsoft Windows 2000 | Service Pack 3  | 19 GB   | 8 GB    | 513 MB  | 256MB (SD  |
| 📇 INTEGRITY-2K                                              | 188.166.200.119 | Microsoft Windows 2000 | Service Pack 3  | 19 GB   | 8 GB    | 254 MB  | 256MB (SD  |
| INTEGRITY-SUP3                                              | 188.166.200.107 | Microsoft Windows 2000 | Service Pack 4  | 38 GB   | 35 GB   | 512 MB  | 256MB (SD  |
| 📇 W2KSRV                                                    | 188.166.200.175 | Microsoft Windows 2000 | Service Pack 4  | 8 GB    | 3 GB    | 1020 MB | 512MB (DIN |
| 🗏 W2003SRV                                                  | 188.166.200.189 | Microsoft Windows .NET | No Service Pack | 8 G B   | 5 GB    | 120 MB  | 128MB (DIN |
|                                                             |                 |                        |                 |         |         |         |            |
|                                                             |                 |                        |                 |         |         |         |            |
|                                                             |                 |                        |                 |         |         |         |            |
| Save Number Found: 14                                       |                 |                        |                 |         |         | Done    |            |

### Figure 8-9

**NOTE:** For Windows 9x/Me workstations, the following is not collected:

- Machine Type (from Registry)
- BIOS Date
- CPU 0 Speed in MHz
- any data regarding CPU 1

### **Smart Inventory: Overview**

SofTrack's Smart Inventory feature helps you determine how software is used in your enterprise. Smart Inventory is the result of combining the data gathered by Quick Inventory with auditing of actual software use via the SofTrack Local Workstation Agent (LWA) (see <u>Chapter 3</u>).

Use of the SofTrack LWA automatically tracks every application launch. If the Quick Inventory data has been gathered, the SofTrack Server Agent (SSA) will automatically begin to track each distinct application launched as reported by the LWA. The SSA, per workstation, will record the number of times each application, by its filename, has been used and the most recent use.

The combined Quick Inventory and Use data results in the following three Smart Inventory reports:

- Application Usage Summary—Number of workstations where installed and whether or not used
- NOT USED List—Workstations where Applications are installed but not used
- Workstation Usage Summary—Applications installed, how many times used, and most recent use

These powerful reports provide reporting of overall application usage that detail where applications are installed and where they are used, allowing you to determine where you can safely uninstall unused applications.

The reports are first displayed in a preview screen where you can then select to save them in printer-ready format with headers and page number footers, or in comma-separated values (CSV) format for easy importing to your favorite spreadsheet or database for further review.

# **Smart Inventory: How**

SofTrack's Smart Inventory is the result of installing and using the Quick Inventory module (page 189) and the SofTrack Local Workstation Agent (see Chapter 3)—there are no other configuration requirements.

The Quick Inventory module, per workstation, gathers the filenames identified for each installed application, while the LWA captures each application use. At the core of this process is the SofTrack Server Agent (SSA), which automatically detects that a specific workstation's Quick Inventory has been gathered and will then automatically begin recording each application launched on that workstation as reported by the LWA. This process involves the creation of .WRK and .APP files in the **Computers** subdirectory located in the directory select for the METER.LOG path. For each workstation a .WRK file will be used as a "scratch" file to quickly record the launched applications as reported by the LWA. Once every 15 minutes a background process awakens and converts the entries within the .WRK files into permanent entries within the .APP file. The file format of both files is private and subject to change. At the present time, the .APP file is a "mini database" that is critical to the creation of the Smart Inventory reports.

# **Smart Inventory: Reports**

SofTrack's Smart Inventory report generation does not require the SSA to be active. Each report described below is accessed by opening SOFTRACK. EXE and clicking on the **More Rpts** toolbar button. Each report can be saved in a printer-ready format (we recommend using Word or WordPerfect to print this style report) or in comma-delimited format. And for reports that feature columns of data, each column can be used to sort the report. To sort, simply click on the column header.

The following Smart Inventory reports are available.
# **Applications Usage Summary**

Number of workstations where installed and whether or not used.

The following is collected:

- Application Name
- Version
- Publisher
- Number of Workstations where the application is installed
- Number of Workstations where the application has been used<sup>1</sup>

| SofTrack - Application Usage Summary - I                                                                                                    | Number of Work: | stations where installed | and whether or n | ot used    | _ 🗆 × |
|----------------------------------------------------------------------------------------------------|-----------------|--------------------------|------------------|------------|-------|
| Application                                                                                                    | Version         | Publisher                | # Wstn Installed | #Wstn Used |       |
| Adobe Reader 6.0                                                                                                    | 6.0             | Adobe Systems Incor      | 121              | 31         |       |
| Adobe Acrobat 5.0                                                                                                    | 5.0             | Adobe Systems, Inc.      | 53               | 10         |       |
| Compuware SoftICE Driver Suite 2.7                                                                                                    | 2.7             | Compuware Corporati      | 1                | 0          |       |
| 🔂 Copernic Agent Basic                                                                                                    |                 | Copernic                 | 49               | 42         |       |
| Reference Contract WordPerfect Office 2002                                                                                                    | 10              | Corel                    | 82               | 20         |       |
| 🔂 Dell Solution Center                                                                                                    | 1.00.0000       | Dell                     | 152              | 93         |       |
| 🔚 Dell Support                                                                                                    | 2.00.0000       | Dell                     | 152              | 56         |       |
| 🔚 Help and Support Customization                                                                                                    | 1.00.0000       | Dell                     | 152              | 67         |       |
| 🔚 eFax Messenger Plus                                                                                                    | 2.12            | eFax.com                 | 1                | 1          |       |
| 🔜 InstallShield Professional 6.3                                                                                                    | InstallShield   | InstallShield Software   | 2                | 0          |       |
| 🔂 Dell Picture Studio - Dell Image Expert                                                                                                    | 3.4.1           | Jasc Software Inc        | 2                | 1          |       |
| 🔚 Jasc Paint Shop Pro 8                                                                                                    | 8.00.0000       | Jasc Software Inc        | 1                | 0          |       |
| Representation of the second second s | 1.5.2315.0      | Microsoft                | 38               | 20         |       |
| Representation of the second second s |                 | Microsoft Corporation    | 134              | 134        |       |
| Ricrosoft Office 2000 Premium                                                                                                    | 9.00.2720       | Microsoft Corporation    | 134              | 104        |       |
| Representation of the main and the main and  | 9.00.9327       | Microsoft Corporation    | 134              | 72         |       |
| Representation of the second second s | 10.0.4330.0     | Microsoft Corporation    | 58               | 51         |       |
| 🔂 Microsoft Publisher 2002                                                                                                    | 10.0.4330.0     | Microsoft Corporation    | 8                | 7          |       |
| 🔂 Windows 2000 Support Tools                                                                                                    | 5.0.2072.1      | Microsoft Corporation    | 11               | 9          |       |
| 🔂 WinPcap 3.0                                                                                                    |                 | Politecnico di Torino    | 3                | 0          |       |
| C Ubeski en                                                                                                    | 21100           | Deelline Cell            | 1                | 0          |       |
| Save                                                                                                    |                 |                          |                  |            | Done  |

# Figure 8-10

1. Indicates where application has been used since tracking of application use began. This date is indicated in the "Workstation Usage Summary Report" (see <u>page 205</u>).

# **NOT USED List**

Workstations where Applications are installed but not used.

The following is collected:

- Applications
- Workstations where the indicated Application is installed but has not been used<sup>1</sup>

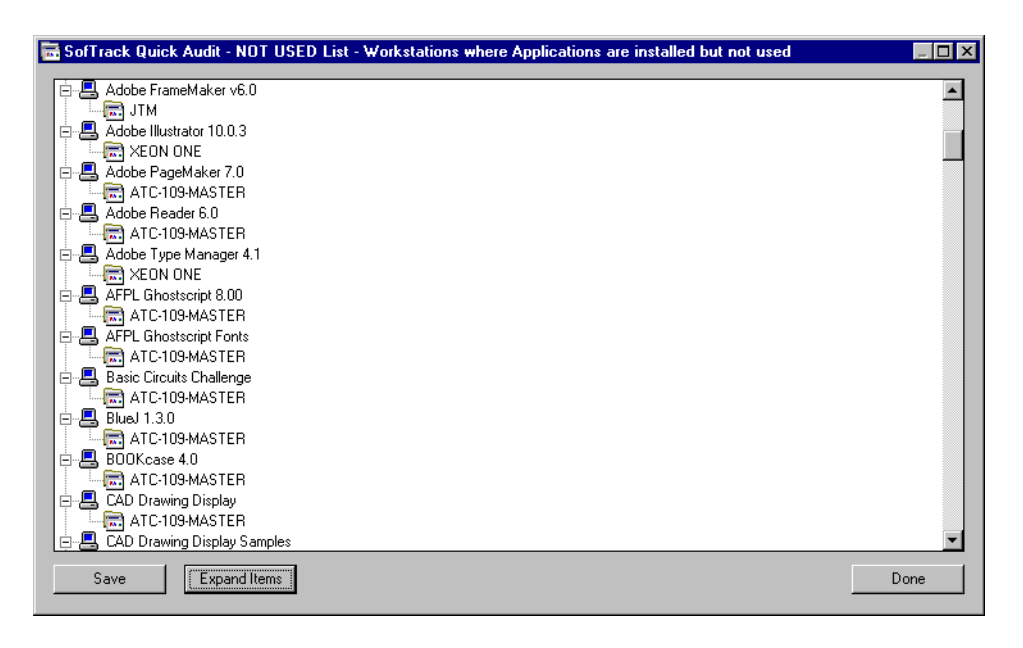

## Figure 8-11

1. Indicates those workstations where the indicated Application is installed but has not been used since tracking of use began. This date is indicated in the "Workstation Usage Summary Report" (see page 205).

# **Workstation Usage Summary**

Applications installed, how many times used, and most recent use.

The following is collected:

- Workstation
- Application
- Version
- Publisher
- Date Tracking began
- Number of times used
- Date most recently used

## Figure 8-12

| 🛃 Sof                                   | Track - Worksta | ation Usage Summary ·   | Applications in | nstalled, how many tim                                                                                                    | es used and mo | ost recent use | _ 🗆 🗵           |
|-----------------------------------------|-----------------|-------------------------|-----------------|----------------------------------------------------------------------------------------------------|----------------|----------------|-----------------|
| Worl                                    | kstation        | Application             | Version         | Publisher                                                                                                    | Date tracking  | # Times Used   | Most recent us  |
| 📃 🔜 Si                                  | ALESXP          | Norton AntiVirus 2003   | 9.0.0           | Symantec Corporation                                                                                                    | Sep 5, 2003    | 206            | Wed Oct 01 16   |
| - 🖪 w                                   | /2KSRV          | LiveUpdate 1.80 (Sy     | 1.80.19.0       | Symantec Corporation                                                                                                    | Sep 5, 2003    | 150            | Tue Sep 30 10   |
| - <mark>8</mark> IN                     | ITEGRITY-XP     | LiveUpdate 1.80 (Sy     | 1.80.19.0       | Symantec Corporation                                                                                                    | Sep 5, 2003    | 132            | Tue Sep 30 17   |
| - III III III III III III III III III I | ITEGRITY-XP     | Belkin Bulldog Plus     |                 |                                                                                                    | Sep 5, 2003    | 58             | Tue Sep 30 15   |
| 🛛 📇 S.                                  | ALESXP          | eFax Messenger Plus     | 2.12            | eFax.com                                                                                                    | Sep 5, 2003    | 39             | Wed Oct 01 10   |
| 🛛 💻 S.                                  | ALESXP          | Adobe Acrobat 5.0       | 5.0             | Adobe Systems, Inc.                                                                                                    | Sep 5, 2003    | 35             | Wed Oct 01 13   |
| 🛛 📇 S.                                  | ALESXP          | Microsoft Office XP St  | 10.0.4330.0     | Microsoft Corporation                                                                                                    | Sep 5, 2003    | 34             | Wed Oct 01 15   |
| - III III III III III III III III III I | ITEGRITY-XP     | Graphics Filters        | 1.0.0.0         | Visio Corporation                                                                                                    | Sep 5, 2003    | 19             | Tue Sep 30 17   |
| - IE IN                                 | ITEGRITY-XP     | ACT!                    |                 |                                                                                                    | Sep 5, 2003    | 19             | Mon Sep 29 17   |
| - IE IN                                 | ITEGRITY-XP     | Mozilla Firebird        | 0.6.1           |                                                                                                    | Sep 5, 2003    | 16             | Thu Sep 25 14   |
| _ 📮 ⊨                                   | ITEGRITY XP     | Microsoft Office Integr | 1.0.0.0         | Visio Corporation                                                                                                    | Sep 5, 2003    | 13             | Tue Sep 30 17   |
| _ 📇 №                                   | ITEGRITY XP     | Microsoft Office 2000   | 9.00.9327       | Microsoft Corporation                                                                                                    | Sep 5, 2003    | 13             | Tue Sep 30 17   |
| - II- II-                               | ITEGRITY XP     | GSview 4.4              |                 |                                                                                                    | Sep 5, 2003    | 11             | Mon Sep 29 15   |
| - IE IN                                 | ITEGRITY XP     | AFPL Ghostscript Fonts  |                 |                                                                                                    | Sep 5, 2003    | 11             | Mon Sep 29 15   |
| 🛛 📇 Si                                  | ALESXP          | ACT!                    |                 |                                                                                                    | Sep 5, 2003    | 11             | Wed Oct 01 15   |
| - IE IN                                 | ITEGRITY-SUP3   | Belkin Bulldog Plus     |                 |                                                                                                    | Sep 5, 2003    | 8              | Mon Sep 29 08   |
| 🛛 📇 Si                                  | ALESXP          | AOL Instant Messenger   |                 |                                                                                                    | Sep 5, 2003    | 8              | Wed Oct 01 15   |
| - I 🖳 I N                               | ITEGRITY-SUP3   | WinZip                  | 8.1 (4331)      | WinZip Computing, Inc.                                                                                                    | Sep 5, 2003    | 7              | Thu Sep 18 15   |
| - 🖪 🗸                                   | /2KSRV          | Windows 2000 Supp       | 5.0.2072.1      | Microsoft Corporation                                                                                                    | Sep 5, 2003    | 7              | Tue Sep 30 11 🖉 |
|                                         |                 | N 8                     | 0.1 (4001)      | A CONTRACTOR CONTRACTOR AND A CONTRACTOR AND A CONTRACTOR A | . C E 2002 .   |                | V/- 4 C 24 O    |
|                                         | Save            |                         |                 |                                                                                                    |                |                | Done            |

Inventory

# Chapter 9 Audit and Control

# Audit and Control: Overview

SofTrack's Audit and Control functions require use of the SofTrack Local Workstation Agent (LWA) (see <u>Chapter 3</u>) at each workstation to be audited. First released in October 2003, SofTrack's Audit and Control functions include:

Auditing:

- All Browser Access attempts via Microsoft's Internet Explorer
- All Application Launch attempts
- All File Open attempts
- All File Create/Modification attempts
- All File Copy attempts
- All Executable Files created or modified

Control:

- Deny File Rename requests for all \* . EXE and \* . COM files
- Deny File Create requests for all \* . EXE and \* . COM files
- Deny Browsing the Internet via Microsoft's Internet Explorer These options are also detailed on page 126.

All Audit data is stored in the **Audit** subdirectory under the METER.LOG path. Data is stored in comma-separated values (CSV) files named after the workstation providing the audit data. Because these files are stored in CSV format, you can directly process these files by other applications, including spreadsheets and databases.

# Audit and Control: How

SofTrack's Audit and Control functions are defined via SOFTRACK.EXE. Implementation of Audit and Control functions requires the use of the SofTrack Local Workstation Agent (see <u>Chapter 3</u>) at each workstation where auditing and control are required.

Control Options selected are implemented by specifically denying the operations from completing. Denial of File Rename/Create operations for \*.EXE and \*.COM files is presented to the user as a Windows error. The user will not be aware that SofTrack is specifically blocking their request because Windows is reporting the error. Denial of Internet browsing via Internet Explorer results in a blank page being served rather than the requested page. No record of the enforcement of Control Options is maintained.

Define any desired Audit and Control functions by opening SOFTRACK.EXE and selecting Administration, SofTrack Server Agent Options:

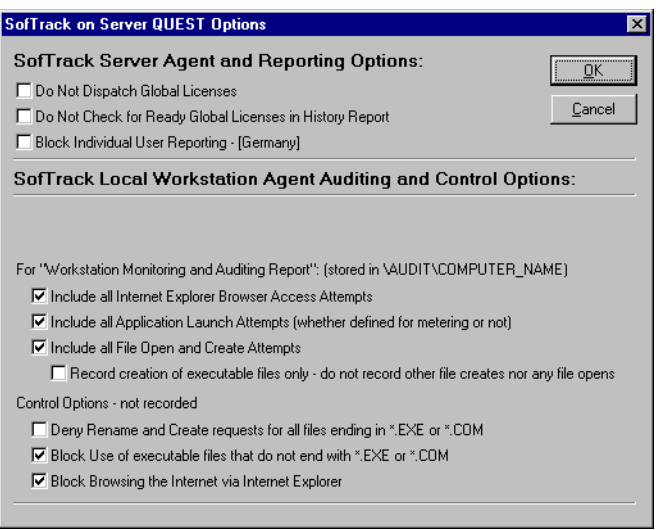

**NOTE:** The **Include all File Open and Create Attempts** option includes tracking of File Copy operations. File Copy operations *are not* tracked on Windows 9x/Me workstations.

# Figure 9-1

# Audit and Control: Reports

Reporting is available for any Audit options selected. No report data is maintained regarding the Control options.

Audit Report generation does not require the SofTrack Server Agent to be active. The Audit Reports are generated via SOFTRACK.EXE, More Rpts, and then selecting either:

# • Quick Audit—Internet Explorer, File Create/Open and Application Launch

or

#### • Quick Audit—Quick View—Executables Created

When you select the first option, a window similar to the following will appear:

| SofTrack Audit Vi | iewer - Available Log File | 25                       |                 | ×                                           |
|-------------------|----------------------------|--------------------------|-----------------|---------------------------------------------|
| Workstation       | First entry date           | Last entry date          | Log File Size   | Done                                        |
| 📇 integrity-sup3  | Aug 19 10:49:37 2003       | Fri Sep 05 12:11:58 2003 | 830,039 bytes   | ]                                           |
| 📇 integrity-sup4  | Aug 19 10:45:58 2003       | Fri Sep 05 12:08:26 2003 | 84,932 bytes    | View All entries for                        |
| 📇 integrity-xp    | Aug 19 10:46:06 2003       | Fri Sep 05 12:11:40 2003 | 456,527 bytes   | selected logs                               |
| AICRON_P120       | Aug 03 02:07:42 2003       | Fri Aug 29 15:52:22 2003 | 57,756 bytes    |                                             |
| 📇 SALESXP         | Sep 02 10:08:31 2003       | Fri Sep 05 12:11:32 2003 | 1,441,362 bytes | View Internet Explorer                      |
| SCIES VCSALESX    | Aug 19 12:29:02 2003       | Fri Aug 29 16:22:42 2003 | 97,804 bytes    | use for selected logs                       |
| 📇 w2k             | Aug 19 13:05:37 2003       | Thu Aug 21 23:20:14 2003 | 9,102,486 bytes | View Application                            |
| 📇 W2KSRV          | Aug 26 09:18:06 2003       | Fri Sep 05 10:53:20 2003 | 253,498 bytes   | Launches for selected                       |
| SKSRV1            | Aug 19 13:05:37 2003       | Thu Aug 21 09:48:42 2003 | 9,102,487 bytes | logs                                        |
| SWXPTEST          | Aug 19 10:45:14 2003       | Fri Sep 05 10:28:24 2003 | 343,784 bytes   |                                             |
|                   |                            |                          |                 | View File Upens and<br>Creates for selected |
|                   |                            |                          |                 | logs                                        |
|                   |                            |                          |                 | Search selected logs                        |
|                   |                            |                          |                 | Select all                                  |
|                   |                            |                          |                 | Number Found: 10                            |
|                   |                            |                          |                 | Save selected logs                          |
|                   |                            |                          |                 | Erase selected logs                         |

## Figure 9-2

This window presents a list of all workstations where audit data has been gathered. The **first entry date** column indicates the date of the first record and the **last entry date** column indicates the date of the audit file's last record.

You will find several buttons to the right of the workstation list, including:

- View All entries for selected logs
- View Internet Explorer use for selected logs
- View Application Launches for selected logs
- File Opens and Creates for selected logs
- Search selected logs

When selected, these buttons will present the user with a new window that contains the requested data for the selected workstations. Each report includes:

- Time event occurred
- Workstation
- User (will also indicate process name for creates and indicates if file copy)
- TCP/IP address
- Item accessed (file or web page)

| Time                   | Workstation | User                  | Address         | Item Accessed                                         |  |  |
|------------------------|-------------|-----------------------|-----------------|-------------------------------------------------------|--|--|
| 🛃 Sep 03 19:06:00 2003 | SALESXP     | Sales                 | 188.166.200.111 | C:\Documents and Settings\Sales\Local Settings\Te     |  |  |
| 🕞 Sep 03 19:05:57 2003 | SALESXP     | Sales                 | 188.166.200.111 | http://mail01.mail.com/scripts/mail/mailbox.mail?.ob= |  |  |
| 😫 Sep 03 19:05:57 2003 | SALESXP     | Sales                 | 188.166.200.111 | C:\Documents and Settings\Sales\Local Settings\Te     |  |  |
| 🕄 Sep 03 19:04:44 2003 | SALESXP     | Sales                 | 188.166.200.111 | C:\Program Files\Messenger\msmsgs.exe                 |  |  |
| 🛃 Sep 03 19:04:44 2003 | SALESXP     | Sales                 | 188.166.200.111 | c:\WINDOWS\System32\stdole32.tlb                      |  |  |
| 🕏 Sep 03 19:02:30 2003 | SALESXP     | Sales                 | 188.166.200.111 | C:\Program Files\Messenger\msmsgs.exe                 |  |  |
| 🖹 Sep 03 19:02:30 2003 | SALESXP     | Sales                 | 188.166.200.111 | c:\WINDOWS\System32\stdole32.tlb                      |  |  |
| 🕏 Sep 03 19:00:26 2003 | SALESXP     | Sales                 | 188.166.200.111 | C:\Program Files\Messenger\msmsgs.exe                 |  |  |
| 🕏 Sep 03 19:00:26 2003 | SALESXP     | Sales                 | 188.166.200.111 | c:\WINDOWS\System32\stdole32.tlb                      |  |  |
| 😫 Sep 03 18:58:22 2003 | SALESXP     | Sales                 | 188.166.200.111 | c:\WINDOWS\System32\stdole32.tlb                      |  |  |
| 🖹 Sep 03 18:58:21 2003 | SALESXP     | Sales                 | 188.166.200.111 | C:\Program Files\Messenger\msmsgs.exe                 |  |  |
| 🕏 Sep 03 18:58:18 2003 | SALESXP     | Sales                 | 188.166.200.111 | C:\Program Files\ACT\ActInfo.dat                      |  |  |
| 🕏 Sep 03 18:58:18 2003 | SALESXP     | Sales                 | 188.166.200.111 | C:\Program Files\ACT\Info.dll                         |  |  |
| 🕏 Sep 03 18:58:18 2003 | SALESXP     | Sales                 | 188.166.200.111 | C:\Program Files\ACT\dal.lst                          |  |  |
| 😫 Sep 03 18:58:18 2003 | SALESXP     | Sales                 | 188.166.200.111 | C:\Program Files\ACT\cb.dal                           |  |  |
| 🛃 Sep 03 18:56:08 2003 | SALESXP     | Sales                 | 188.166.200.111 | C:\Program Files\Messenger\msmsgs.exe                 |  |  |
| 🕏 Sep 03 18:56:08 2003 | SALESXP     | Sales                 | 188.166.200.111 | c:\WINDOWS\System32\stdole32.tlb                      |  |  |
| 😫 Sep 03 18:54:21 2003 | SALESXP     | Sales                 | 188.166.200.111 | C:\Program Files\Common Files\Adobe\Web\Adobe         |  |  |
| 😫 Sep 03 18:54:21 2003 | SALESXP     | Sales                 | 188.166.200.111 | Adobe Online Processes                                |  |  |
| 😫 Sep 03 18:54:04 2003 | SALESXP     | Sales                 | 188.166.200.111 | C:\Program Files\Messenger\msmsgs.exe                 |  |  |
| 😫 Sep 03 18:54:04 2003 | SALESXP     | Sales                 | 188.166.200.111 | c:\WINDOWS\System32\stdole32.tlb                      |  |  |
| 🖈 Sep 03 18:53:30 2003 | SALESXP     | Sales via WINWORD.EXE | 188.166.200.111 | C:\Documents and Settings\Sales\Application Data\     |  |  |
| 😫 Sep 03 18:53:30 2003 | SALESXP     | Sales                 | 188.166.200.111 | C:\Documents and Settings\Sales\My Documents\S        |  |  |
| ปิ                     |             |                       |                 |                                                       |  |  |

### Figure 9-3

| Aug 21 09:13:44 2003 | INTEGRITY-SUP3 |               |                 |                                                            |
|----------------------|----------------|---------------|-----------------|------------------------------------------------------------|
| A                    | Intream Poor 5 | Administrator | 188.166.200.107 | http://v4.windowsupdate.microsoft.com/en/mstoolbar.asp     |
| Aug 21 05:15:44 2005 | INTEGRITY-SUP3 | Administrator | 188.166.200.107 | http://v4.windowsupdate.microsoft.com/en/toc.asp?corpo     |
| Aug 21 09:13:44 2003 | INTEGRITY-SUP3 | Administrator | 188.166.200.107 | http://v4.windowsupdate.microsoft.com/en/splash.asp?pa     |
| Aug 21 09:13:44 2003 | INTEGRITY-SUP3 | Administrator | 188.166.200.107 | http://v4.windowsupdate.microsoft.com/en/footer.asp        |
| Aug 21 09:13:43 2003 | INTEGRITY-SUP3 | Administrator | 188.166.200.107 | http://v4.windowsupdate.microsoft.com/en/default.asp       |
| Aug 21 09:13:42 2003 | INTEGRITY-SUP3 | Administrator | 188.166.200.107 | http://windowsupdate.microsoft.com/                        |
| Aug 21 09:13:42 2003 | INTEGRITY-SUP3 | Administrator | 188.166.200.107 | http://v4.windowsupdate.microsoft.com/default.asp          |
| Aug 21 09:13:40 2003 | INTEGRITY-SUP3 | Administrator | 188.166.200.107 | http://www.microsoft.com/isapi/redir.dll?prd=ie&clcid=0x04 |
| Aug 21 09:13:25 2003 | INTEGRITY-SUP3 | Administrator | 188.166.200.107 | http://www.softwaremetering.com/                           |
| Aug 20 09:24:47 2003 | INTEGRITY-SUP3 | Administrator | 188.166.200.107 | http://ar.atwola.com/html/93131759/532565297/aol?SN        |
| Aug 20 09:24:46 2003 | INTEGRITY-SUP3 | Administrator | 188.166.200.107 | http://sportsillustrated.cnn.com/2003/football/ncaa/speci- |
| Aug 20 09:24:46 2003 | INTEGRITY-SUP3 | Administrator | 188.166.200.107 | http://ar.atwola.com/html/93169814/532565297/aol?SNI       |
| Aug 20 09:24:31 2003 | INTEGRITY-SUP3 | Administrator | 188.166.200.107 | http://ar.atwola.com/html/93175947/532549094/aol?SN        |
| Aug 20 09:24:31 2003 | INTEGRITY-SUP3 | Administrator | 188.166.200.107 | http://ar.atwola.com/html/93175950/532549094/aol?SNI       |
| Aug 20 09:24:31 2003 | INTEGRITY-SUP3 | Administrator | 188.166.200.107 | http://ar.atwola.com/html/93175946/532549094/aol?SNI       |
| Aug 20 09:24:31 2003 | INTEGRITY-SUP3 | Administrator | 188.166.200.107 | http://ar.atwola.com/html/93175944/532549094/aol?SN        |
| Aug 20 09:24:30 2003 | INTEGRITY-SUP3 | Administrator | 188.166.200.107 | http://sportsillustrated.cnn.com/front/index.html?cnn=yes  |
| Aug 20 09:24:30 2003 | INTEGRITY-SUP3 | Administrator | 188.166.200.107 | http://sportsillustrated.cnn.com/                          |
| Aug 20 09:24:29 2003 | INTEGRITY-SUP3 | Administrator | 188.166.200.107 | http://www.cnn.com/si/front/                               |
| Aun 20 09:24:29 2003 | INTEGRITY-SUP3 | Administrator | 188 166 200 107 | http://www.con.com/si/front/index.html?con=ves             |

# Figure 9-4

## Figure 9-5

| 🚽 Audit Log Viewer - App | lication Launch Entri | ies    |                 |                  |      | _ O ×        |
|--------------------------|-----------------------|--------|-----------------|------------------|------|--------------|
| Time                     | Workstation           | User   | Address         | Item Accessed    |      |              |
| R Sep 03 07:39:04 2003   | INTEGRITY-SUP4        | admin  | 188.166.200.113 | DSLog.exe        |      |              |
| E Sep 03 07:34:00 2003   | INTEGRITY-SUP4        | SYSTEM | 188.166.200.113 | AUpdate.exe      |      |              |
| 🗟 Sep 03 07:33:58 2003   | INTEGRITY-SUP4        | SYSTEM | 188.166.200.113 | NDETECT.EXE      |      |              |
| 🔂 Sep 03 03:34:01 2003   | INTEGRITY-SUP4        | SYSTEM | 188.166.200.113 | AUpdate.exe      |      |              |
| 🗟 Sep 03 03:33:59 2003   | INTEGRITY-SUP4        | SYSTEM | 188.166.200.113 | NDETECT.EXE      |      |              |
| 🔂 Sep 02 23:34:01 2003   | INTEGRITY-SUP4        | SYSTEM | 188.166.200.113 | AUpdate.exe      |      |              |
| 🔂 Sep 02 23:33:59 2003   | INTEGRITY-SUP4        | SYSTEM | 188.166.200.113 | NDETECT.EXE      |      |              |
| 🖻 Sep 02 19:34:01 2003   | INTEGRITY-SUP4        | SYSTEM | 188.166.200.113 | AUpdate.exe      |      |              |
| 🖻 Sep 02 19:33:59 2003   | INTEGRITY-SUP4        | SYSTEM | 188.166.200.113 | NDETECT.EXE      |      |              |
| 🖻 Sep 02 16:16:19 2003   | INTEGRITY-SUP4        | admin  | 188.166.200.113 | IEXPLORE.EXE     |      |              |
| 🔂 Sep 02 16:11:35 2003   | INTEGRITY-SUP4        | SYSTEM | 188.166.200.113 | navw32.exe       |      |              |
| 🗟 Sep 02 15:49:56 2003   | INTEGRITY-SUP4        | admin  | 188.166.200.113 | SOFTRACK.EXE     |      |              |
| 🗟 Sep 02 15:42:10 2003   | INTEGRITY-SUP4        | admin  | 188.166.200.113 | IEXPLORE.EXE     |      |              |
| 🗟 Sep 02 15:36:34 2003   | INTEGRITY-SUP4        | admin  | 188.166.200.113 | navw32.exe       |      |              |
| 🗟 Sep 02 15:34:30 2003   | INTEGRITY-SUP4        | admin  | 188.166.200.113 | navw32.exe       |      |              |
| 🗟 Sep 02 15:34:28 2003   | INTEGRITY-SUP4        | admin  | 188.166.200.113 | EXCEL.EXE        |      |              |
| 🗟 Sep 02 15:34:01 2003   | INTEGRITY-SUP4        | SYSTEM | 188.166.200.113 | AUpdate.exe      |      |              |
| 🔂 Sep 02 15:33:59 2003   | INTEGRITY-SUP4        | SYSTEM | 188.166.200.113 | NDETECT.EXE      |      |              |
| 🖻 Sep 02 14:56:54 2003   | INTEGRITY-SUP4        | SYSTEM | 188.166.200.113 | navw32.exe       |      |              |
| Sen 02 14:17:36 2003     | INTEGRITY-SUP4        | admin  | 188 166 200 113 | ΟΠΙΤΙ ΟΟΚ ΕΧΕ    |      |              |
|                          |                       |        |                 |                  |      | •            |
| Number Found: 828        |                       |        | Save            | Selected Records | Save | <u>D</u> one |

## Figure 9-6

| ime                    | Workstation    | User                           | Address         | Item Accessed                                          |
|------------------------|----------------|--------------------------------|-----------------|--------------------------------------------------------|
| Sep 05 12:11:23 2003   | INTEGRITY-SUP3 | Administrator                  | 188.166.200.107 | U:\Audit\SALESXP                                       |
| Sep 05 12:11:17 2003   | INTEGRITY-SUP3 | Administrator                  | 188.166.200.107 | U:\Audit\INTEGRITY-XP                                  |
| Sep 05 12:11:16 2003   | INTEGRITY-SUP3 | Administrator via explorer.exe | 188.166.200.107 | C:\DOCUME~1\ADMINI~1\LOCALS~1\Temp\wzs54.tr            |
| Sep 05 12:11:16 2003   | INTEGRITY-SUP3 | Administrator via WINZIP32.EXE | 188.166.200.107 | C:\Documents and Settings\Administrator\Local Settings |
| Sep 05 12:11:16 2003   | INTEGRITY-SUP3 | Administrator via WINZIP32.EXE | 188.166.200.107 | C:\Documents and Settings\Administrator\Local Settings |
| Sep 05 12:11:16 2003   | INTEGRITY-SUP3 | Administrator                  | 188.166.200.107 | C:\DOCUME~1\ADMINI~1\LOCALS~1\Temp\wzs54.tr            |
| 🖞 Sep 05 12:11:16 2003 | INTEGRITY-SUP3 | Administrator via WINZIP32.EXE | 188.166.200.107 | C:\Documents and Settings\Administrator\Local Settings |
| 🖞 Sep 05 12:11:16 2003 | INTEGRITY-SUP3 | Administrator via WINZIP32.EXE | 188.166.200.107 | U:\Audit\Audit.zip                                     |
| R Sep 05 12:11:16 2003 | INTEGRITY-SUP3 | Administrator via WINZIP32.EXE | 188.166.200.107 | C:\Documents and Settings\Administrator\Local Settings |
| Sep 05 12:11:16 2003   | INTEGRITY-SUP3 | Administrator                  | 188.166.200.107 | U:\Audit\VCSALESXP                                     |
| Sep 05 12:11:16 2003   | INTEGRITY-SUP3 | Administrator                  | 188.166.200.107 | U:\Audit\INTEGRITY-SUP4                                |
| Sep 05 12:11:13 2003   | INTEGRITY-SUP3 | Administrator                  | 188.166.200.107 | U:\Audit\VCSALESXP                                     |
| Sep 05 12:11:09 2003   | INTEGRITY-SUP3 | Administrator                  | 188.166.200.107 | C:\WINNT\System32\webvw.dll                            |
| Sep 05 12:11:09 2003   | INTEGRITY-SUP3 | Administrator                  | 188.166.200.107 | C:\WINNT\System32\stdole2.tlb                          |
| Sep 05 12:11:07 2003   | INTEGRITY-SUP3 | Administrator                  | 188.166.200.107 | C:\PROGRA~1\WINZIP\winzip32.exe                        |
| 🗿 Sep 05 12:10:57 2003 | INTEGRITY-SUP3 | Administrator                  | 188.166.200.107 | C:\Program Files\WinZip\WINZIP.HLP                     |
| Sep 05 12:10:57 2003   | INTEGRITY-SUP3 | Administrator                  | 188.166.200.107 | C:\Documents and Settings\Administrator\Application D  |
| 🖹 Sep 05 12:10:57 2003 | INTEGRITY-SUP3 | Administrator via winhlp32.exe | 188.166.200.107 | C:\Program Files\WinZip\WINZIP.TMP                     |
| Sep 05 12:10:57 2003   | INTEGRITY-SUP3 | Administrator                  | 188.166.200.107 | C:\Program Files\WinZip\WINZIP.TMP                     |
| Sen 05 12:10:57 2003   | INTEGRITY-SUP3 | Administrator                  | 188 166 200 107 | C:\Program Files\WinZin\WINZIP CNT                     |
|                        |                |                                |                 |                                                        |

On the previous screens, you will notice that each has a button, **Save Selected Records**. This button allows you to selectively save just those records you have highlighted.

The following indicates what each icon used symbolizes:

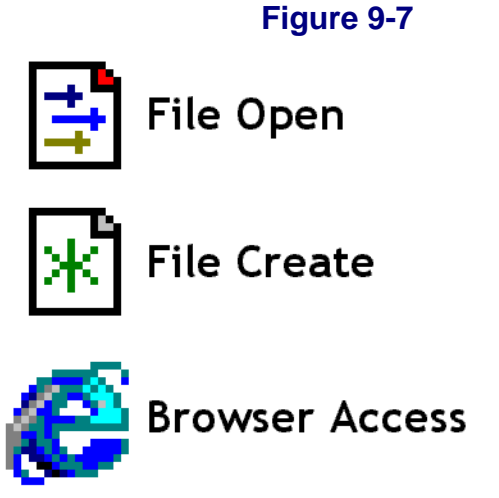

When selected, the **Search selected logs** button (see <u>Figure 9-2</u>) will present the following window:

| Fi | q | u | re | 9- | 8 |
|----|---|---|----|----|---|
|    |   |   |    |    |   |

| Search selected log files                                                                                                  |                                                                                                 | ×            |
|----------------------------------------------------------------------------------------------------|-------------------------------------------------------------------------------------------------|--------------|
| Step 1:<br>Search all records<br>Search records created in the past<br>Search records created between:<br>10/ 6/2003       | days.                                                                                           | OK<br>Cancel |
| Step 2:<br>Include Internet Explorer records<br>Include Application Launch records<br>Include File Open Tracking records   | <ul> <li>Include File Create records</li> <li>Suppress duplicate workstation entries</li> </ul> |              |
| Step 3:  Return results based ONLY upon Date  "Network Addresses" to match partially or exact:                             | Range and Record Types selected above "Items accessed" to match partially or exact:             |              |
| Note: Wildcards (*, ?, etc.) are not<br>Search results must include at least on<br>Search results must include at least on | supported.<br>e matching Network Address<br>e matching Item accessed                            |              |

This window is separated into three steps:

- Step 1: Select what records to search, either all or by selected time period.
- Step 2: Select the specific event types to include.
- Step 3: Select to either return results based on Steps 1 and 2, or to further refine the search as indicated.
- **NOTE:** The **OK** button will not become enabled until you have selected an item from each Step selection.

When you select a second option to generate an Audit Report (see page 209), **Quick Audit—Quick View—Executables Created**, a window similar to the following will appear:

| 🖳 Audit Log Viewer - Exec | cutables Created |                        |             |                     |                          | _ 🗆 ×    |
|---------------------------|------------------|------------------------|-------------|---------------------|--------------------------|----------|
| Time                      | Workstation      | User                   | Address     | Item Accessed       |                          | <b>_</b> |
| 🖈 Aug 21 22:56:57 2003    | ATC-116-PJA      | Peter                  | 10.10.33.65 | C:\NovNdk\SEP01\    | RESOURCE/VDOCREG.EX      | ×Е       |
| 🖈 Aug 21 22:56:51 2003    | ATC-116-PJA      | Peter                  | 10.10.33.65 | C:\NovNdk\SEP01\    | NSearch\nssched.exe      |          |
| 🖹 Aug 21 22:56:49 2003    | ATC-116-PJA      | Peter                  | 10.10.33.65 | C:\NovNdk\SEP01\    | NSearch\ksreg.exe        |          |
| 🖹 Aug 21 22:56:45 2003    | ATC-116-PJA      | Peter                  | 10.10.33.65 | C:\NovNdk\SEP01\    | Launch.exe               |          |
| 🖹 Aug 21 22:56:42 2003    | ATC-116-PJA      | Peter                  | 10.10.33.65 | C:\NovNdk\SEP01\    | jre\bin\javakey.exe      |          |
| 🖹 Aug 21 22:56:42 2003    | ATC-116-PJA      | Peter                  | 10.10.33.65 | C:\NovNdk\SEP01\    | jre\bin\jre.exe          |          |
| 🖹 Aug 21 22:56:42 2003    | ATC-116-PJA      | Peter                  | 10.10.33.65 | C:\NovNdk\SEP01\    | .jre\bin\rmiregistry.exe |          |
| 🖹 Aug 21 22:56:39 2003    | ATC-116-PJA      | Peter                  | 10.10.33.65 | C:\NovNdk\SEP01\    | .client\iftwcli.exe      |          |
| 🖹 Aug 21 22:39:24 2003    | ATC-116-PJA      | Peter                  | 10.10.33.65 | C:\NovNdk\SEP01\    | RESOURCE/VDOCREG.EX      | ×Е       |
| 🖹 Aug 21 22:39:18 2003    | ATC-116-PJA      | Peter                  | 10.10.33.65 | C:\NovNdk\SEP01\    | NSearch\nssched.exe      |          |
| 🖹 Aug 21 22:39:17 2003    | ATC-116-PJA      | Peter                  | 10.10.33.65 | C:\NovNdk\SEP01\    | NSearch\ksreg.exe        |          |
| 🖹 Aug 21 22:39:13 2003    | ATC-116-PJA      | Peter                  | 10.10.33.65 | C:\NovNdk\SEP01\    | Launch.exe               |          |
| 🖹 Aug 21 22:39:11 2003    | ATC-116-PJA      | Peter                  | 10.10.33.65 | C:\NovNdk\SEP01\    | .jre\bin\rmiregistry.exe |          |
| 🖹 Aug 21 22:39:10 2003    | ATC-116-PJA      | Peter                  | 10.10.33.65 | C:\NovNdk\SEP01\    | jre\bin\javakey.exe      |          |
| 🖹 Aug 21 22:39:10 2003    | ATC-116-PJA      | Peter                  | 10.10.33.65 | C:\NovNdk\SEP01\    | jre\bin\jre.exe          |          |
| 🖹 Aug 21 22:39:10 2003    | ATC-116-PJA      | Peter                  | 10.10.33.65 | C:\NovNdk\SEP01\    | jre\bin\jrew.exe         |          |
| 🖹 Aug 21 22:39:06 2003    | ATC-116-PJA      | Peter                  | 10.10.33.65 | C:\NovNdk\SEP01\    | .client\iftwcli.exe      |          |
| 🖹 Aug 21 14:50:23 2003    | ATC-116-PJA      | Peter                  | 10.10.33.65 | C:\NovNdk\SEP01\    | RESOURCE/VDOCREG.EX      | ×E       |
| 🖹 Aug 21 14:50:13 2003    | ATC-116-PJA      | Peter                  | 10.10.33.65 | C:\NovNdk\SEP01\    | NSearch\nssched.exe      |          |
|                           | ATC-116-BIA      | Peter                  | 10 10 33 65 | C:\NovNdk\SEP01\    | NSearch\ksred exe        | ▼<br>    |
| Number Found: 53          | Purge Executi    | ables Created Log File | Sa          | ve Selected Records | Save                     | Done     |

## Figure 9-9

This report relies upon data stored in the CSV file, ALERTEXE. ALERTEXE is directly stored in the directory specified for METER. LOG. It is updated by the SofTrack Server Agent in response to notification by the SofTrack Local Workstation Agent that an \*. EXE or \*. COM file has been created or opened with modification privileges.

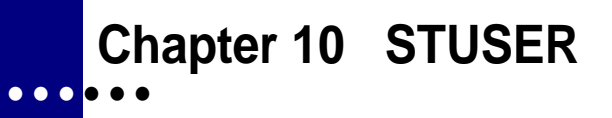

IMPORTANT: STUSER is *only* available if you install SofTrack via the MSI Method and choose the Advanced Installation option. For details, refer to <u>"Advanced Install: Configure</u> <u>Advanced Settings – STUSER Dialog" on page 48</u>.

# **Overview**

SofTrack's STUSER utility is a tool available to you, the administrator and all your users. No special privileges are required to use STUSER.EXE.

STUSER provides a method to view the current users of selected License Profiles on selected servers. Because of this, STUSER will only render data when the SofTrack Server Agent (SSA) is active.

You will find the STUSER.EXE and STUSER.DLL files in the product installation directory under the **TOOLS**\**STUSER.RAW** subdirectory. To install, simply copy these files to any destination directory you require.

If you have a Windows server on each workstation you run STUSER.EXE on, it will create the following registry key:

HKEY\_CURRENT\_USER\Software\SofTrackUser

Within this key, it will maintain a list of all Windows NT/2000/2003 servers that have been identified by the workstation. This registry key is maintained to accelerate the connection to the Windows NT/2000/2003 servers for active user viewing. If the local user's security disallows creation or maintenance of this registry key, it will not be created, and no error will be produced. The key is meant to provide a convenience when browsing Windows NT/20002003 servers while using STUSER and is not required.

No NetWare servers are maintained in the list stored within the Registry. The list of NetWare servers presented are those that the user's workstation is currently attached to.

The following is a sample screen from STUSER:

| 🗶 SofTrack License Activity Moni | tor |          |          |                            |            | _ <b>_</b> ×  |
|----------------------------------|-----|----------|----------|----------------------------|------------|---------------|
| 🚊 📕 DUDE                         |     | Con      | Username | License Start Time         | Address    | Done          |
|                                  |     | 2 33     | Mike     | May 22, '03 2:38pm (14:38) | 10.90.2.11 |               |
|                                  |     | 🕵 38     | Sam      | May 22, '03 2:38pm (14:38) | 10.44.21.4 |               |
|                                  |     | 2 37     | Greig    | May 22, '03 2:37pm (14:37) | 10.90.2.59 |               |
|                                  |     | 2 31     | George   | May 22, '03 2:36pm (14:36) | 10.11.200. |               |
|                                  |     |          |          |                            |            |               |
|                                  |     |          |          |                            |            |               |
| ATLAS GIS 30                     |     |          |          |                            |            |               |
| CD NET                           |     |          |          |                            |            |               |
| COREL70                          |     |          |          |                            |            |               |
| ELDB                             |     |          |          |                            |            |               |
| EXCELERATOR                      |     | L        |          |                            |            |               |
| GAUSS50                          |     | -        |          |                            |            |               |
|                                  |     | L        |          |                            |            |               |
|                                  |     | L        |          |                            |            |               |
|                                  |     | L        |          |                            |            |               |
|                                  |     |          |          |                            |            |               |
|                                  |     |          |          |                            |            | CondManage    |
| MAPLE                            |     | <u> </u> |          |                            |            | Teur Messañe  |
| MATHEMATICA40                    |     | L        |          |                            |            |               |
| MATLAB                           |     |          |          |                            |            | Refresh Lloer |
| - E OFFICE_XP                    | Ţ   |          |          |                            |            | List          |
|                                  | •   |          |          |                            | Þ          | List          |

# Figure 10-1

# Glossary

#### **Active Metering**

Active enforcement of the number of licenses allowed to be in usage at any given time. Additional usages are blocked. If configured, a user will be queued.

#### **Allow Overflow**

A setting that allows an unlimited number of users to use a License Profile's applications.

#### Audit

To gather information about an application for tracking, trend analysis, and usage enforcement.

#### **Batch-Mode Reports**

Reports produced from the command-line tool SOFTDRPT.EXE.

#### **Block License**

A setting that blocks use of any files defined within a License Profile.

#### Early Global License Request

A setting that allows you to move globally-enabled licenses between servers in anticipation of users' needs. Avoids having to wait until all licenses on a server are exhausted before requesting a license from another server.

#### Executions

A term used in reports that refers to an application use or a file tracked being opened. Does not include use of data files hosted by the server.

#### **File Pooling**

Grouping several applications together within a single License Profile. Allows correct metering for a product containing a group of files.

#### **Global License Profile**

A type of License Profile that allows license sharing between servers.

#### **Global Licensing**

The ability to share licenses between servers. SofTrack allows you to share up to 65,000 licenses between an unlimited number of servers hosting the SofTrack Server Agent.

#### **Group Tracking**

Tracking license use by eDirectory/NDS Group membership. You can divide a single application's licenses between groups to ensure availability.

#### **Idle Detection**

An option that monitors an application's idle time. Can be used with customized messages to users that an application has been idle for an amount of time that you set and that the application will be terminated if it remains idle. Requires use of the LWA.

#### **Interactive Reports**

Reports produced from the SOFTRACK.EXE interface.

#### **License Checkout**

Allows administrators to check licenses out to users using local copies of applications when disconnected from the network, i.e., offline.

#### **License Profile**

A set of rules created by an administrator that defines what to meter and how to meter it. Includes the number of concurrent instances allowed, which users are allowed to use an application, and so forth.

#### **Local Workstation Agent**

Loaded at each user's workstation. Allows you to control all Windows-based applications used at the workstation, regardless of whether the application is stored on the hard drive or a remote device. One of two major components of SofTrack. See also SofTrack Server Agent.

#### LOCALUNR.LOG

A file created by SofTrack to store a list of all programs seen by the LWA but not matching a license profile.

#### LWA

See Local Workstation Agent.

#### Maximum Concurrent Users

Determines the maximum number of users allowed to use a License Profile at one time.

#### **METER.LOG**

A file maintained by the SofTrack Service that stores all metering activity data, which are used to create reports.

#### **Metered Application**

An application that SofTrack is monitoring (i.e., CALC.EXE) via a License Profile.

#### Metering

The process of monitoring and controlling software use. See Active Metering and Passive Metering.

#### **Minimum Concurrent Users**

Ensures a minimum number of licenses always remain on a server. A setting available only to Global License Profiles.

#### NAS

See Network Attached Storage.

#### **Network Attached Storage**

Provides shared storage for multiple servers and protocols. Similar to SAN but with a different topology.

#### **Offline Use**

Administrators can check out licenses of applications for specific users to use when disconnected from the network for offline use, for example when using metered applications while traveling with a laptop.

#### **Organizational Unit**

A type of container object for an organization within an NDS Tree. May represent groups or divisions within a business unit, such as Accounting or Human Resources.

#### OU

See Organizational Unit.

#### **Passive Metering**

Occurs when all usage is tracked, but no usage is blocked.

#### **Password**, Global

Ensures that Global License Profiles are shared only on the servers you want. Prevents inadvertent license sharing between different departments. The password is encrypted and verified between servers hosting the Global License Profile before sharing licenses.

#### Password, License Profile

Requires a user to be an Administrator and know the password before modifying the details of a License Profile.

#### **Purge Record**

Recorded when a user's actual exit time for use of a License Profile is unknown. The SSA records the time when it recognizes that the user's connection to the server was no longer valid. Can occur when the server hosting the SSA or the user's workstation stops responding.

#### **Queue Hold Time**

A setting that determines how long to hold a free license exclusively for a previously-queued user before returning it to the pool of available licenses.

#### Refreshed

Indicates that the SSA has been directed to rescan and update its internal processes with modified License Profile definitions.

#### SAN

See Storage Area Network.

#### SAP

See Service Advertising Protocol.

#### **Service Advertising Protocol**

A protocol that provides a way for servers to advertise their services on a NetWare Internetwork.

#### SOFTRACK.EXE

The administrator interface for SofTrack. Can be used to create reports from the activity tracking data stored in the METER.LOG file.

#### SofTrack Server Agent

Runs on file servers to monitor, log, and enforce rules defined in the License Profiles. Records all activity tracking data from which reports are created. Also referred to as the SofTrack Service. One of two major components of SofTrack. See also Local Workstation Agent.

#### SSA

See SofTrack Server Agent.

#### Standalone License

A License Profile for a single application, in contrast to a suite of applications. Used in suite metering.

#### **Storage Area Network**

Provides shared storage for multiple servers and protocols. Similar to NAS but with a different topology.

#### STUSER

A utility that provides a method for viewing the current users of selected License Profiles on selected servers. Only renders data when the SSA is active.

#### STUSER.EXE

The file that launches the STUSER utility. When run on a workstation, creates a registry key that maintains a list of all servers identified by the workstation, thus accelerating connection to servers for active user viewing.

#### **Suite Metering**

Allows you to meter a suite of applications, such as Microsoft Office, under one License Profile.

#### **Terminal Services Client**

See Thin Client.

#### **Terminal Services Metering**

When the LWA is installed on a Terminal Services host, it self-configures its internal processes to allow metering and tracking for up to 4,000 terminal service sessions.

#### Thin Client

A low-cost, centrally-managed computer running only essential applications and devoid of CD-ROM players, diskette drives, and

Glossary

expansion slots, hence "thin". Most thin clients today are powered by back-end centralized servers that are capable of serving either fat or thin clients.

#### **Time Restrictions**

Allows you to block usage of any file defined in a License Profile for a period of time. Any usage of the application, including queuing, cannot occur during the time usage is blocked.

#### TIMEKEEP.CSV

Stores Timekeeping data.

#### Timekeeping

Tracks the amount of active time an application is used. You can require a user to enter a code that identifies an application's usage with a particular activity, such as billing a client for usage of AutoCAD on the client's project.

#### Token

An activation file for the SofTrack program. A time-limited evaluation token is supplied with the evaluation version of SofTrack. It may be replaced at any time with a purchased token. Without a token, SofTrack will not function.

#### **VIP** Tracking

Allows you to reserve a particular number of licenses for specific users.

Index

# A

Active Users button 101, 103, 133, 169 Add button 62, 67 Administration menu 57, 58, 59, 81, 94, 106 ALERTEXE 214 Archive Log button 183 audit 65

### В

batch file 179 billing 26, 74

# С

CD-ROM databases 70 Citrix 22, 31, 68, 72, 79 cluster 3 clustered servers 3 ConsoleOne 20

#### D

DoNotShowBuildError 51 DSREPAIR 97

#### Ε

Early Global License Request 95

### F

file pooling 86 Files Tracked tab 66, 67, 68, 69, 70, 71, 73, 91

## G

Gather button 170, 172 Global License Profile defining 93 setting Early Global License Request 95 setting Maximum Concurrent Users count 94 setting Minimum Concurrent Users count 95 setting Queue Hold Time 96 theory of operations 92 GLS View toolbar button 178 grace period 114 Graph button 175 group tracking reserving licenses for VIPs 90

#### Н

HideBuildError 49

## I

idle detection 76–78 iManager 20 Install toolbar button 11, 14 installing the Local Workstation Agent on Windows 3x/9x/Me 33 on Windows NTv4/2000/2003/XP 30 Installing the Quick Inventory Agent Manual Method 190 MSI Method 189 Options 191 installing the SofTrack Server Agent 11 Install/Upgrade button 11, 14 INVENTRY.EXE 190

## L

License Managers, designating 123 License Profile accessing 66 backing up/archiving definitions 106 defining 60 file pooling 86 metering product suites 86 options Allow Overflow 82 Block License 82 Do Not Alert on Significant Usage 82 Notes/Costs 83 Password 83 Oueue Hold Time 81 Vendor Contact 84 selecting files to meter 66 StandAlone 86 Suite 86 testing 63 License Profiles replicating 112 licenses checking in from offline use 103 checking out for offline use 101 Licenses toolbar button 60, 66, 169 Linux 2, 68, 72 Local Windows Files tab 67, 68, 69, 72, 91 Local Windows Metering Module 117 Local Workstation Agent features Activate Idle Detection for this License Profile 24. 76 Activate Timekeeping Code Prompt for this License Profile 26, 74 Disallow Multiple Launches per Desktop 28, 73

installing on Windows 3x/9x/Me 32 installing on Windows NTv4/2000/2003/XP 28 options for use on Windows 3x/9x/Me 51 on Windows NTv4/2000/2003/XP 49 removing from Windows NTv4/2000/2003/XP 54 theory of operations 22 upgrading on Windows 3x/9x/Me 53 LOCALUNR.LOG file 58, 182, 183

#### Μ

Macintosh files 72 Macintosh Files tab 67, 91 Macintosh files, metering 72 main menu 28, 74, 78 Mass-Deployment of the LWA via MSI 29 Maximum Concurrent Users count 80 memory cards 72 Message to All button 100 messages customizing license 107 preventing Windows-generated error 69 MetaFrame 22, 31 METER.LOG other files and directories in path 58 setting archive rate 111 setting for report generation 134 setting path 57, 110 metering active 80 excluding accounts from 59 passive 65 suite 86 Terminal Services 31 Minimum Concurrent Users count 95 More Rpts toolbar button 26, 74, 76, 170, 181, 182, 187, 194 MS-DOS 23, 72, 79, 179

# Ν

NAS 21 NDS schema extensions 4 NDS/eDirectory Group 88 NetWare Core Protocol (NCP) 91 Network Attached Storage (NAS) 72 NotLocalOnly 33 notlocalonly 33, 49, 52, 125, 128 NWADMIN 20

# 0

organizational unit (OU) 4 overflow, allow 82

#### Ρ

password Global License Profile 93 License Profile 83 Print button 183 Profiles toolbar button 106, 186 purge 23, 140, 144, 145, 146, 147, 149, 150, 152, 153, 154, 171, 175 Purge Log button 182

# Q

Queue Hold Time 81 Queued Users button 100 Quick Inventory 187

# R

Recall toolbar button 163 Refresh SSA toolbar button 97, 132, 182 registry key 215 Remote Desktop Connection (RDC) 68, 72, 79, 86 removing the Local Workstation Agent from Windows 3x/9x/Me 55 from Windows NTv4/2000/2003/XP 54 rental token 9 Report Applications Installed listing workstations for each 188 Applications Installed Summary 188 Global Licenses 170 License Profiles Definition 185 Quick Inventory 185 Timekeeping Activity 181 Workstation applications installed on each 188 Workstation Operating Details 188 reporting batch-mode 134, 179 Web-based 181 DATES Tab 160 LICENSES Tab 162 metering activity 133 for current day 136 setting METER.LOG files 134 OUTPUT Tab 158 SAVE Button 163 TYPE Tab 138 USERS Tab 161 Reports menu 58, 111, 128, 134, 135, 163, 170 Reports toolbar button 137, 164 Restore Default button 108

# S

SAMBA 21, 68, 72 SAN 21 SAN/NAS 2, 68 SAP 4 Save button 163 Save Log button 182 schema extensions 9, 17 server clustering 3 Server List button 177 Server menu 108 Server toolbar button 10, 11, 14, 105 Server-based Windows Files tab 67, 68, 69, 71, 73, 88, 91 ShowBuildError 49 SOFTDRPT.EXE 179

SofTrack attribute definitions 18 build date 9 current version 8 customer support 5 delete from bindery context 114 discussion forum 5 migrate from bindery context to NDS 113 migrating from NetWare 3 20 object classes 17 top features 1 version 3 SofTrack OU 19, 97 SofTrack Server Agent in-use connections 125 message customization 107 notifying users of significant license usage 109 system requirements 3 version 124 SOFTRACK.EXE 7, 17 Administration menu 106 creating an organizational unit 19 extending the schema 17 migrating from bindery context to NDS 20 starting 105 SOFTRACK.NLM 11 Start/Load button 14 Status button 170, 174 Stop/Unload button 14 Storage Area Networks (SAN) 72 STUSER 215 system requirements 3

# Т

Terminal Server 79, 125, 138 Terminal Server host 30, 31, 49, 54 Terminal Services Client 2, 68, 72, 86 thin client 1, 2, 22, 68, 72, 79, 86 time restrictions 85 Time Restrictions button 85 TIMEKEEP.CSV 74, 182 Timekeeping 26, 58 Activity Report 181 log file 26, 182 options 74 report 76 Toggle View button 168 token file 8, 9 maintaining ??–121

# U

Update button 174 updating the Local Workstation Agent on Windows NTv4/2000/2003/XP 15 updating the SofTrack Server Agent 13 upgrading the Local Workstation Agent on Windows 3x/9x/Me 53

# V

Version toolbar button 3, 49, 52, 121, 124 VIP access 89

#### W

WinFrame 22, 31

## Ζ

ZENworks 34